بسر الله الزرجين الزرجين سري الله الزرجين الزرجيم **کیم** چی ہے

Support@alshater.net

•

•

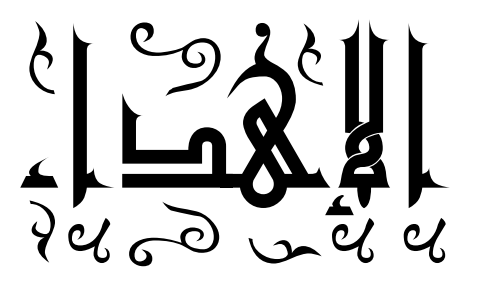

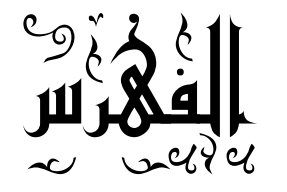

| 5   |                  |
|-----|------------------|
| 7   |                  |
| 10  |                  |
| 15  | unit             |
| 16  |                  |
| 18  | ( Events )       |
| 20  |                  |
| 24  | Memo             |
| 27  |                  |
| 29  | Data Type        |
| 35  |                  |
| 43  |                  |
| 48  | Dialog           |
| 52  | MaskEdit         |
| 55  |                  |
| 60  |                  |
| 69  |                  |
| 77  |                  |
| 86  | Database Desktop |
| 100 |                  |
| 111 |                  |
| 117 |                  |
| 118 |                  |
| 123 |                  |
| 131 | Access           |

| 137 | ADO                     |
|-----|-------------------------|
| 140 |                         |
| 146 |                         |
| 147 |                         |
| 150 | Windows Registry        |
| 154 | Windows API             |
| 158 |                         |
| 167 |                         |
| 169 |                         |
| 182 |                         |
| 184 |                         |
| 183 |                         |
| 197 | Install Shelled Express |
|     |                         |

.

.

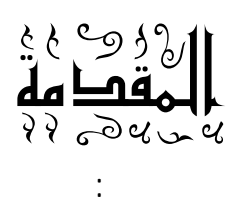

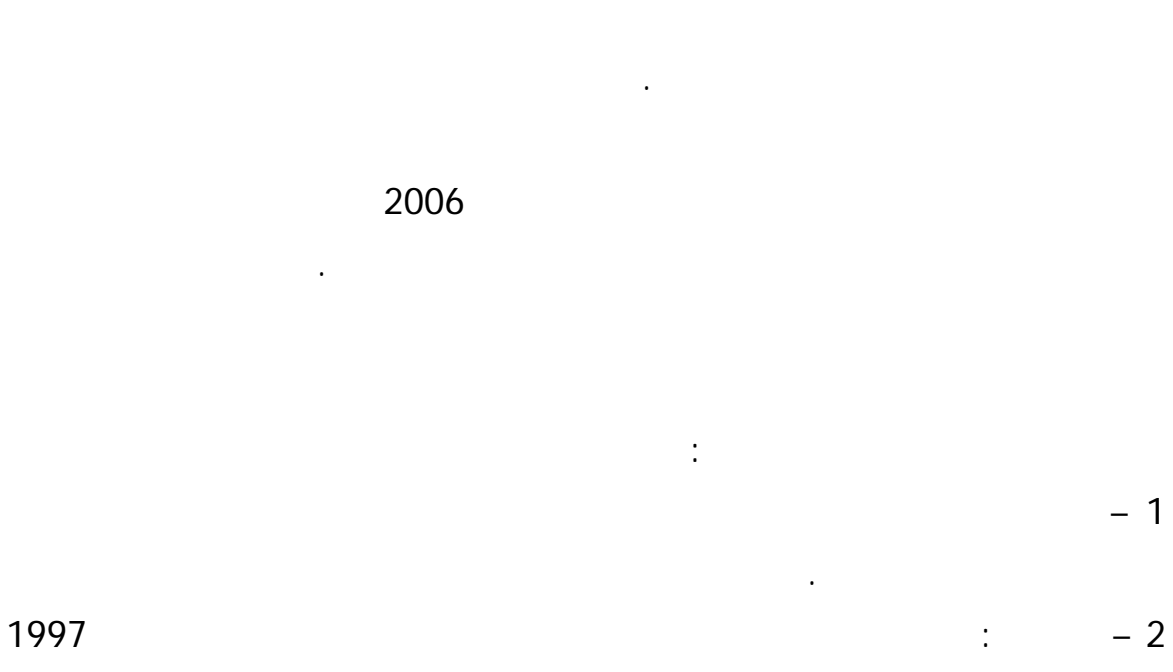

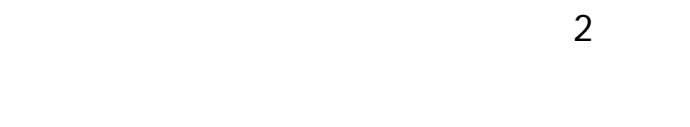

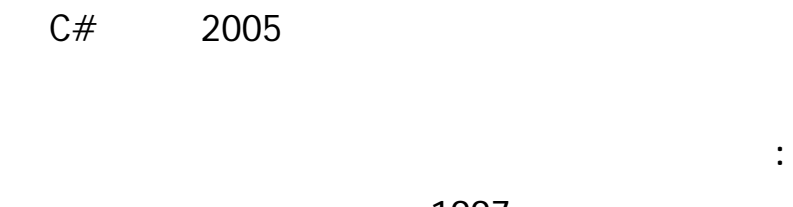

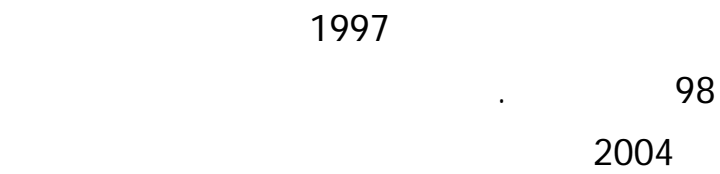

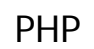

.

|    | :( | Visual Basic.N | vet | )   |
|----|----|----------------|-----|-----|
|    |    |                | :   |     |
|    |    |                |     |     |
|    |    |                |     |     |
|    |    |                |     |     |
| !! |    |                |     | l   |
| )  | !! | ļ              | и   | "'( |
|    |    |                |     |     |
|    |    |                |     |     |
|    |    |                |     |     |
|    |    |                |     |     |
|    | -  |                |     |     |

Support@alshater.net

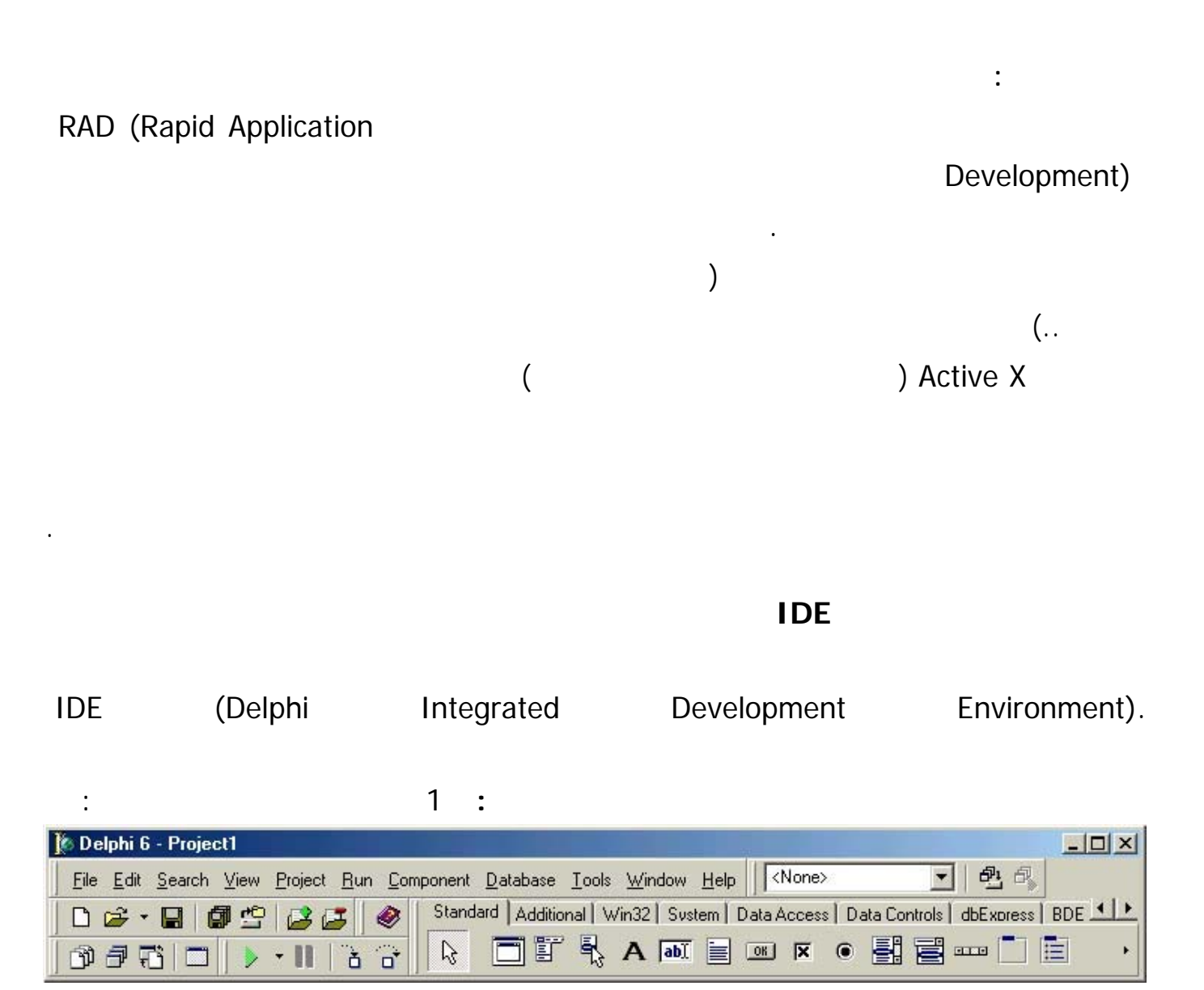

(

)

| http://w         | ww.alshater.ne | t                     | مجة دلفي                                                                                           | لغة البر |
|------------------|----------------|-----------------------|----------------------------------------------------------------------------------------------------|----------|
| Object Inspector | ×              | (                     | ) :                                                                                                | 2        |
| Form1            | TForm1         |                       | ) .                                                                                                | 2        |
| Properties Eve   | ents           |                       |                                                                                                    |          |
| Action           | -              | Properties            |                                                                                                    |          |
| ActiveControl    |                | Troperties            |                                                                                                    |          |
| Align            | alNone         |                       | Fuents                                                                                             |          |
| AlphaBlend       | False          |                       |                                                                                                    |          |
| AlphaBlendVa     | lt 255         |                       |                                                                                                    |          |
| EAnchors         | [akLeft,akTop] |                       |                                                                                                    |          |
| AutoScroll       | True           |                       | Property                                                                                           |          |
| AutoSize         | False          |                       | _                                                                                                  |          |
| BiDiMode         | bdLeft1oHight  |                       | Events                                                                                             |          |
| H Bordericons    | [biSystemMenu, |                       |                                                                                                    |          |
| BorderStyle      | DsSizeable     |                       |                                                                                                    |          |
| BorderWidth      | U              |                       |                                                                                                    |          |
| Client Later     | Formi          |                       |                                                                                                    |          |
| ClientHeight     | 403            |                       |                                                                                                    |          |
| Cilentwidth      |                |                       | Event                                                                                              |          |
| Constraints      |                |                       |                                                                                                    |          |
| CHONSTIAINTS     | True           |                       | ( )                                                                                                |          |
| Cursor           | crDefault 👻    |                       |                                                                                                    |          |
| All sharing      |                |                       | Event Handler                                                                                      |          |
| ite Form1        |                |                       |                                                                                                    |          |
|                  |                | e onici pas           |                                                                                                    |          |
|                  |                | TEorm1                |                                                                                                    |          |
|                  |                | 🕀 🦳 Variables/Constar | nts unit Unit1;                                                                                    |          |
|                  |                |                       | interface<br>uses<br>Windows, Messages, Sy<br>Dialogs;<br>type<br>TForm1 = class(TForm)<br>private |          |

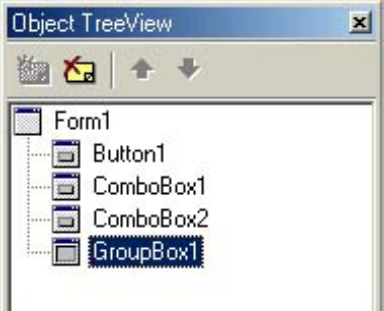

4

:

:

1

File : : File Menu : : New . ( : Application (1) ) . ( : CLX (2) ) .( ) :Data Model (3) : Form (4) : Frame (5) ) : Others (6) ( \*.dpr ) (\*.Pas) : Open : Open Project : Reopen : Save • Unit : Save As : Save Project As Main Program : Save All : Close : Close All . ( : Use Unit ) Use Use : print

:

# . File $\rightarrow$ New $\rightarrow$ Application

:

:

1 2

|   |          |          | bdRightToLeft   | BiDiMode |
|---|----------|----------|-----------------|----------|
|   | (        | )        |                 |          |
|   |          |          | 280             | Height   |
|   |          |          | 350             | Width    |
|   |          |          |                 | Caption  |
| ( | )        |          | poDesktopCenter | Position |
|   | Standard | ( Button | )               | 2        |

# : Button1

:

|     | RedButton   | Name    |
|-----|-------------|---------|
|     |             | Caption |
|     | 1(0         | T       |
|     | 160         | lop     |
| ( ) | 230         | Left    |
|     |             | Button2 |
|     | GreenButton | Name    |
|     |             | Caption |
| ( ) | 190         | Тор     |
| ( ) | 203         | Left    |
|     |             | Button3 |
|     | CloseButton | Name    |
|     |             | Caption |
| ( ) | 200         | Тор     |
| ( ) | 24          | Left    |

| form1.Color := clred ;<br>clred Color | :                                     |         | :<br>1                                    |
|---------------------------------------|---------------------------------------|---------|-------------------------------------------|
| form1 Color := clgreen:               | :                                     |         | 2                                         |
|                                       | :                                     |         | 3                                         |
| close;                                |                                       |         |                                           |
| А́р́                                  | ـــــــــــــــــــــــــــــــــــــ |         |                                           |
|                                       |                                       |         | File →Save Project As<br>NewCloors        |
| لِغَلاق                               | أحمر<br>أخضر                          | Run     | ChangeCloros<br>F9<br>Run<br>( Run →Run ) |
|                                       |                                       |         | :                                         |
| :                                     |                                       | (Form1) | : 1                                       |
|                                       | 0                                     | +       | : BorderIcons                             |
|                                       |                                       | False   | : Bisystemmenu                            |
|                                       |                                       | False   | : BiMinimize                              |
|                                       | . 🗆 🛛 🔤                               | False   | : BiMaximize                              |
|                                       | )                                     | True    | : BiHelp                                  |

: Borderstyle

:

.

.

: bsDialog

| . Bihelp      | True      |                |            |                  |            |              |    |
|---------------|-----------|----------------|------------|------------------|------------|--------------|----|
|               |           |                |            |                  |            | : bsNone     |    |
|               |           |                |            |                  |            | : bsSingle   |    |
|               |           |                |            |                  |            | : bsSizeable |    |
|               |           | ×              |            | : bsToc          | olWindow   | bsSizeToolWi | in |
|               |           |                |            |                  |            | :            |    |
|               |           | :              |            |                  |            | : Position   |    |
|               |           |                |            | :                | poDesigne  | ed           |    |
|               |           |                |            | : poE            | esktopCen  | ter          |    |
|               |           | )              |            | : po\$           | ScreenCent | er           |    |
|               |           |                | . (        |                  |            |              |    |
|               |           |                |            |                  |            | : Icon       |    |
|               |           |                | )          |                  |            |              |    |
|               |           | :              |            | (                |            |              |    |
| C:\Program Fi | les\Commo | on Files\Borla | nd Share   | d\Images\Icons   |            |              |    |
|               |           |                |            |                  |            |              |    |
|               |           |                | C TT7' 1/1 |                  | N          |              | 1  |
| :             |           | (Top, Lei      | t, Width   | , Height, Captio | on )       |              |    |
|               |           |                |            |                  |            | : B1D1Mode   |    |
|               |           |                |            |                  |            | : Font       |    |
|               |           |                |            |                  |            | : Hint       |    |
|               |           |                | True       |                  | : S        | howhint      |    |
|               |           | Hint           |            | RedButton        | :          |              |    |
|               | (         |                |            |                  | )          |              |    |
|               |           |                |            | True             | ShowHin    | nt           |    |
|               |           |                |            | False            | : V        | isible       |    |
|               |           |                |            | False            | : E        | Inable       |    |
|               |           |                |            |                  |            |              |    |
|               |           |                |            |                  |            |              |    |

Tab

•

: TabOrder

Tab

| :   |          | 1       |
|-----|----------|---------|
|     | BtnAbout | Name    |
|     |          | Caption |
| ( ) | 0        | Тор     |
| ( ) | 0        | Left    |
|     | 40       | Width   |

|  | : | File | $\rightarrow$ | New | →Form |
|--|---|------|---------------|-----|-------|
|--|---|------|---------------|-----|-------|

| :   |               |          |
|-----|---------------|----------|
|     | About         | Name     |
|     | bdRightToLeft | BiDiMode |
| ( ) |               |          |
|     | 250           | Height   |
|     | 300           | Width    |
|     |               | Caption  |
|     | poDesigned    | Position |

Save

|                  | aboutunit |                | Ctrl +   | S    | File  |
|------------------|-----------|----------------|----------|------|-------|
|                  |           | ( Form1 )      |          |      |       |
|                  |           |                | . Fo     | rm1  | About |
| : Uses           |           | implementation |          |      |       |
| implementation   |           |                | :        |      |       |
| uses aboutunit ; |           |                |          |      |       |
| :                |           |                | BtnAbout |      |       |
| about.Show;      |           |                |          |      |       |
| . (              |           | •              | ) About  | Show |       |
|                  |           |                | : About  |      |       |

| :                                   | Standard          | ( ) Panel | 1          |
|-------------------------------------|-------------------|-----------|------------|
|                                     |                   | AlTop     | Align      |
| (                                   | Ŋ                 |           |            |
|                                     | )                 | и и       | Caption    |
|                                     |                   | 185       | Height     |
|                                     |                   | bvLowered | BevelOuter |
| Align                               |                   | Width     |            |
|                                     | :                 | Button    | 2          |
|                                     |                   | BtnClose  | Name       |
|                                     |                   |           | Caption    |
| ( )                                 |                   | 192       | Тор        |
| ( )                                 |                   | 112       | Left       |
| Panel A                             | dditional         | Image     | 3          |
| )                                   |                   |           | picture    |
| C:\Program Files\Common Files\Borla | Ind Shared\Images | 3         |            |
| Image                               |                   | True      | Stretch    |
| ( )                                 |                   | 0         | Тор        |
| ( )                                 |                   | 0         | Left       |
| : P                                 | anel L            | abel      | 3          |
|                                     |                   |           | Label1     |
| 🗶 🔲 💶 معلومات حول البرنامج          |                   |           | Caption    |
|                                     |                   | 24        | Тор        |
| تغير الألوان                        |                   | 168       | Left       |
|                                     |                   |           | font       |
|                                     |                   |           | Label2     |
|                                     |                   | :         | Caption    |
|                                     | <u> </u>          | 88        | Тор        |
|                                     |                   | 212       | Left       |
| لِغَلاق                             |                   |           | Font       |
|                                     | Close             | BtnClose  |            |

Unit : unit Unit Name ; interface uses Windows, Messages, SysUtils, Variants, Classes, Graphics, Controls, Forms, Dialogs; type TForm1 = **class**(TForm) private { Private declarations } public { Public declarations } end; var Form1: TForm1; implementation end. . (NewColors Unit 1 ) : Interface : : Uses ) . ( ) TForm : Type ( Type ) ( AboutUnit Type NewColors : : Private . : Public ( ) Type .end; ( Form1 TForm1 Form1 ) : Var

.

,

لغة البرمجة دلفي

: implementation

|            |             |         |            |                  | :       |
|------------|-------------|---------|------------|------------------|---------|
| :          | : Standard  | ch      | eckbox     |                  | 1       |
|            | Form1 _ D X |         | : checkbox | Button           |         |
| Button1    | l l         |         | C]         | heckbox1<br>": C | Caption |
| أظهار الزر | <b>N</b>    | OnClick | Ev<br>:    | vent             |         |

if checkbox1.Checked then button1.Visible := true else button1.Visible := false ;

|                                                                    | True     | checkbox            | Checked                         |
|--------------------------------------------------------------------|----------|---------------------|---------------------------------|
|                                                                    |          |                     | False                           |
| : Standard                                                         | ListF    | Box                 | 3                               |
| المجلسة الأولى إضافة الجلسة الأولى حذف سطر حذف سطر حذف جميع السطور | ( Edit ) | ( Lis<br>:<br>Items | :<br>stBox )<br>( Button )<br>: |
|                                                                    | "<br>:   | Button              | "<br>"                          |

http://www.alshater.net Listbox1.items.add (edit1.text); ( ) :

:

### listbox1.DeleteSelected;

#### Listbox1.items.clear;

| Я <b>Г</b> | ـــــــــــــــــــــــــــــــــــــ |
|------------|---------------------------------------|
|            |                                       |
|            | C أحبر                                |
|            | ازرق                                  |
|            | ، کریم                                |
|            |                                       |

form1.Color := clred;

form1.Color := clblue;

form1.Color := clcream;

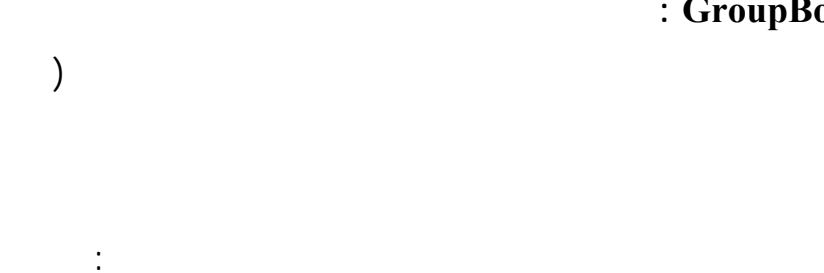

:

:

form1.Font.Color := clgreen;

form1.Font.Color := clyellow

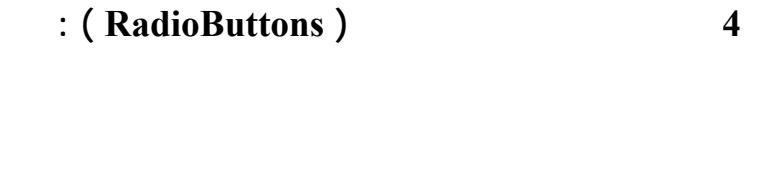

:

#### Checked True

. ClCream : :

## : GroupBox

5 (

:

OnClick

| 1 <sup>°</sup> |               | Form1 💶 🗅 🗵 |
|----------------|---------------|-------------|
|                | تغير لون الخط |             |
|                | ) أخضر        | 🔿 أخبر      |
|                | ) أصفر        | 🔿 أزرق      |
|                |               | ی کریم      |
|                |               |             |
| -              |               |             |
|                |               |             |
|                |               |             |

: ( Events )

|                                      |                                   | Onclick                                     | ) Button |
|--------------------------------------|-----------------------------------|---------------------------------------------|----------|
|                                      |                                   | (                                           |          |
| ( x,y )                              |                                   | : OnMouseMove                               | 1        |
|                                      | y = top                           | X = left                                    |          |
|                                      |                                   | :                                           |          |
|                                      |                                   | Label                                       |          |
|                                      | Event                             | (Form1)                                     |          |
|                                      |                                   | : OnMouseMo                                 | ove      |
| <b>procedure</b> TFo<br>Y: Integer); | rm1.FormMouseMo                   | ove(Sender: TObject; Shift: TShiftState; X, |          |
|                                      |                                   | : End Begin                                 |          |
| label1.Caption :<br>label2.Caption   | = inttostr(x);<br>:= inttostr(y); |                                             |          |
|                                      |                                   | : OnMouseDown                               | 2        |
|                                      |                                   | (Form1) :                                   |          |
| :                                    |                                   | OnMouseDown                                 | Event    |

label1.Left := x; label1.Top := y -10; label2.Left := x+20; label2.Top := y-10;

| http://www.alshater.net       |             | مجة دلفي       | لغة البر |
|-------------------------------|-------------|----------------|----------|
| )                             | Label       |                |          |
|                               | . (         | У              | Х        |
| :                             |             | : OnMouseLeave | 5        |
| OnMouseMove                   |             | Label          |          |
| label3.font.color := clblue;  |             |                | :        |
| :                             |             | OnMouseLeave   |          |
| Label3.font.color := clblack; |             |                |          |
| Label3                        |             |                |          |
|                               |             |                |          |
| :                             |             | : On DblClick  | 4        |
| Close; :                      | On DblClick | Label3         |          |

.

Label3

1

2

3

:

:

shift Label : : + Ctrl + Ctrl + Shift : + Shift :

Edit Label

.

Shift

( Caption, Text

Shift ) ... Width, Height, left, top,

:

Alignment View Alignment palette

. . .

: Edit

L<sup>±</sup>

: Alignment palette

| Align         |         |     |      | ×  |
|---------------|---------|-----|------|----|
| <b>□</b><br>+ |         | [∎] | гŗ   | ]+ |
|               | ţ<br>↓↓ | Ľ⊔  | L tt | ŢŢ |

:

)

.(

#### لغة البرمجة دلفي

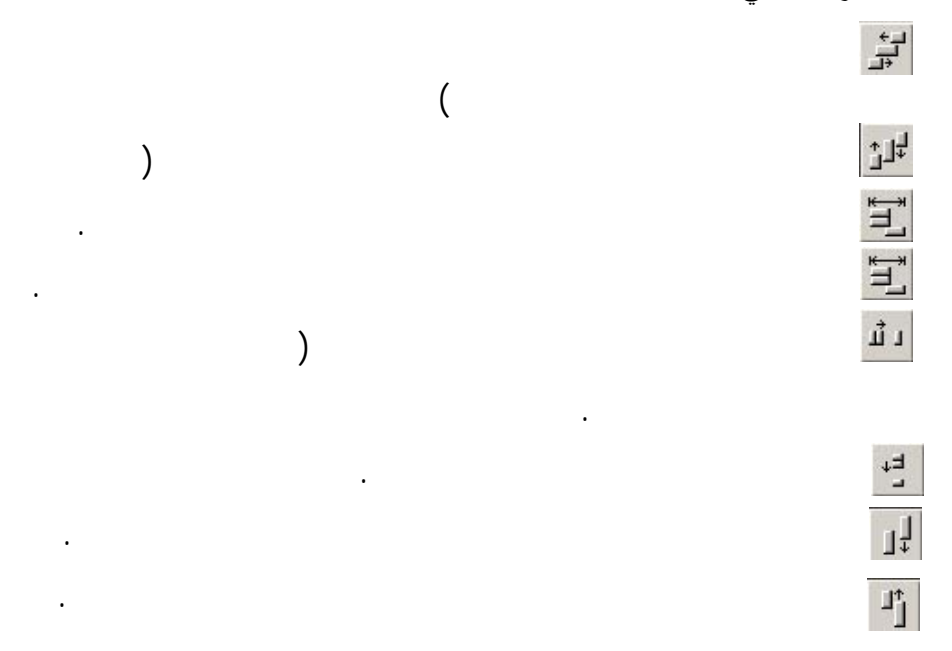

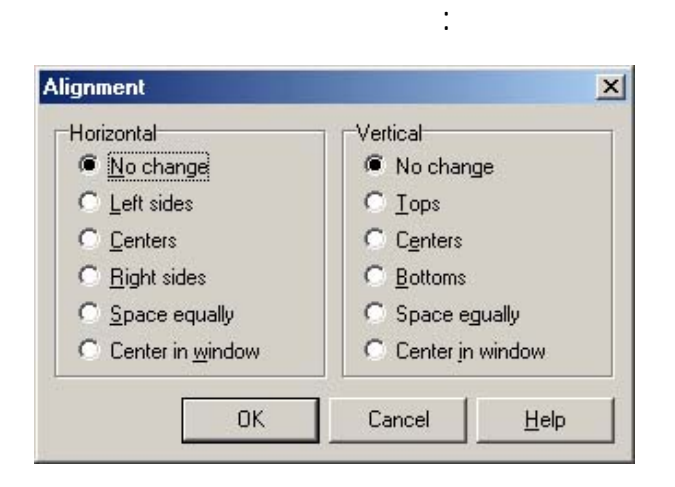

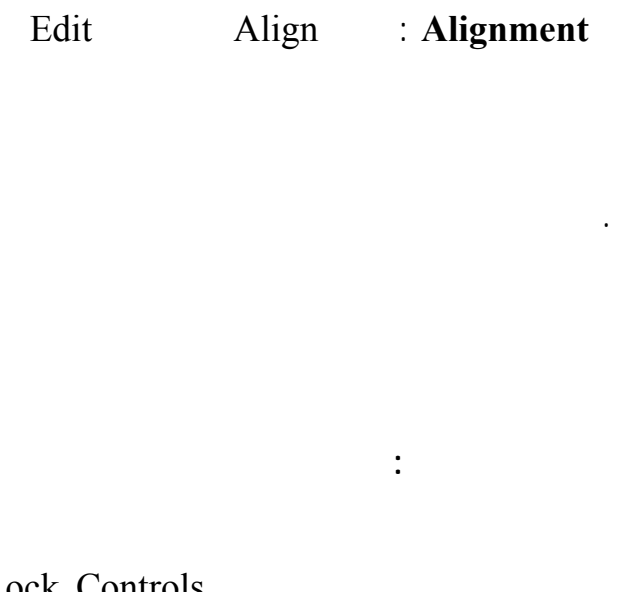

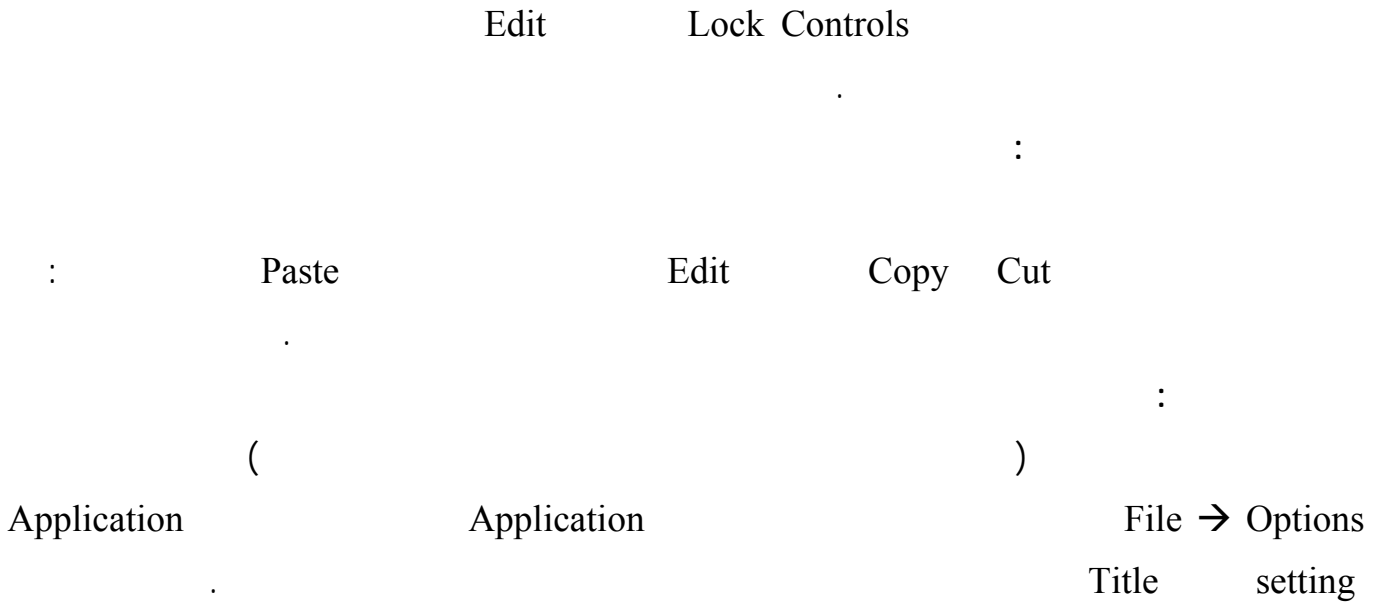

| http://www.alsha   | ter.net                   |                      |                       | ζ                | لغة البرمجة دلفي |
|--------------------|---------------------------|----------------------|-----------------------|------------------|------------------|
|                    | )                         |                      | (                     | :                |                  |
| (                  | )                         |                      | (                     | )                | EXE              |
| Load               | Applicatio                | on                   | Project $\rightarrow$ | Options          | LITE             |
|                    | <b>F F</b>                |                      | )                     | e proces         | Icon             |
| C:\Program File    | es\Common Files\E         | orland Share         | d\Images\Icons        | 5                |                  |
|                    |                           |                      |                       |                  |                  |
|                    |                           |                      |                       | :                |                  |
|                    |                           |                      |                       | : ShowMessage    |                  |
|                    |                           |                      | showmess              | age (S : string) |                  |
| Project1 X         |                           |                      |                       | Ok               |                  |
| أ هلاً بكم مع دلفي |                           | But                  | ton                   |                  |                  |
| [OK]               |                           |                      |                       | :                |                  |
|                    | showmessage('             | ');                  |                       |                  |                  |
|                    |                           |                      |                       |                  |                  |
|                    |                           |                      |                       | : MessageDlg     |                  |
|                    | Vac                       |                      |                       |                  |                  |
|                    |                           |                      |                       | NO               |                  |
| Function Mes       | ssageDlg(const M          | [ <b>sg</b> : string | ; DlgType:            | TMsgDlgType;     | <b>Buttons</b> : |
| 1 MisgDigDutto     | ns, <b>neipetx</b> . Dong |                      |                       |                  | : Msg            |
|                    |                           | :                    |                       |                  | : Dlgtype        |
|                    |                           |                      |                       | : m              | tWarning         |
|                    | . ×                       |                      |                       | : 1              | ntError          |
|                    |                           | $\widehat{}$         |                       | : mtIı           | nformation       |
|                    | . ?                       | $\bigcirc$           |                       | : mtCo           | nfirmation       |
|                    |                           | <i>v</i> = .         |                       | : mtC            | Custom           |
|                    |                           |                      |                       |                  |                  |
|                    |                           |                      |                       |                  |                  |
|                    |                           |                      |                       |                  | : Buttons        |
|                    |                           | :                    |                       |                  |                  |

لغة البرمجة دلفي

mbYes,mbNo,mbOK,mbCancel,mbAbort,mbRetry,mbIgnore,mbAll,mbNoToAll,mbYesT oAll, mbHelp

: Memo ( 256 ) Lines : True : WordWrap Tab 6 True : WantTabs True Enter : Wantreturns . False : ReadOnly True : Alignment : : taRightJustify ) bdRightToLeft BiDiMode ( ) : taLeftJustify bdRightToLeft BiDiMode ( : taCenter **Button** Memo : " Caption : Memo1.Lines.SaveToFile( 'c:\a.txt') ; ) ) ( . (a.txt " Caption II Memo1.lines.LoadFromFile ('c:\a.txt'); ) ( . : Bitbtn : . ( Caption ) 1 2 : . Kind

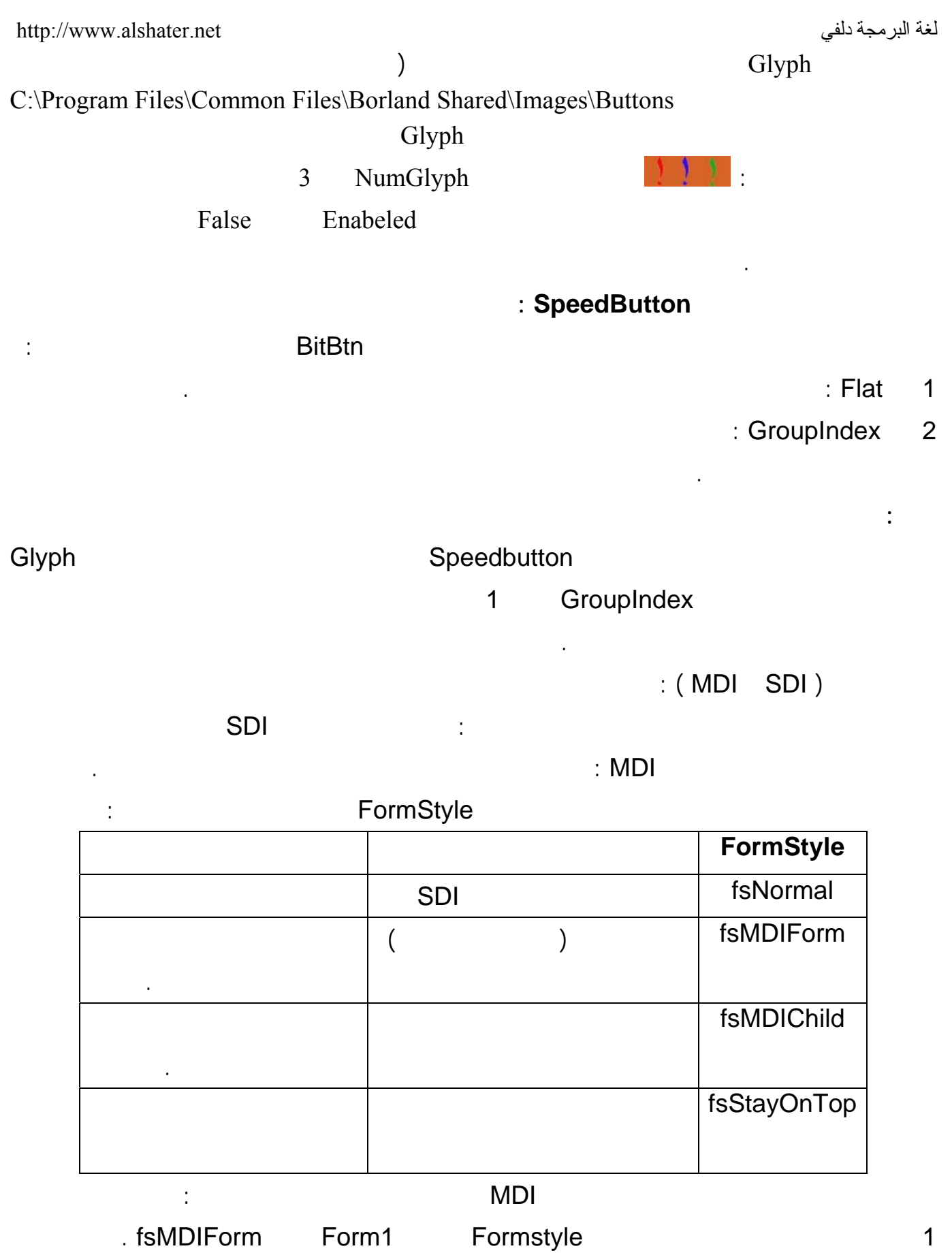

. fsMDIChild Formstyle

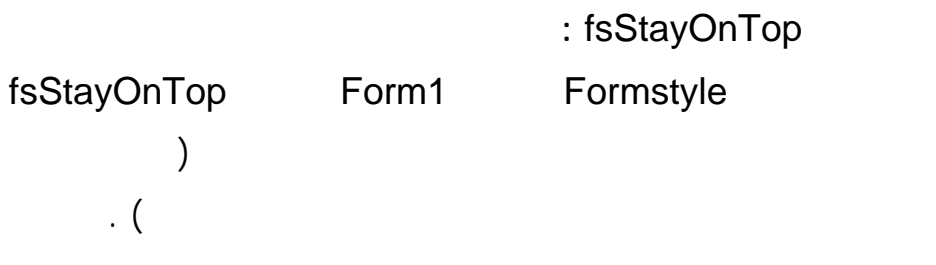

:

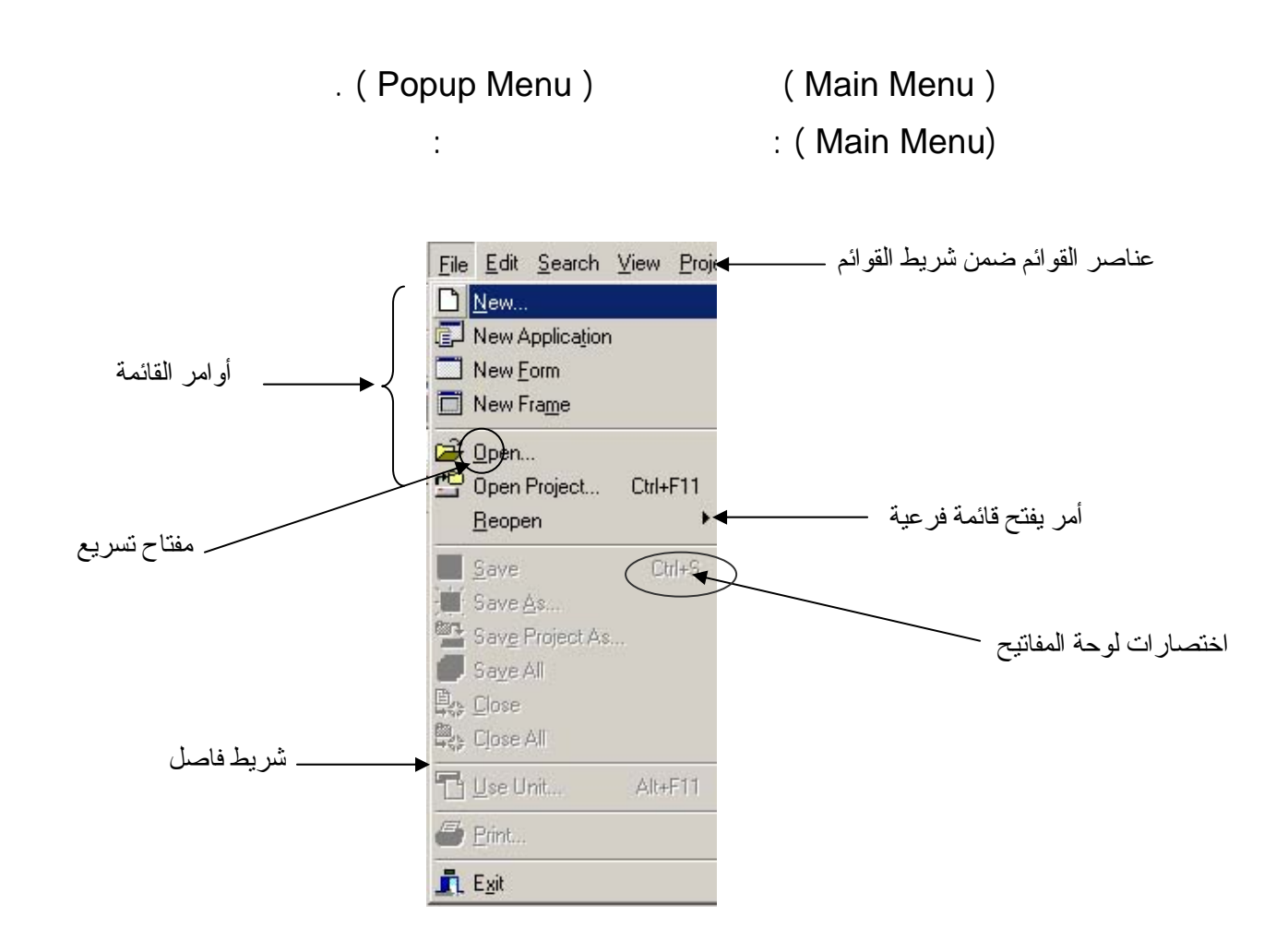

|           |          |                 | : |   |
|-----------|----------|-----------------|---|---|
| Standered | MainMenu |                 |   | 1 |
|           | :        | (Menu Desigenr) |   | 2 |
|           |          | Items           |   |   |

| Menu Item) |          |     |            |     |       | Menu Desigenr |   |
|------------|----------|-----|------------|-----|-------|---------------|---|
|            |          |     |            | Ca  | ption |               | ( |
|            |          |     |            | : ( | & )   | Caption       | 3 |
|            | . Captio | n   |            | &   |       |               |   |
|            | . (      | & ) |            |     |       | Caption       | 4 |
|            |          | . ( | &) Caption |     |       |               | 5 |
|            |          |     |            | _   |       | Caption       | 6 |

.

Caption 7 & . & Caption 8 . Shortcut Caption Ctrl + c 9 . Ctrl + X Shortcut Caption 10 Caption . Ctrl + V Shortcut 11 : Caption 12 Create SubMenu : . : Delete 1 Delete Insert 2 • 3 ) ( mbBreak Break 4 mbBarBreak . mbNone : 5 Event OnClick MDI 6 : (Popup Menu) . Main Menu :

> PopUpMenu Panel : القد ضغطت علمي الأمر الأول من القائمة' 'الأولى

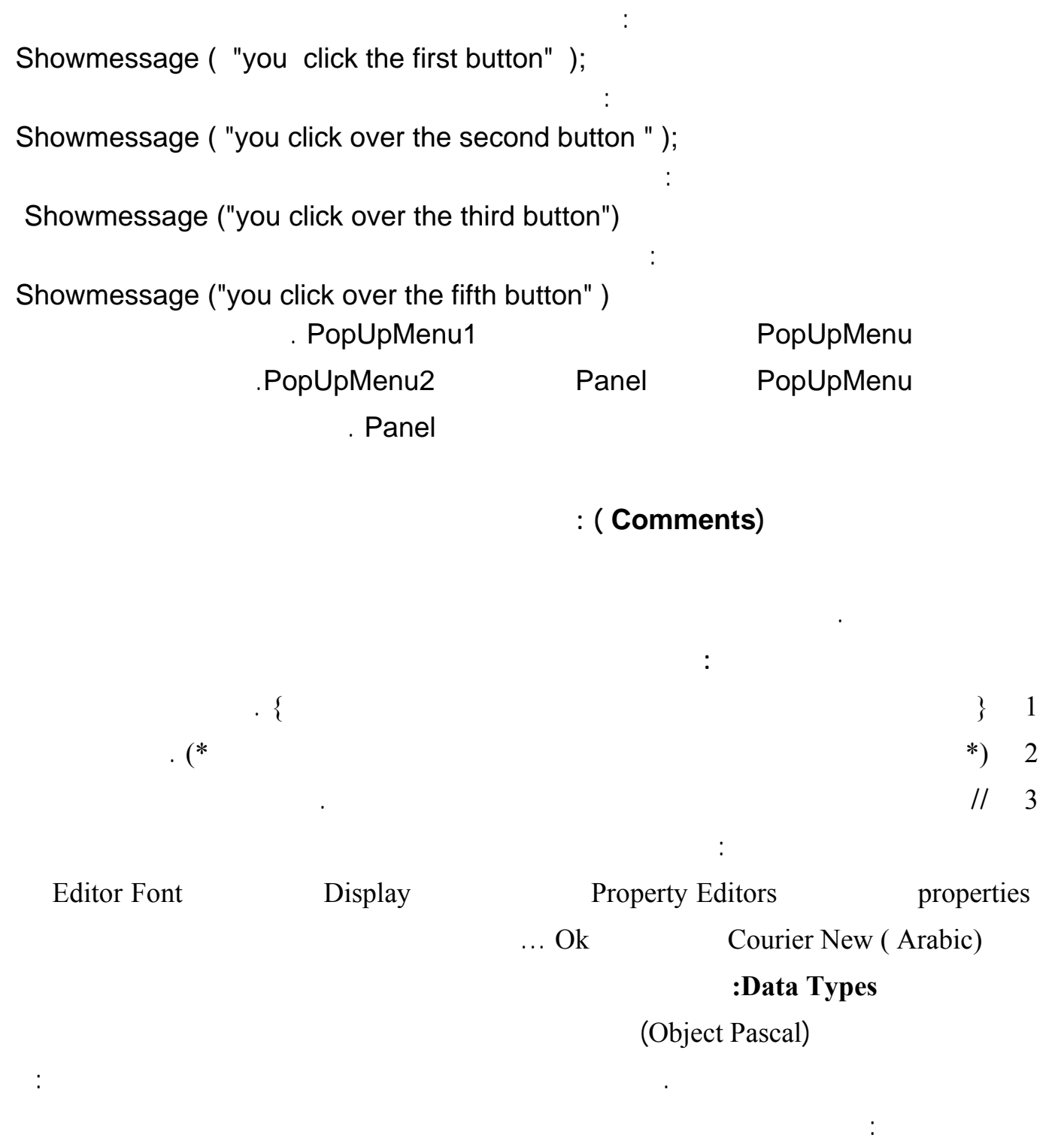

| (2147483648-)    | Integer  |
|------------------|----------|
| ) (2147483647)   |          |
| . ( 2            |          |
| (127) (128-) .   | Shortint |
| (32767) (32768-) | Smallint |

| (-2147483648)                          | Longint  |
|----------------------------------------|----------|
| (2147483                               | 647)     |
| (225) (0)                              | Byte     |
|                                        |          |
| (65535) (0)                            | Word     |
|                                        |          |
| (0)                                    | Cardinal |
| . (2147483                             | 647)     |
| $2*10^{63}-1$ ) (-2*10 <sup>63</sup> ) | Int64    |
|                                        | (        |

| (8) (7)                               | Single   |
|---------------------------------------|----------|
| $3.4*10^{38}$ $1.5*10^{-45}$          |          |
| (12) (11)                             | Real     |
| $1.7*10^{38}$ $2.9*10^{-39}$          |          |
| Double Extended                       |          |
| (16) (15)                             | Double   |
| . $1.7*10^{308}$ $5.0*10^{-324}$      |          |
| (20) (19)                             | Extended |
| $1.1*10^{4932}$ $3.4*10^{-4932}$      |          |
|                                       | Currency |
| ( 20) (19)                            |          |
| 922337203685477 -922337203685477.5808 |          |
|                                       |          |
| (20) (19)                             | Comp     |
| $. 		 9.2*10^{18} 	 -9.2*10^{18}$     |          |

•

| :        |         |            |
|----------|---------|------------|
| Boolean  |         | False True |
|          |         |            |
| ByteBool | Boolean | С          |
|          |         |            |
| Wordbool | Boolean | С          |
| Longbool | Boolean | С          |
|          |         |            |

|            |               |                   | AnsiChar |
|------------|---------------|-------------------|----------|
|            |               | . Character       |          |
| ) Unicode  |               |                   | WideChar |
| Windows 20 | 000,Xp        |                   |          |
| . 16       | (             | )                 |          |
| WideChar   | Windows 98,Me | AnsiChar          | Char     |
|            |               | . Windows 2000,Xp |          |

|   |            |           |               | :          |            |
|---|------------|-----------|---------------|------------|------------|
| 2 | 4          | -         |               |            | AnsiString |
|   |            |           |               |            |            |
|   |            | . ( 0     | ) 1           |            |            |
|   | 2          | 256       |               |            | Sortstring |
|   |            | ( 0       | )             | 256        |            |
|   |            |           |               |            |            |
|   | 4          | Unicode   |               |            | WideString |
|   | . ( 0      | ) 1       |               | 2          | 0          |
|   | AnsiString | 5         |               |            | String     |
|   | Sho        | ortstring |               | WideString |            |
|   |            | {\$H-} i  | mplementation |            |            |
|   |            |           |               |            |            |

# . ( Null )

| Null                                            |           |                 |         | PAnsiChar |
|-------------------------------------------------|-----------|-----------------|---------|-----------|
|                                                 | An        | siChar          |         |           |
| Null                                            |           |                 |         | PWideChar |
|                                                 | Wie       | deChar          |         |           |
|                                                 | Char      |                 |         | Pchar     |
|                                                 | Cildi     |                 |         |           |
|                                                 |           |                 |         | Pointer   |
|                                                 |           |                 |         | I Uniter  |
|                                                 |           |                 |         |           |
|                                                 |           |                 | (       | )         |
| ,                                               |           |                 |         | Variant   |
|                                                 |           |                 |         | :         |
|                                                 |           |                 | : Bo    | olean 1   |
|                                                 | Edit      | Button          |         |           |
| var a:Boolean;                                  |           |                 |         |           |
| i,j:integer;                                    |           |                 |         |           |
| begin                                           |           |                 |         |           |
| 1:=strtoint(edit1.text);                        |           |                 |         |           |
| j = i > i                                       |           |                 |         |           |
| if a then showmessage ('                        |           | ') else showmes | ssage   | ')        |
| ('                                              |           | ,               |         | ,         |
| (                                               |           |                 | . Shart |           |
|                                                 |           |                 | : Short | string 2  |
| :                                               | :         | Edit            | Label   |           |
| var a:shortstring;                              |           |                 |         |           |
| begin                                           |           |                 |         |           |
| a:=edit1.text;<br>form1 Caption := inttostr(wor | d(a[0]).  |                 |         |           |
| if word(a[0]) $\geq 4$ then                     | u(a[0]),  |                 |         |           |
| label1.Caption := $a[3]+a[4]$ :                 |           |                 |         |           |
| 65                                              | Word('A') |                 |         | Word      |

•

|                                       |          |             |       | : String | 2      |
|---------------------------------------|----------|-------------|-------|----------|--------|
|                                       | S        | Length('s') |       |          |        |
|                                       |          |             |       |          | :      |
|                                       |          |             | Edit  | labol    |        |
| vor estring:                          |          |             | Ean   | label    |        |
| var a.sunig,<br>hegin                 |          |             |       |          |        |
| a:=edit1.text;                        |          |             |       |          |        |
| label1.Caption := inttostr(length(    | A);      |             |       |          |        |
| label2.Caption := inttostr(length('a  | sdfgh'); |             |       |          |        |
|                                       |          |             |       | : Pchar  | 3      |
| Var P:pchar;                          |          | : Pchar     |       | Р        |        |
| 'Hello :Form1 Cantion := n            |          |             |       | Regin    |        |
| rieno "romin.eapuon .– p              |          |             |       | Degin    | A 11 ' |
|                                       |          |             |       | p 7      | 411    |
| an ad in a                            |          |             | •     |          |        |
| s: string;                            |          |             |       |          |        |
| s:= 'HELLO ALL'#(                     | ; (      |             |       |          |        |
| p:= @s[1];                            |          |             |       |          |        |
| form1.Caption := p;                   |          |             |       |          |        |
| . Null                                | S        | N           | ull   |          | #0     |
|                                       | . S      |             |       |          | @      |
|                                       |          | ·Varia      | ant ( | )        | Д      |
|                                       |          | . varie     |       | )        | 1      |
|                                       |          | :           |       |          |        |
| var v1,v2,v3 :variant;                |          |             |       |          |        |
| v1:= 5;                               |          |             |       |          |        |
| v2:= 20;                              |          |             |       |          |        |
| v3 := v1+v2 ;                         |          |             |       |          |        |
| form1.Caption := v3;                  |          |             |       |          |        |
|                                       | : Evai   | riantError  |       |          |        |
| v1:= 5;                               |          |             |       |          |        |
| v2:= 'asd';                           |          |             |       |          |        |
| $v_{2} \cdot = v_{1} + v_{2} \cdot i$ |          |             |       |          |        |
|                                       |          | :           |       |          |        |
| <u>v</u> 1·- 5:                       |          |             |       |          |        |
| v2:= '123';                           |          |             |       |          |        |
| v3 := v1+v2 ;                         |          |             |       |          |        |
| $v_3 := v_1 + v_2 ;$                  |          |             |       |          |        |

: Private private I : integer; : Public public x: integer; : OnCreate I := 4 ; X := 24;

OnCreate )X,I .(

form2.Show ; .(Uses ) :

Form2.Caption := inttostr ( Form1.X) ;

.

Implementation Var

Х

لغة البرمجة دلفي

```
Implementation Var
Y: string = 'abcd'; F : double = 55;
                                                  : Const
                      :
                     Implementation
                                      Type
      :
                                         Implementation
                      .
  Const
     pi=3.14;
     pi2=22/7;
      programmer = 'Khaled';
                                            :
Const
  Pi :Real = 3.14;
 pi2:single =22/7;
 programmer :string= 'Khaled';
                                                  :
 function procedure :
                                           routine
                                                       result
                                              parameters
                              :
                                    (
                                                            )
                                              :
procedure Hello;
begin
  ShowMessage ('
                         ');
end;
                                                :
function Double (Value: Integer) : Integer;
begin
 Double := Value * 2;
end;
```

1

Implementation

:

:

Hello

```
Form1.caption := inttostr( Double(6));
```

```
Procedure ProcedureName (
                                var1,var2,var3:
                                                                ;
                                                     anytype
var4,var5:any type) ;
Begin
.....
•••
end;
                                                             :
Procedure Add( x,y : integer) ;
Begin
Y := x+y ;
End;
                                               Label
                              :
var i,j:integer;
begin
i:=1;j:=2;
add(i,j);
label1.Caption := inttostr(i);
label2.Caption := inttostr(j);
                                          Add
                          у х
            .
                                          :
                                                (
                                                      )
                                                                2
Procedure ProcedureName ( var1,var2,var3: anytype
                                                             ;var
var4,var5:any type) ;
Begin
....
•••
end;
                                                             :
                                                      Add
procedure add(x:integer;var y:integer);
begin
y := x + y;
end;
  . j
                              х
                                          Add
               У
                          У
```
:

Add ( Add( 1,j) Add Add( 1,2) I,2) . ( ) 3 Procedure ProcedureName ( const var1,var2,var3: anytype ; var4,var5:any type) ; Begin ..... ••• end; Const : Add procedure add (const x:integer; var y:integer); begin y := x + y;end; procedure add(const x:integer;const y:integer); begin y:= x+y; end; Left side cannot be assigned to: Υ • : 5 Procedure ProcedureName(var1,var2,var3: anytype ; var4: anytype = Value ; var5:anytype= value) ; Begin •••• ••• end;

Add : procedure add(var x:integer;var y:integer=5) begin x := x + y;end; : Add Add (I,j) or Add(I): : overload 4 Label procedure change( i :integer; var s :string) ; overload; begin s:=inttostr(i); end; procedure change( i:tdatetime; var s :string) ; overload; begin s:= datetostr(i) end; procedure change( i:tdatetime; var s1,s2 :string) ; overload; begin S1:= datetostr(i); S2 := datetostr( i+1); end; : Var a:string ; begin change (5,a); Label1.Caption := a ; end; : Var B:String ; begin Change ( date,b); Label2.Caption := b; End; : Var A, B: string; begin

http://www.alshater.net Change ( date,a,b); Label1.Caption := A; Label2.Caption := B; end;

:

## :Result 6

Result

Add

:

:

| Function add( | x,y:integer) | : | Functior | n  | add( | x,y:integer) | : |
|---------------|--------------|---|----------|----|------|--------------|---|
| integer;      |              |   | integer  | ;  |      |              |   |
| Begin         |              |   | Begin    |    |      |              |   |
| Add := x+y;   |              |   | result : | := | x+y; |              |   |
| End;          |              |   | End;     |    |      |              |   |
|               |              |   |          |    |      |              |   |
|               |              |   |          |    |      |              |   |

. Interface

2

:

|                                           |            | : Var      | Interface    | 1 |
|-------------------------------------------|------------|------------|--------------|---|
| Procedure                                 | Add(x,y:   | integer) ; |              |   |
|                                           | :Implem    | entation   | (Begin… end) |   |
| <pre>Procedure Begin Y:= x+y ; End;</pre> | Add( x,y : | integer) ; |              |   |

. Type

Private Type Procedure Add( x,y : integer) ; : Implementation Add Procedure Tform1.Add( x,y : integer) ; Begin Y:= x+y ; End; : Form1 Add Form1.add ( x,y ) ;

: Procedure procedureName ( var parameter1 : array of anytype ; par2,par3:anytype ); Begin ..... ..... end; ( ) : Function add( a:array of integer): string ; var h,i,s : integer; begin s:=0; h := high(a);for i := 0 to h do s := s + a[i];result:= inttostr(s); end; ) High 3 [2..3]3 [0..3][22..88] . 88 • form1.Caption := add([1,3,4,89]) A[0] : ) Add . : ProgressBar ) Setup ( : Timer Win32 Progress Bar 100 : OnTimer Interval if progressbar1.Position < 100 then progressbar1.Position := progressbar1.Position+1; : ProgressBar : Position Min ProgressBar 1 . Max

```
لغة البر مجة دلفي
http://www.alshater.net
                        . Postion
                                                          :Min
                                                                 2
                         . Postion
                                                          : Max
                                                                 3
     :
                                                         :Step
                                                                 4
            progressbar1.Position := progressbar1.Position+1;
                                       True
                                                       : Smooth
                                                                 5
                           pbVertical
                                                 : orientation
                                                                 б
          ProgressBar
     (
                                                            )
          100
                    ProgressBar
                                     Height
                                                : TrackBar:
 1000
                       Win32
                                     TrackBar
          Max
                                                              :
                                                    1
                                                         Min
                                              Onchange
                       timer1.Interval := trackbar1.Position ;
            trackbar1
                                       Interval
                                         ontimer
                            if progressbar1.Position < 100 then
             progressbar1.Position := progressbar1.Position+1
                              else progressbar1.Position := 0;
                                                      :
                            :
                                                     :
            (For ,Repeat ,While)
                          progressbar
                                             :
                                                 :
var i :integer;
begin
for i := 0 to 100 do
progressbar1.Position := i
   )
                        (
                                 )
                                                   :
var i,j :integer;
begin
for i := 0 to 100 do begin
for j := 0 to 90000 do ;
```

http://www.alshater.net progressbar1.Position := i end; for j := 0 to 10000 do ; : Form1.color := clred; ( ) progressbar

```
For j := 0 to 9000000 do
Application.ProcessMessages ;
)
.(
```

•

:

Math

:

| x                                                              | Abs(x)                         |
|----------------------------------------------------------------|--------------------------------|
| e <sup>x</sup>                                                 | Exp(x)                         |
| Floor (2.8) = 2; : X                                           | <pre>Floor(x)</pre>            |
| Floor(-2.8) = -3                                               |                                |
| Frac(234.987) = 0.987: X                                       | <pre>Frac(x)</pre>             |
| Int(234.987)= 234                                              | <pre>Int(x)</pre>              |
| X <sup>Y</sup>                                                 | <pre>IntPower(X,y)</pre>       |
| intpower(2,3)=8;intpower(2,2)=4                                |                                |
| ). X True                                                      | <pre>Isinfinite(X)</pre>       |
| (                                                              |                                |
| X*2 <sup>Y</sup>                                               | LdExp(x,y)                     |
| Len(e) = 1 : X                                                 | Ln(x)                          |
| Log10(10) = 1 : X                                              | Log10(X)                       |
| Y X                                                            | LogN(Y,X)                      |
| Max(3,6) = 6:                                                  | <pre>Max(X,Y)</pre>            |
| Min(3, 6) = 3:                                                 | Min ( X,Y)                     |
| 3.14159265358932358                                            | Pi                             |
| Y[0]*X <sup>0</sup> +Y[1]*X <sup>1</sup> ++Y[n]*X <sup>n</sup> | Poly ( x,y:array<br>of double) |
| XY                                                             | Power ( X,Y)                   |
| Round ( 1.5) = :X                                              | Round (X)                      |
| 2; Round(1.4) = 1; Round(1.6) = 2                              |                                |
| X=0 0 X -1 X 1                                                 | Sing(X)                        |
| X <sup>2</sup>                                                 | Sqr(x)                         |
| $\sqrt{X}$                                                     | Sqrt(x)                        |
| Trunc(5.022) = : X                                             | Trunc(x)                       |

```
لغة البر مجة دلفي
```

5;Trunc(5.999)=5

: Isinfinite(X) 1 : var v: variant; x:double; begin x := 1/0;v:= isinfinite(x); if v then form1.Caption := 'true'; 1/0 . Integer Х Х : Poly ( x,y:array of double) 2 : var v: variant; begin v:= poly (4,[2,3,4,5]); form1.Caption := v; : 2 : Integer ('A') = 65; Integer ('a') = 97; Char (97) = 'a'; Char (48) = '0'; char (65) = 'A'; Boolean(0) = false; Boolean ( 1 ) = true; :

|                                  | •                         |                               |
|----------------------------------|---------------------------|-------------------------------|
|                                  |                           |                               |
| int64                            | Strtoint                  | Strtoint64                    |
|                                  | : X                       | Floattostr(X)                 |
| Floattostr(5.5e3) = '550         | 00';Floattostr(5.5)='5.5' |                               |
| . ( )                            | X                         | <pre>FloattostrF(x,,,,)</pre> |
| <pre>Strtofloat(3.3)= 3.3;</pre> | ; : S                     | Strtofloat(s)                 |
|                                  | Strtofloat( 3.3e4)=33000  |                               |
|                                  | S                         | Strtocurr(S)                  |
| У                                | Х                         | <pre>Inttohex(X,y)</pre>      |
|                                  | :                         |                               |

:

```
لغة البرمجة دلفي
```

```
function FloatToStrF(Value: Extended; Format:
                                                      :
      TFloatFormat ; Precision, Digits: Integer):string ;
                                   Value
                                                           1
                                                      Format
                             :
                                                     :(1)
                                      Format = FFGeneral 1
                                     Value
                            Precision
     .
                                                      Digits
                                 :
 form1.caption := floattostrf(55.2723e+3, ffgeneral,5,2);
     5
           Precision
                                          55272
            4
                                                        5
                           55272.3
                                                    7
                                                . 527e4 :
                                    Format = FFExponent
                                                           2
          (ddd.edd)
                0..4
                           Digits
                                                   Precision
      form1.caption := floattostrf(52.34, ffexponent,8,3);
         2
            3
                  4
                     8
                                  5.2340000e+001
                                                   5.234E+01
                                        Format = fffixed 3
                                                     : Digits
        form1.caption := floattostrf(100.36, fffixed,6,1);
                                            100.4
                                        Precision
                                       Format = ffNumber 4
form1.caption := floattostrf(195784430.36, ffnumber,10,5);
                                . 195,784,430.4000
```

http://www.alshater.net

: Format = ffcurrency 5

) . ( form1.caption := floattostrf(195784430.36, ffcurrency,10,5); 195,784,430.4000 . : Inttohex(X,Y) 2345 929 inttohex(2345,1); : J:=\$F I:=2345 I:= \$929)... Integer (J=15 : : : F1 ) (Floattostrf Format . : : Currency Strtofloat See Also Strtofloat F1 ) Category (Strtocurr ) ( Floating point Conversion Routines ) Strtofloat . ( : : ) Math ( ) ( Power ) math F1 ) Power .(math (..... Strtoint) . Sysutil :

http://www.alshater.net

•

|                    |   |      |       | •        |         | •      |      |
|--------------------|---|------|-------|----------|---------|--------|------|
| Help $\rightarrow$ |   | (    | ( )   | )        |         |        |      |
|                    |   |      |       |          |         | Delphi | help |
|                    |   |      | Find  |          | )Find   | đ      |      |
|                    |   |      |       |          | (       |        | )    |
|                    | ( | Sin  | )     |          |         |        |      |
|                    |   | (Sin | )     |          |         |        |      |
|                    |   |      |       |          |         |        |      |
| Help               |   |      | Other | Standard | routine | )      |      |

•

.(topic

:

. F1

.... F1

: Dialog ) Dialogs ( .... : : OpenDialog ? X loen Look in: Desktop • • • • • • • My Documents My Computer My Network Places 1 ipg copy ipg 3 1 ipg prd (Open) 2bmp chapter1 a 2 jpg 1 DELPHI 13bmp 🗋 diag a 3ipg Type: Bitmap Image Size: 8.67 KB FileName topp 5 jpg Low Acrobat Reader 4.0 My Briefcase 1.bmp 1.jpg Adobe Reader 6.0 Avflack DG PDF : . Memo : File pame ٠ **Open** • Files of type Cancel Opendialog : IF Opendialog1.Execute then memol.Lines.LoadFromFile(opendialog1.FileName ) ; (TXT) open True OpenDialog1.Execute (Open) False opendialog1.FileName (Cancel) opendialog1.FileName :Filter Filter Filter . . . \*.txt Filter Name Txt п Filter "Files Type ш "\*.Bat "Filter "Filter Name ш . " \* , \* "

لغة البرمجة دلفي

|                                                           |                     | Files Type        |      |
|-----------------------------------------------------------|---------------------|-------------------|------|
| 1                                                         |                     | : FilterIndex     |      |
|                                                           |                     | 2                 |      |
|                                                           |                     | : InitialDir      |      |
|                                                           | C:/                 | C:/               |      |
|                                                           |                     | : Title           |      |
|                                                           |                     | "                 | II   |
|                                                           |                     | : Option          |      |
|                                                           |                     |                   |      |
|                                                           | : Save              | Dialog            |      |
|                                                           |                     |                   |      |
|                                                           |                     |                   |      |
|                                                           |                     |                   | :    |
| " " Caption                                               |                     | SaveDialog        |      |
|                                                           |                     | : SaveDi          | alog |
|                                                           | *.txt               | :Filter           | 1    |
|                                                           | *.bat               | :                 |      |
|                                                           | :.Txt               | :Defaultext       | 2    |
|                                                           | :                   |                   |      |
| if savedialog1.Execute the<br>memol Lines SaveToFile(save | n<br>edialog1 FileN | ame )             |      |
|                                                           |                     |                   |      |
| OfOverwritePrompt Op                                      | tion                |                   |      |
|                                                           |                     | Ture              |      |
|                                                           | : OpenP             | ictureDialog      |      |
|                                                           |                     |                   |      |
|                                                           | Fil                 | ter               |      |
|                                                           |                     |                   | :    |
| . OpenPictureDialog                                       |                     | Image             |      |
|                                                           | :                   |                   |      |
| if OpenPictureDialog1.Exec                                | ute then            | · · - · · · · ·   |      |
| image1.Picture.LoadFromFile                               | e(OpenFictureD      | lalogi.FileName ) | )    |

. Image Open \*.jpg Filter Jpg : . Uses Jpeg : SavePictureDialog ( ) ..... . . . . . . . . . . . . . : SavePictureDialog SavePictureDialog DefaultExt .Bmp if SavePictureDialog1.Execute then image1.Picture.SaveToFile(SavePictureDialog1.FileName) ) . (Save As Type : FontDialog FontDialoq Label : if Fontdialog1.Execute then label1.Font := fontdialog1.Font ; : ColorDialog . : ColorDialog if colorDialog1.Execute then form1.Color := colordialog1.Color ; Define Custom colors ColorDialog RGB . Dialog : 98 Χр

•

)

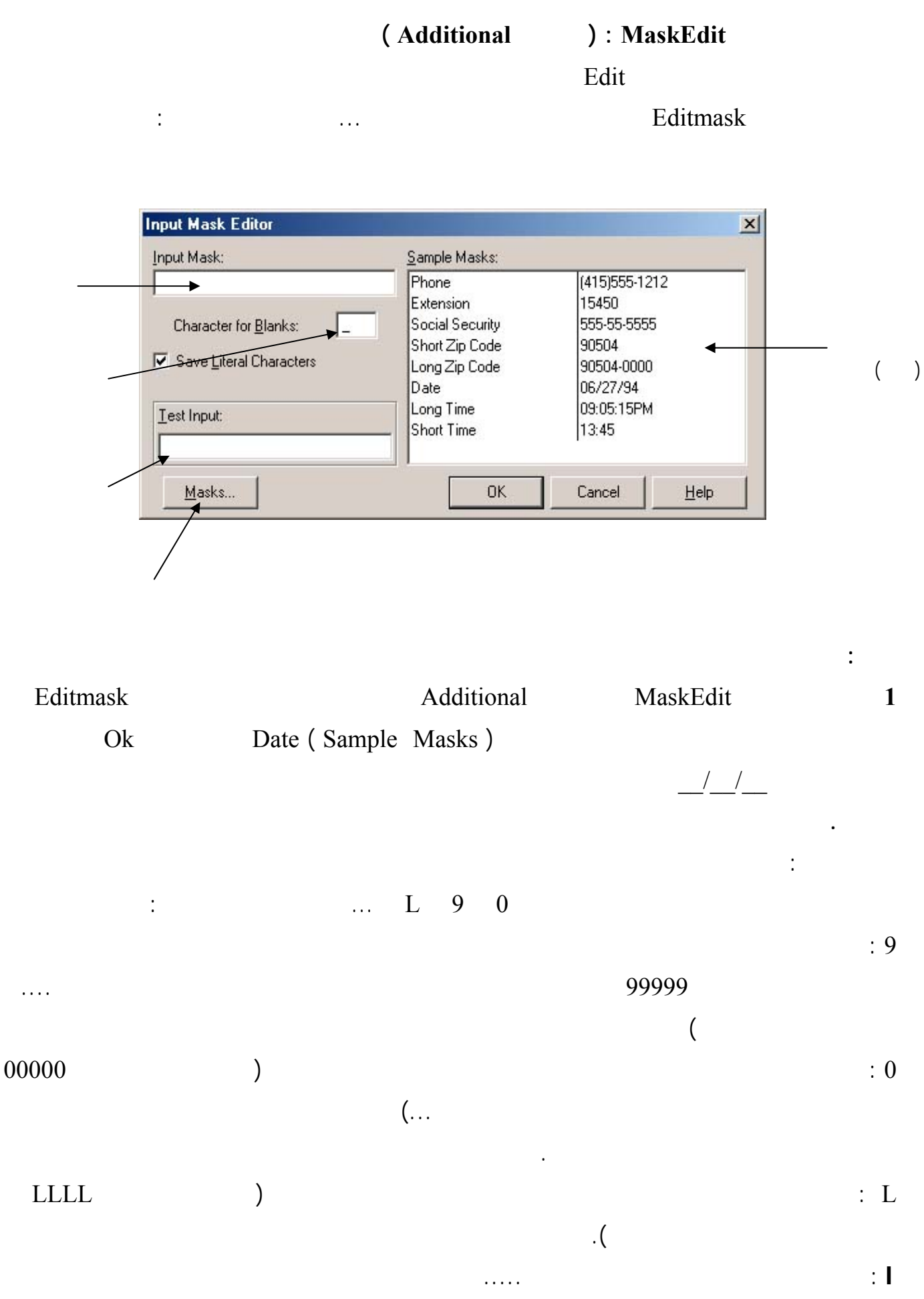

52

. . . . . . . . . . . .

. . .

:

: A

## (Win32): MonthCalendar

. . .

.

OnCreate MonthCalendar1.Date := date;

:

form1.Caption := datetostr(MonthCalendar1.Date); alClient Align .. ( ) Calendar Sample : ) : DateTimePicker (Win32 : ( ) dtkDate Kind 1 MonthCalendar dmUpDown DateMode . . . . Timer dtkTime Kind 2 : OnTimer DateTimePicker1.Time := time; 3 Form1.Caption := TimeToStr(DateTimePicker1.Time ); : Form1.Caption := Datetostr(DateTimePicker1.date ); ) : PageControl ( Win32 : : PageControl Win32 Tabsheet1 New Page . TabSheet3 TabSheet2

. . . .

| http://www.alshater.net  |             |           |        |               | لغة البرمجة دلفي |
|--------------------------|-------------|-----------|--------|---------------|------------------|
|                          | " " Caption |           | Т      | absheet1      |                  |
|                          |             |           |        | . Moi         | nthCalendar      |
| н                        | " Caption   |           | TabSh  | .eet2         |                  |
|                          | dtkT        | ime K     | Kind   | Date          | TimePicker       |
| Ш                        | " Capt      | ion       | Т      | TabSheet3     |                  |
|                          | dtkTime     | Kind      |        | Date          | TimePicker       |
|                          |             |           |        |               |                  |
| ESC                      |             |           |        | ) PageControl | l                |
|                          | a           | lClient   | Align  | 1             | (                |
| Add                      |             | Win32     | 2      | ImageList     |                  |
| PageControl              | l           | Ok        |        |               |                  |
|                          |             |           |        | ImageList1    | Images           |
| ImageIndex               |             |           | tabS   | heet          |                  |
|                          | TapPosition |           |        |               |                  |
|                          |             |           |        |               |                  |
| PageContro               | l Style     |           |        |               |                  |
| tpTop TapPosition        |             |           | )      | tsFlatButtons | tsButtons        |
|                          |             |           |        |               | . (              |
|                          |             |           |        | ActivePa      | ge               |
|                          | True        |           |        | : HotTra      | ck               |
|                          |             | . (       |        | )             |                  |
|                          |             | ( W       | /in32  | ) : TabCo     | ontrol           |
|                          |             |           | PageCo | ntrol         |                  |
|                          |             |           |        |               | )                |
|                          |             |           | :      | :             |                  |
|                          | . :         | 5         |        |               | :                |
| 1,2,3,4,5,6,7,8,9        | Tabs        | TabContro | ol     |               |                  |
|                          |             |           |        |               |                  |
|                          |             | . TabCont | rol    | Label         |                  |
|                          | :           |           |        | OnChange      |                  |
| var i :integer;<br>begin |             |           |        |               |                  |

http://www.alshater.net
i := strtoint(tabcontrol1.Tabs[tabcontrol1.tabindex]);
label1.Caption := inttostr(i) + ' \* 5 = ';
label2.Caption := inttostr(i \* 5);

.[]

TabControl1.TabIndex Tabcontrol1.Tabs[]

(Win32 ): UpDown UpDown1 UpDown Edit UpDown Edit Edit1 Associate . Edit Increment . Edit Max Min Position . ( ) Orientation True : Warp . Up Down SpinButton SpinEdit Sample : : : Concat 1 Concat (s1, [s2..sn]) :string S1...Sn : : var s1,s2,s3 : string; begin s1:= 'abc'; s2 := 'efg'; s3:= 'hij'; form1.caption:=concat(s1,s2,s3) Form1.Caption := s1+s2+s3; : Copy 2 Copy (S:string, Index, Count : Integer): String . Count Index S

. . .

| http://www.alshater.net                                                                                                    |                  |              |         |               | دلفى              | لغة البرمجة |
|----------------------------------------------------------------------------------------------------|------------------|--------------|---------|---------------|-------------------|-------------|
| Copy ( 'Hello                                                                                                    | All', 5, 1) = 0  | ; Copy (     | 'Hello  | All',2,6) =   | ello A            | :           |
|                                                                                                    |                  |              |         |               | : Delete          | 3           |
| Delete (Var S:string,Ind                                                                                                    | lex,Count ) ;    |              |         |               |                   |             |
| Index                                                                                                    |                  |              |         | S             |                   |             |
|                                                                                                    |                  |              |         |               |                   | Count       |
|                                                                                                    |                  |              |         |               |                   | :           |
|                                                                                                    |                  |              | :       |               |                   |             |
| var s1 : String;                                                                                                    |                  |              |         |               |                   |             |
| Begin                                                                                                    |                  |              |         |               |                   |             |
| sl:= 'Hello All';                                                                                                    |                  |              |         |               |                   |             |
| $\begin{array}{l} \text{Delete ($1,1,3);} \\ \text{Form1 Caption := $1:} \end{array}$                                                                                                    |                  |              |         |               |                   |             |
| $\frac{1}{2} = \frac{1}{2} = \frac{1}$ |                  |              |         | lo All        |                   |             |
|                                                                                                    |                  |              |         | 10 7 111      | HalA              | 11          |
|                                                                                                    |                  |              |         |               | . HelA            | .11         |
|                                                                                                    |                  | <b>C</b> ( • |         | :             | DupeString        | 4           |
| DupeString (S: String,C                                                                                                    | ount :Integer)   | :String      | ,       |               | G                 |             |
|                                                                                                    |                  |              |         | Count         | 5                 |             |
|                                                                                                    | Duj              | peString(    | ('Ha',: | 5) = Ha Ha    | На На На          | :           |
|                                                                                                    |                  | StrUt        | ils     |               |                   |             |
|                                                                                                    |                  |              |         |               | : Insert          | 5           |
| Insert (S1:String, var S:st                                                                                                    | ring ; Index :In | teger);      |         |               |                   |             |
| . S S                                                                                                    | Index            |              | S       | <b>S</b> 1    |                   |             |
|                                                                                                    |                  | :            |         |               |                   | :           |
|                                                                                                    |                  |              |         |               |                   |             |
| . ·                                                                                                    |                  |              |         |               |                   |             |
| var s : string;                                                                                                    |                  |              |         |               |                   |             |
| s:= 'Hello Friends' ;                                                                                                    |                  |              |         |               |                   |             |
| insert ( 'All ' ,s,7);                                                                                                    |                  |              |         |               |                   |             |
| form1.Caption := s;                                                                                                    |                  |              |         |               |                   |             |
|                                                                                                    |                  |              |         |               | : StuffStri       | ng          |
| StuffString( s:string , start,                                                                                                    | length :integer  | , S1:stri    | ng ) :s | tring;        |                   |             |
| Start                                                                                                    |                  | S            |         | S1            |                   |             |
|                                                                                                    |                  |              |         | : Leng        | th S              |             |
|                                                                                                    | stu              | ffstring('   | Hello   | Friend',7,6,' | 'all') = 'Hello a | 11':        |
| . Insert                                                                                                    |                  | 0            | 6       |               | all               |             |
|                                                                                                    |                  |              |         | :             |                   |             |

1

2

. StuffString S Insert . ( **StrUtils** : LeftStr LeftStr(S:String ,Count : integer) :string : Count S . LeftStr( 'Good Morning,4 ) = Good LeftStr( 'Hello Frind',6) = Hello : : : RightStr **Rightstr( 'Hello Friend',6)=Friend :** : LowerCase . ( S ) LowerCase(Hello Friend) = hello friend : : UpperCase **UpperCase (' Hello Friend') = HELLO FRIEND** : Trim S : Edit edit1.Text:= Trim(edit1.Text ); ' Hello All ' Edit1 . 'Hello All' TrimRight TrimLeft . : Format Format ( S :String ; A:array of const ) ; S A... : : var s1:string; var i,j :integer; z:real; begin i:= 200; j:=5; z:= i/j;

| %d |   | %d | (I) |      |        |
|----|---|----|-----|------|--------|
|    |   |    |     | . %g | Ζ      |
|    | % |    |     |      | Format |
|    |   | :  |     |      |        |

|                |                                      | d (decimal)           |
|----------------|--------------------------------------|-----------------------|
|                |                                      | x<br>(hexadecimal)    |
|                |                                      | p (pointer)           |
|                | PChar                                | s (string)            |
|                |                                      | e<br>(exponential)    |
|                |                                      | f (floating<br>point) |
|                |                                      | g (general)           |
|                |                                      | n (number)            |
| Currency and : | -<br>.date/time formatting variables | m (money)             |

Edit

:

ShowMessage( Format ('

:

%s',[Edit1.Text]));

. . . . . .

Edit

لغة البرمجة دلفي

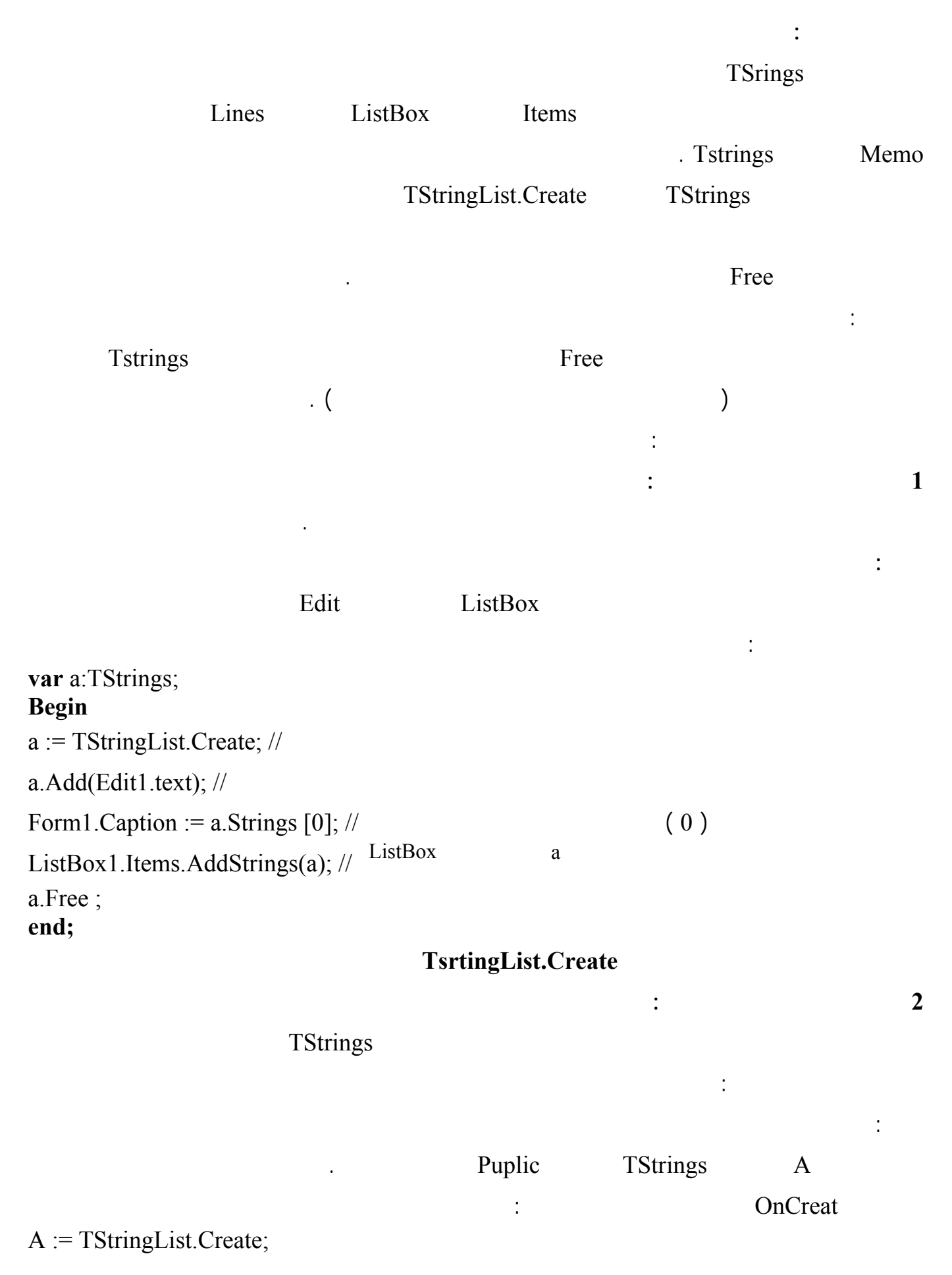

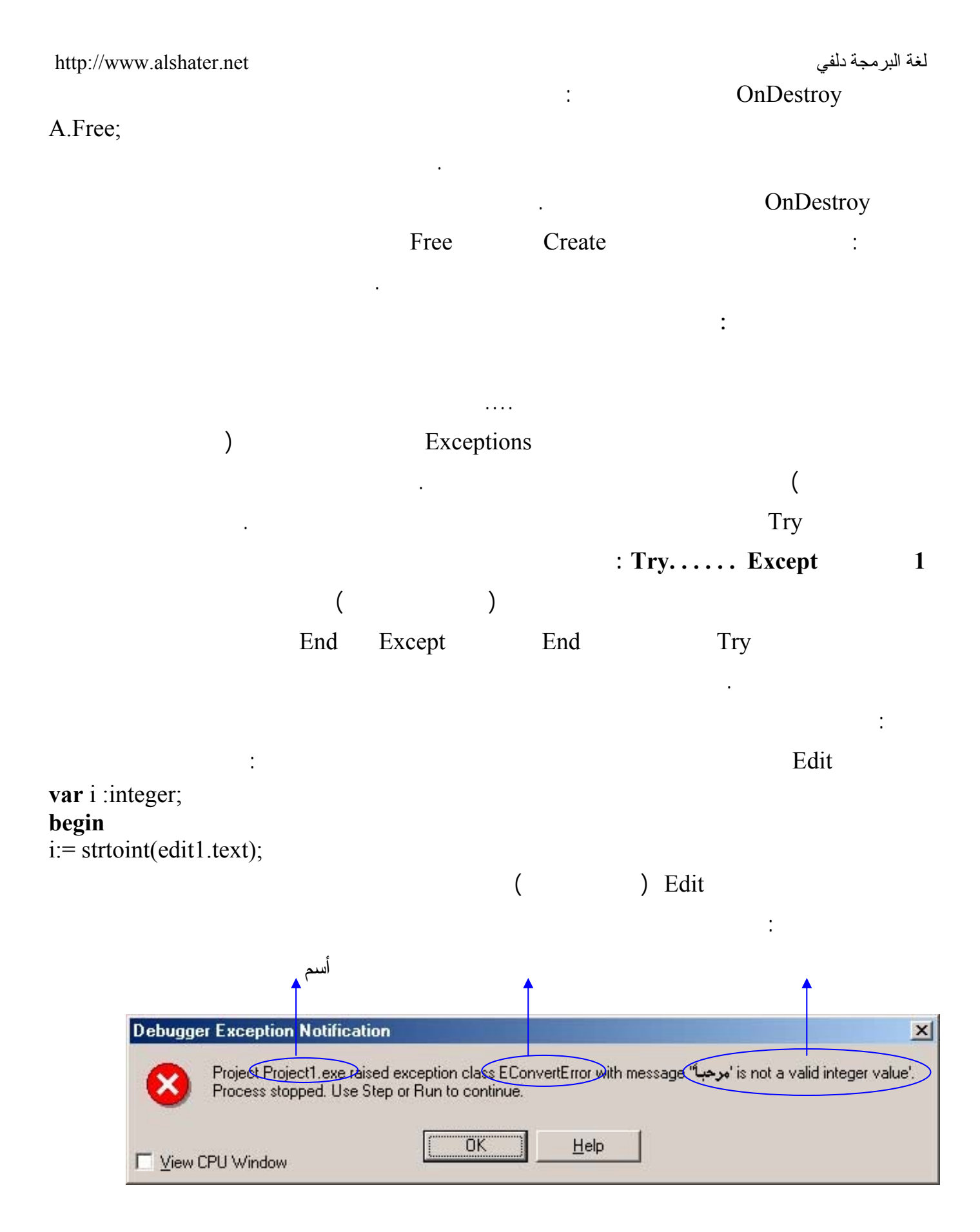

п

EconvertError

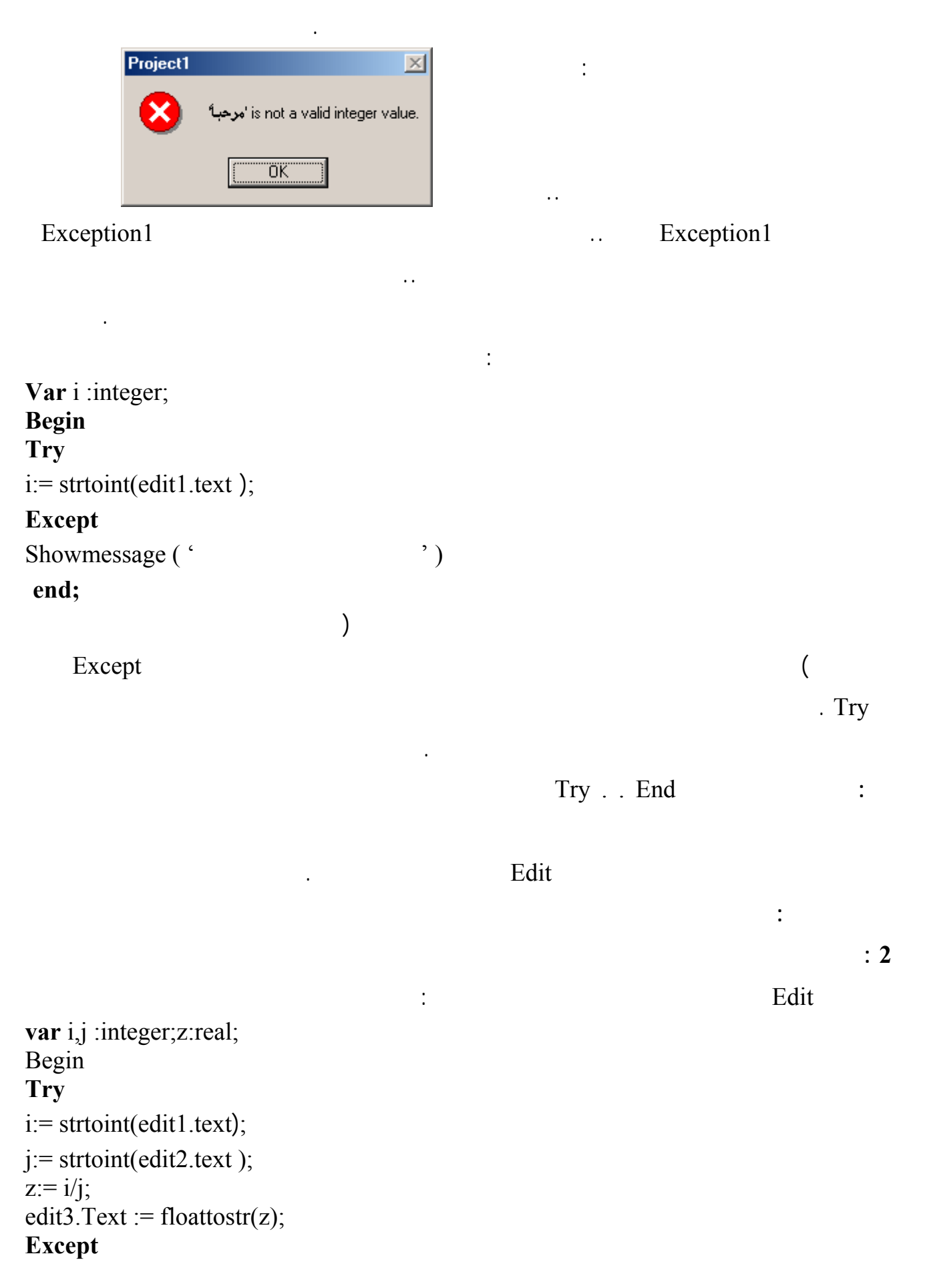

| http://<br>Show                                                             | www.alshater.net<br>message ('                                                    | t                           | ');    |          |               | لغة البرمجة دلفي         |
|-----------------------------------------------------------------------------|-----------------------------------------------------------------------------------|-----------------------------|--------|----------|---------------|--------------------------|
| ena,                                                                        | Edit1                                                                             |                             |        | Except   |               |                          |
| End                                                                         | Except                                                                            |                             |        | Except T | ry            | Edit2                    |
|                                                                             |                                                                                   | / 0 /                       | Edit2  | /232/    | Edit1         |                          |
| ( "                                                                         |                                                                                   | ")                          |        |          | EzeorDivide   |                          |
|                                                                             |                                                                                   |                             |        | :        |               |                          |
| Var i,<br>Begin<br>Try<br>i:= str<br>j:= str<br>z:= i/j<br>edit3.'<br>Excep | j :integer;z:rea<br>toint(edit1.text<br>toint(edit2.text<br>;<br>Text := floattos | l;<br>t);<br>t);<br>str(z); |        |          |               |                          |
| <b>On</b> E                                                                 | converterror <b>D</b>                                                             | o Showmessa                 | ge ('  |          | ');           |                          |
| On Ezend;                                                                   | ZeroDivide <b>Do</b>                                                              | shOwmessag                  | ge('   | ')       | . ,           |                          |
| Ι                                                                           | Do                                                                                | EconvertErr                 | or<br> | :        | On Econverter | ror Do                   |
|                                                                             |                                                                                   | : EmathError                | )      |          |               |                          |
| Eze                                                                         | erDivide )                                                                        |                             |        | (        | (             | EintError<br>ErangeError |
| Econy                                                                       | vertError                                                                         |                             |        |          |               |                          |
|                                                                             |                                                                                   |                             |        |          | : Try Final   | y 2                      |
|                                                                             |                                                                                   |                             |        | :        |               | : 1                      |
| Var az<br>i:integ<br>begin                                                  | tstrings ;<br>ger;                                                                |                             |        | ·        |               |                          |
| a:= Ts                                                                      | stringlist.Creat                                                                  | e;//                        |        |          |               |                          |

http://www.alshater.net i:= strtoint(edit1.text);// i:= i \* 5; a.Add(inttostr(i)); // Form1.Caption := 'Done' a.Free ; Edit a.Free ) a

EConvertErrorr

(

Form1.Caption := 'Done'

:

i:integer; begin Try a:= Tstringlist.Create ; // i:= strtoint(edit1.text);//

Var a:tstrings ;

i:= i \* 5;

a.Add(inttostr(i));
Finally
Form1.Caption := 'Done' ;
a.Free ;
end;
Finally

:

Run

. ( ) Finally Try Finally . ( Finally Edit )

: Try

Try

http://www.alshater.net

لغة البرمجة دلفي

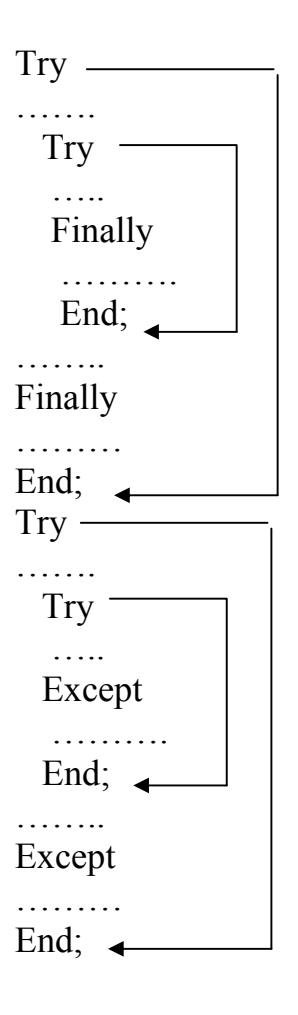

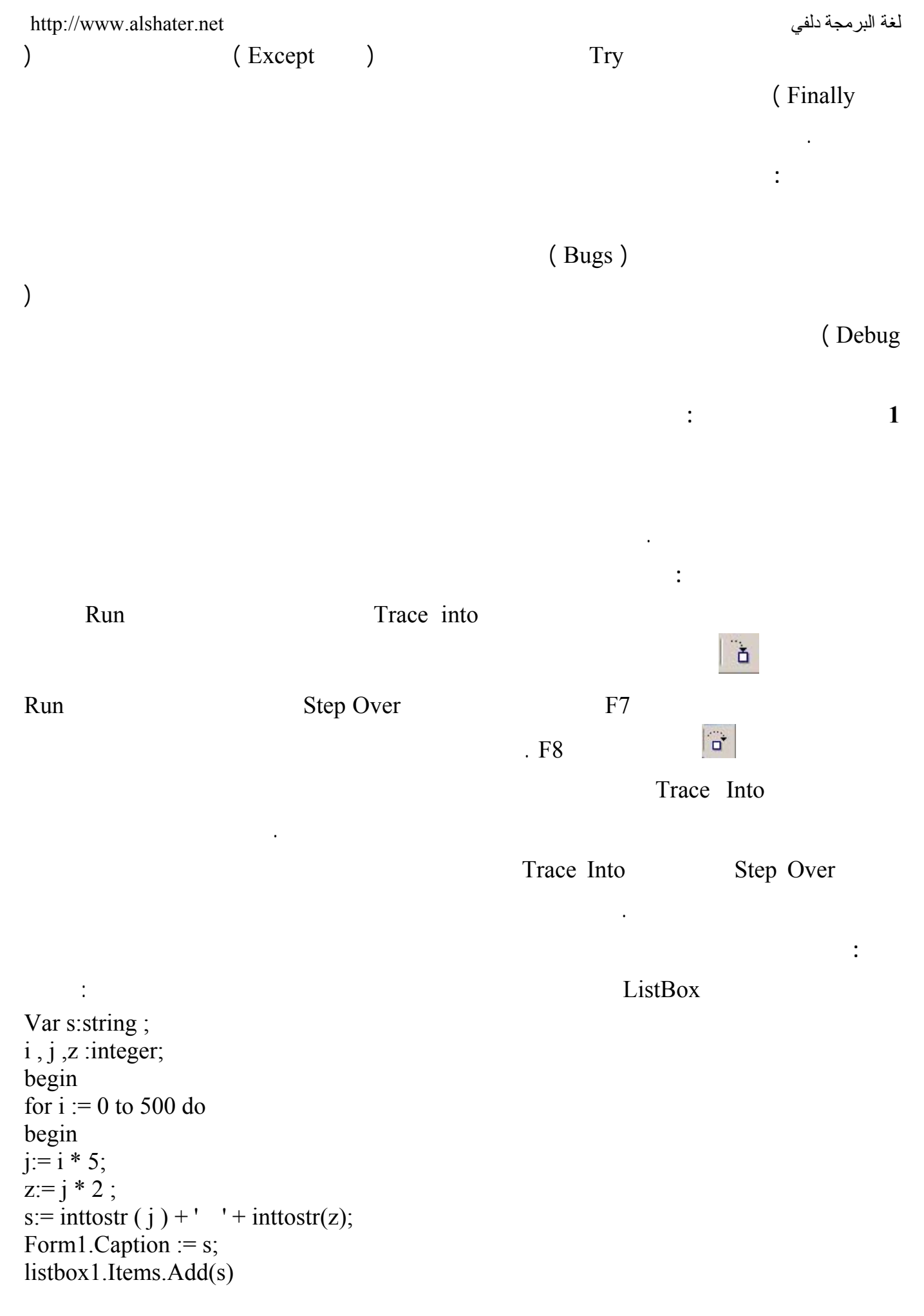

|     |                       | Trace Into    | F7                      |
|-----|-----------------------|---------------|-------------------------|
|     |                       | F7            |                         |
|     | . F                   | 7             |                         |
|     | listbox1.Items.Add(s) |               | F7                      |
| Ι   | Ι                     |               |                         |
|     |                       |               | S Z                     |
|     | j:= i * 5             |               | F7                      |
|     | Ι                     | s Z j         | Ι                       |
|     |                       |               |                         |
|     | Trace Into            |               | :<br>Sten Over          |
|     | Trace Into            | Sten Over     | Application Run         |
|     | •                     | Step Over     | <i>Application</i> .Run |
|     |                       |               | : Run To Cursor         |
|     | Run To Cursor         |               |                         |
|     |                       |               | F4 Run                  |
|     |                       |               | :                       |
|     |                       |               |                         |
|     |                       |               |                         |
|     |                       |               |                         |
|     |                       |               | :                       |
|     |                       |               |                         |
|     |                       | Run To Cursor |                         |
|     |                       |               |                         |
| Add | Breakpoint            |               |                         |
|     | F5                    | Ok            | Run                     |
|     |                       |               |                         |
|     |                       |               |                         |

| http://www.alshater.ne       | t                                                    |                             |           | لة دلفي               | لغة البرمج      |
|------------------------------|------------------------------------------------------|-----------------------------|-----------|-----------------------|-----------------|
|                              |                                                      |                             | :         | :                     | 1               |
|                              |                                                      |                             |           | Via                   |                 |
| View $\rightarrow$ Debug Wir | idow → Breakpo                                       | oints                       |           | VIEN                  | w               |
| ·                            |                                                      |                             |           | :                     | 2               |
| Enable                       |                                                      |                             |           |                       |                 |
|                              |                                                      |                             |           | :                     | 3               |
|                              |                                                      | )                           |           | ( F5                  |                 |
| View → Debug<br>Breakpoint   | Window $\rightarrow$ Bro<br>$\rightarrow$ Delete All | eakpoints                   |           |                       |                 |
| -                            | )                                                    |                             | :         |                       | 4               |
|                              | )                                                    |                             |           | (500 j                |                 |
| j = )                        | Con                                                  | dition                      |           | Breakpoint Prop       | perties<br>(500 |
|                              |                                                      |                             | :         |                       | 5               |
| Br                           | eakpoint Proper                                      | ties                        |           |                       |                 |
|                              |                                                      |                             | Pass c    | ount                  |                 |
| 100                          | Pass Count                                           | listbox1.Iter<br>. 100      | ns.Add(s) |                       |                 |
|                              |                                                      |                             |           | :                     |                 |
|                              |                                                      |                             |           |                       | :               |
| Debug $\rightarrow$ Add      |                                                      |                             |           | <b>W</b> 7 ( 1 )      | 1               |
|                              |                                                      | Ctrl F5                     | Run       | Watch at<br>Add Watch | Cursor<br>2     |
| View $\rightarrow$           | Debug Window                                         | $s \rightarrow$ watches Vie | ew '      | Watch List            | 3               |
|                              | -                                                    | 67                          |           |                       |                 |

. Expression

## View $\rightarrow$ Debug Windows $\rightarrow$ :

watches

:

. Delete

Disable

.

|                                                              | :                                                                                                    | Edit Wa | ıtch       |                  |  |
|--------------------------------------------------------------|----------------------------------------------------------------------------------------------------|---------|------------|------------------|--|
| Watch Properti                                               | es                                                                                                    | ×       |            | Expression       |  |
| Expression:<br>Repeat count:<br>II Enabled                   | 0     Digits:     18       ✓ Allow Function Calls                                                                                                    |         |            | i+j              |  |
| C <u>C</u> haracter<br>C <u>S</u> tring<br>C <u>D</u> ecimal | C       Hexadecimal       C       Record/Structure         C       Floating point       C       Default         C       Pointer       C       Memory Dump |         | ·          | : Repeat Count   |  |
|                                                              | OK Cancel <u>H</u> elp                                                                                                    |         | Expression |                  |  |
|                                                              | Hexadecimal                                                                                                    |         | /4 /       | Repeat Count     |  |
|                                                              |                                                                                                    | D       | igits      |                  |  |
|                                                              |                                                                                                    |         | :          | . Floating Point |  |
| View → Debug Windows → call Stack                            |                                                                                                    |         |            |                  |  |
| Add (10); : : : :                                            |                                                                                                    |         |            |                  |  |
| Procedure Add (x);                                           |                                                                                                    |         | :          | Add              |  |
| Begin<br>X := x +1;<br>If X < 50 t<br>End;                   | :hen Add ( x ) ; // 50                                                                                                    |         |            |                  |  |

•

II

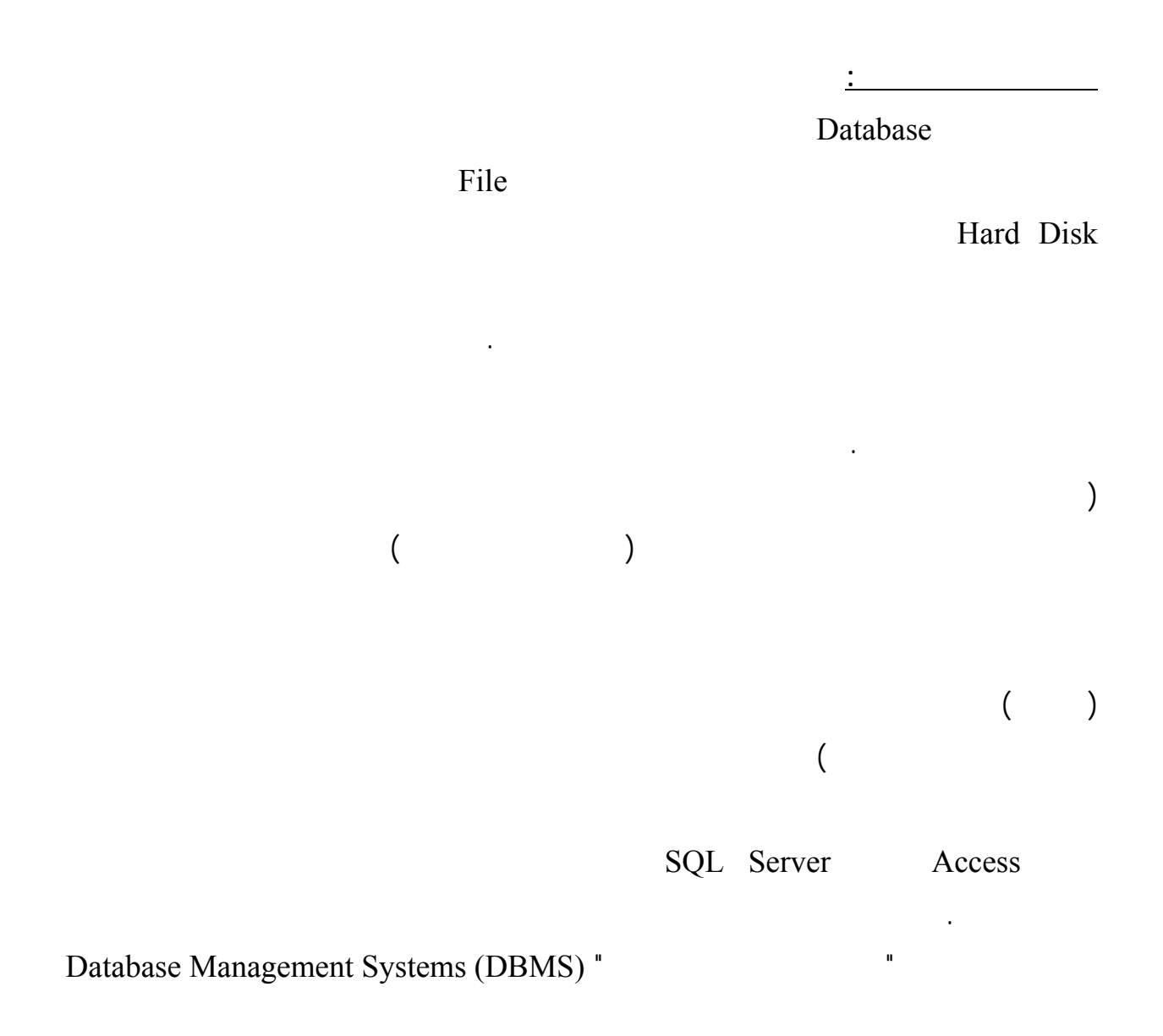

Structured Query Language (SQL) "

.

:

:

69

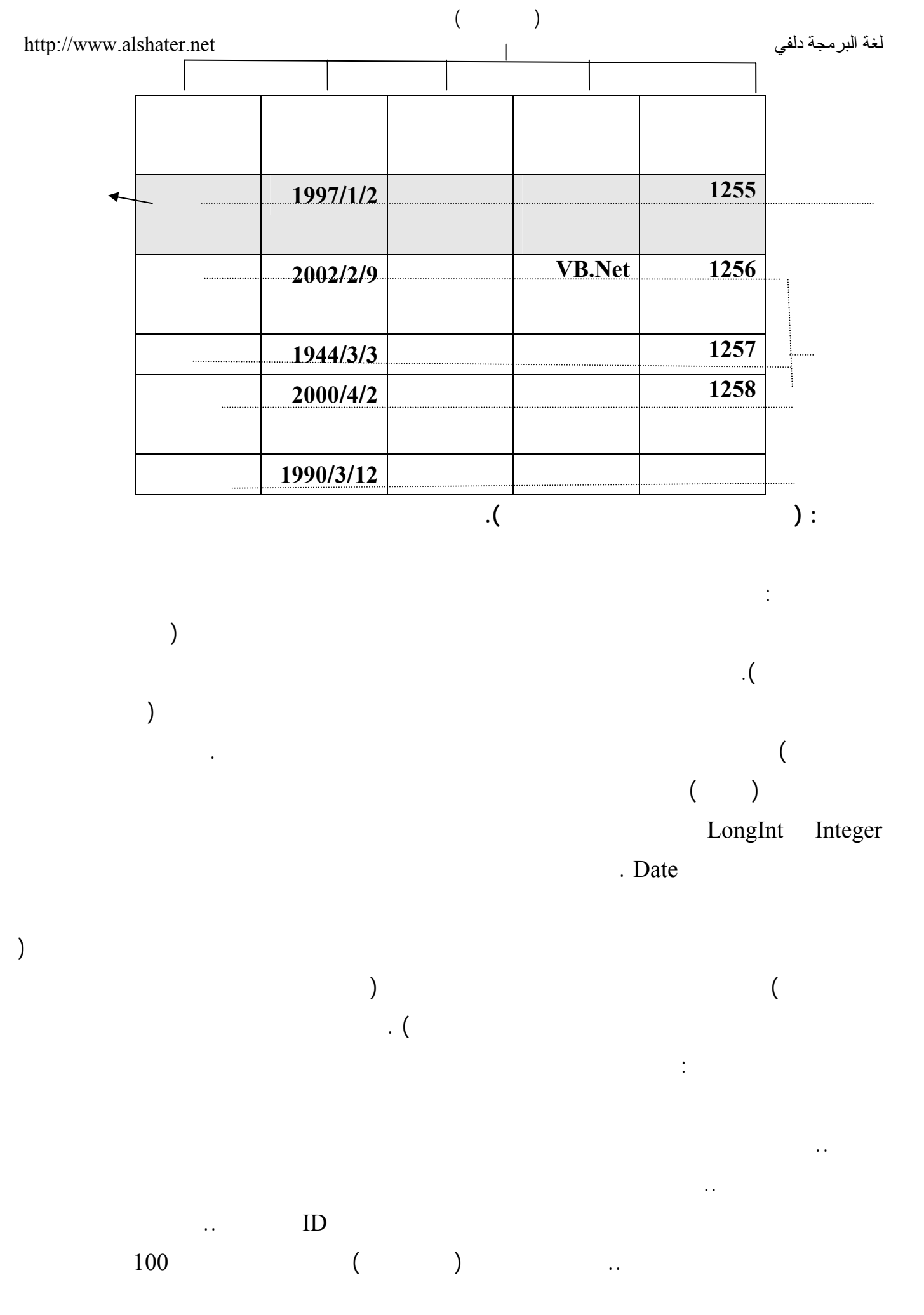

п

п

п

|           |     | :      |      |
|-----------|-----|--------|------|
|           |     |        |      |
| 1997/1/2  | 50  |        | 1255 |
| 2002/2/9  | 56  | VB.Net | 1256 |
| 1944/3/3  | 100 |        | 1257 |
| 2000/4/2  | 100 |        | 1258 |
| 1990/3/12 | 100 |        |      |

| , / |     |  |
|-----|-----|--|
|     |     |  |
|     | 50  |  |
|     | 56  |  |
|     | 100 |  |
|     | 114 |  |

п

п

п

Byte

|   | ! | 48 |     |  |
|---|---|----|-----|--|
| 8 |   |    | 100 |  |

30

600

.

 $600 = 20 \times 30000$ 

60 60

( )

126 = 66 + 60 =

ļ

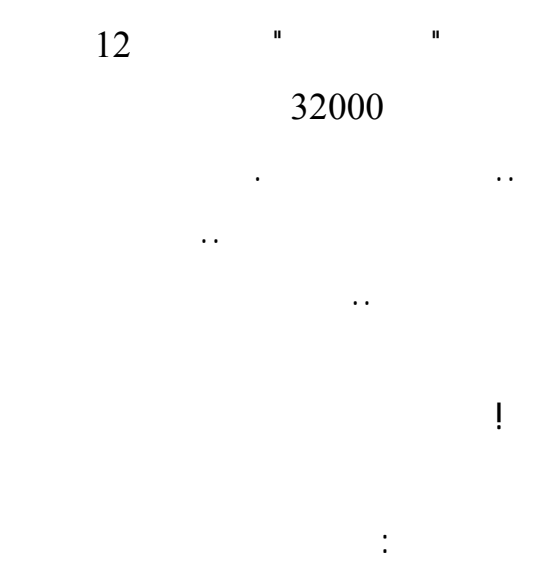

 $66 = (2 + 20) \times 3000$ 

••

71

20

3

.

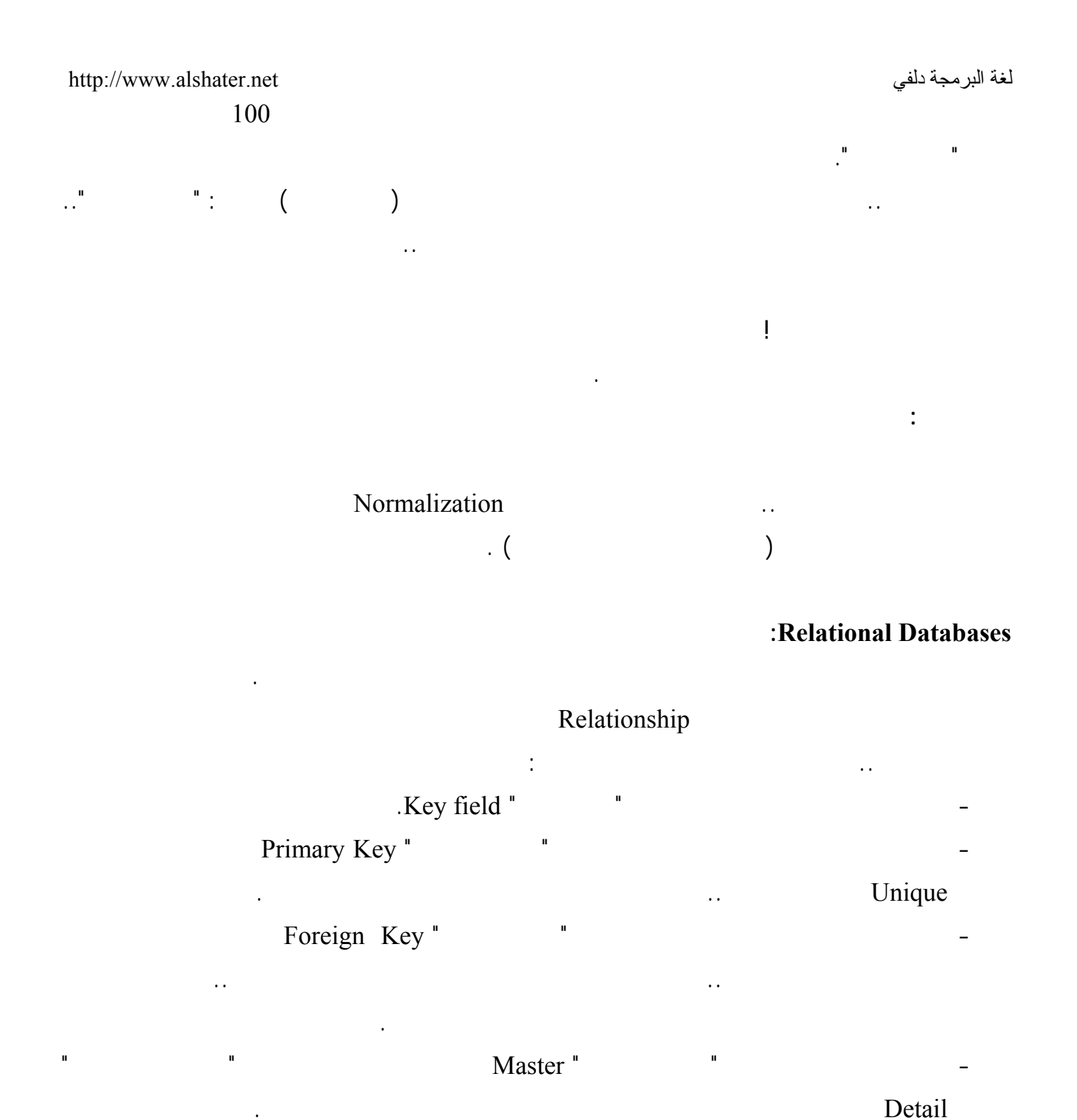

..Join "

.

п

II

One-to-many Relationship "

п

Many-to-many Relationship "

. .

:
1

2

3

4

5

:

:

:

:

:

| AuthorID | BookID |
|----------|--------|
| 23       | 1      |
| 106      | 1      |
| 8        | 2      |
| 8        | 3      |

.

8

ļ

.

.

)

)

.

:

106 23

••

.

(

...3 2

:Referential Integrity

:

Referential Integrity

• •

2

.

•

)

2

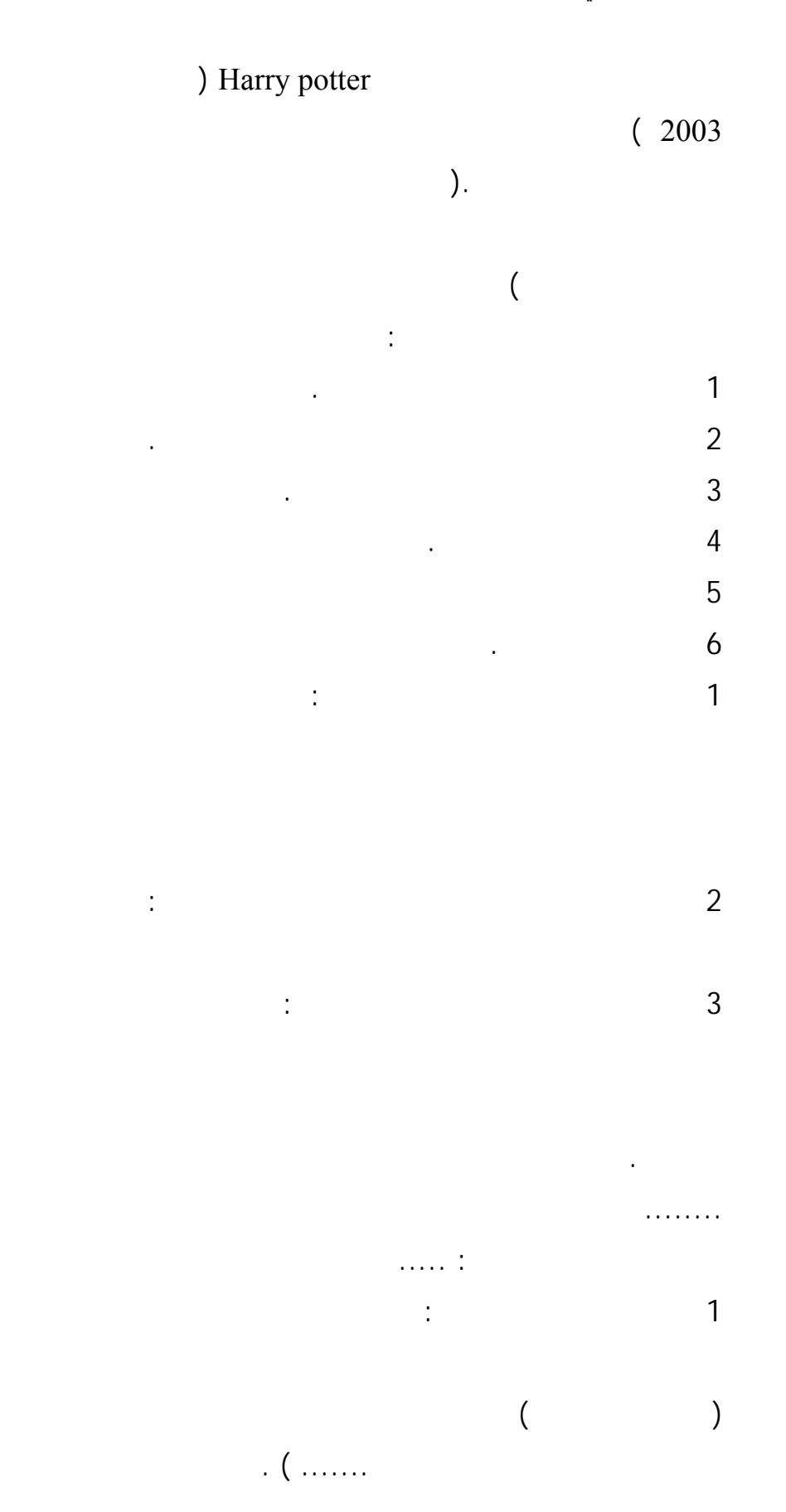

:

74

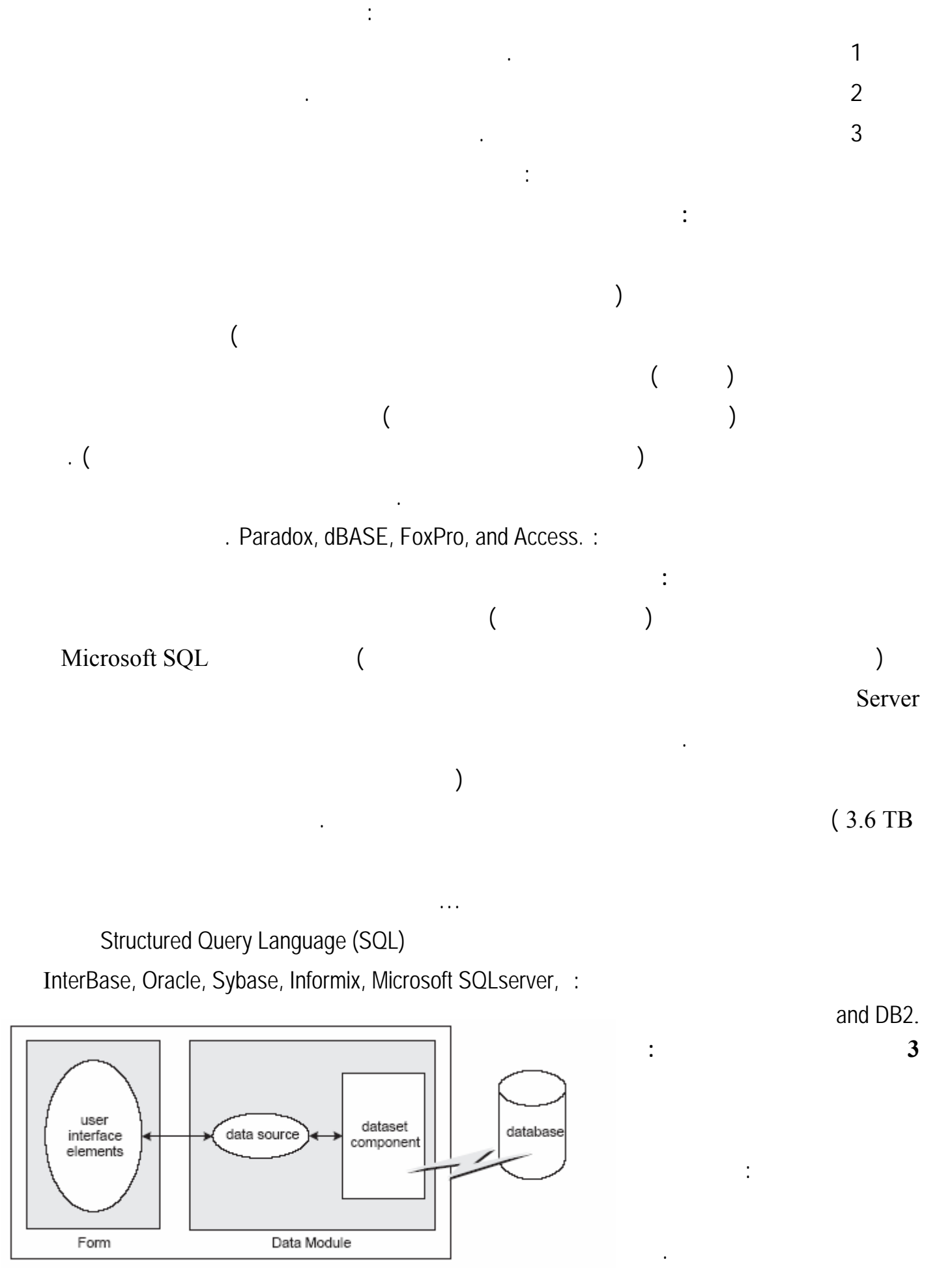

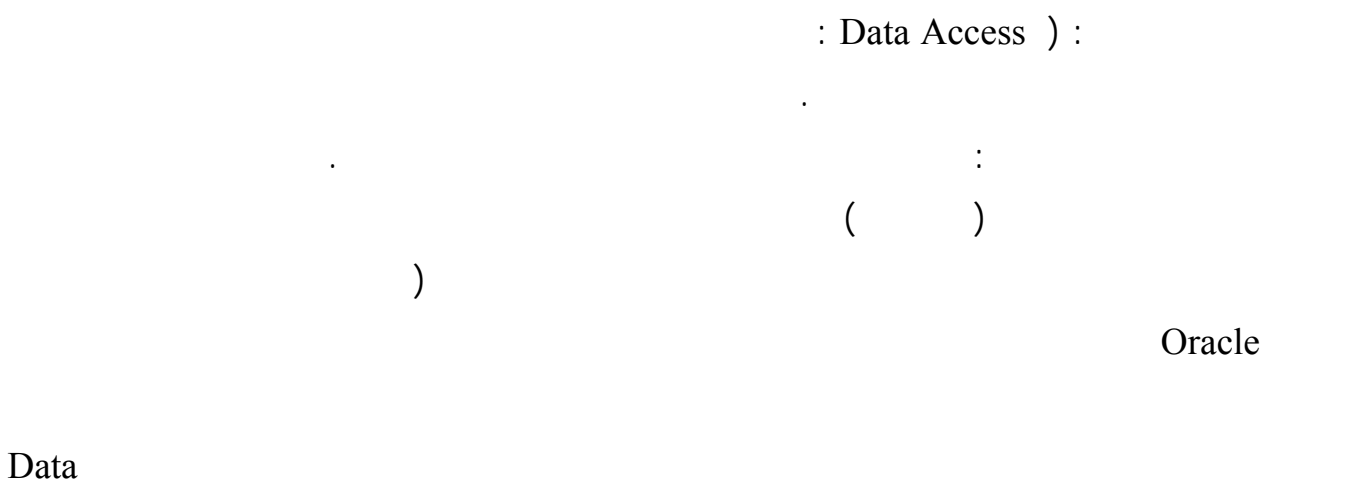

.Access

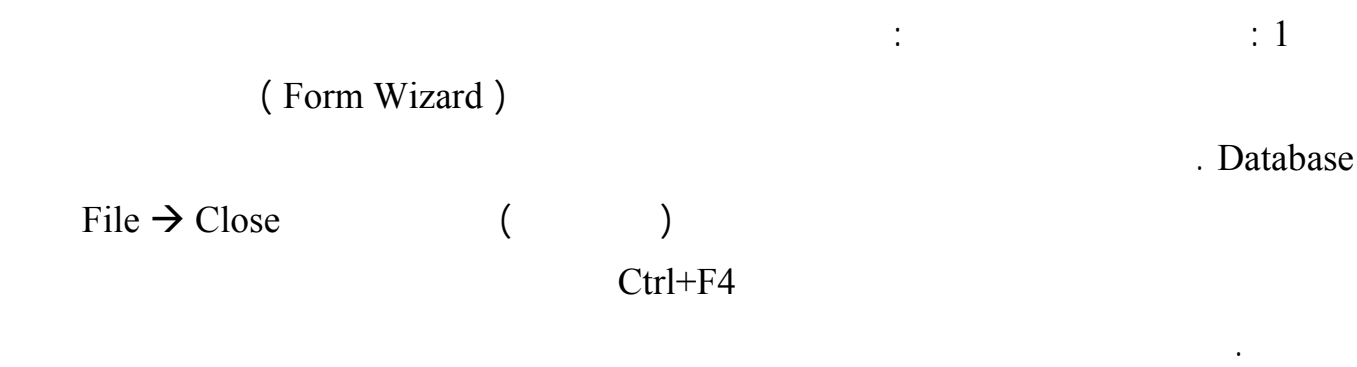

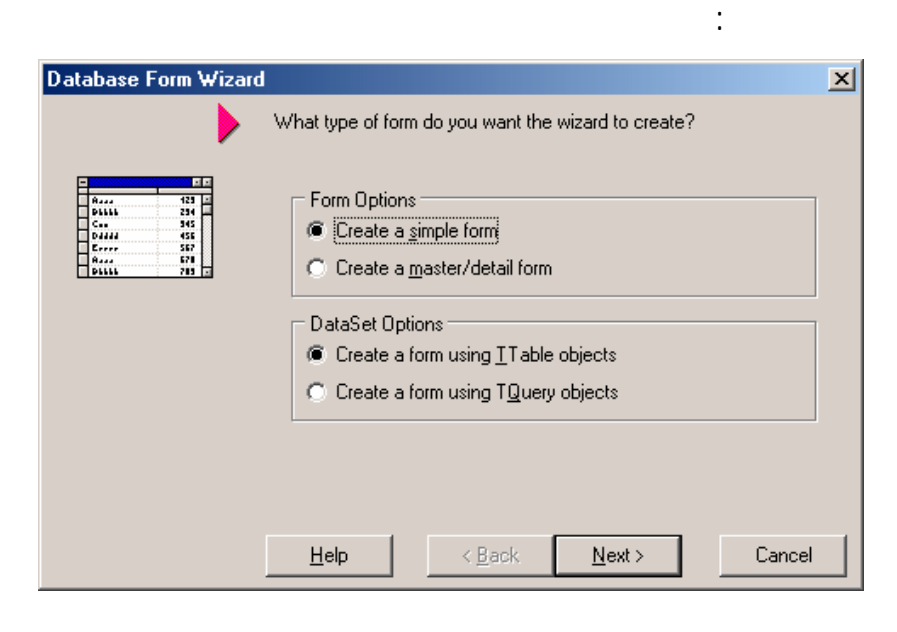

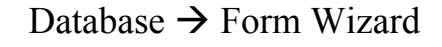

:

Next

:

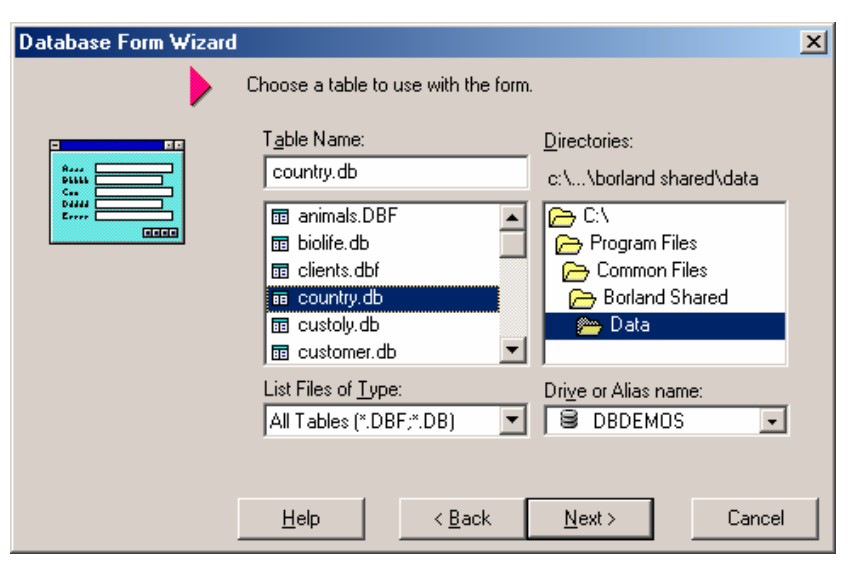

### DBDEMOS

) Drive or Alias Name

(

#### DBDEMOS

Country.db

. Next

| Database Form Wizard |                                                                                                    | × |
|----------------------|----------------------------------------------------------------------------------------------------|---|
|                      | To add fields to the form, click each one in the<br>Available Fields list and then click the ">" button.<br>To choose all fields, click the ">>" button.                                                                                                    | - |
|                      | Available Fields: Urdered Selected Fields:                                                                                                    |   |
|                      | Capital Continent Solution Capital Continent Continent Continent Capital Continent Capital Capital Cap |   |
|                      | ↓ ↓                                                                                                    |   |
|                      |                                                                                                    |   |
|                      | <u>H</u> elp < <u>B</u> ack <u>N</u> ext⇒ Cancel                                                                                                    |   |

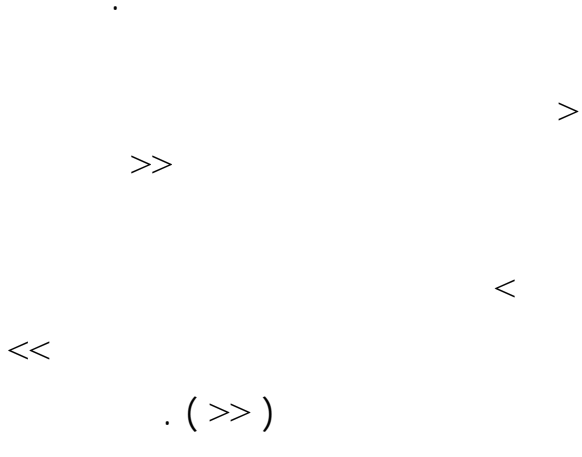

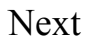

| Database Form Wizard |                                                                                                    | × |
|----------------------|----------------------------------------------------------------------------------------------------|---|
|                      | How do you want the fields arranged on the form?                                                                                                    |   |
|                      | <ul> <li>Horizontally         Place each field side-by-side starting at the left corner working towards the bottom right.     </li> <li>Vertically         Place each field directly below the previous one working from the top down to the bottom.     </li> <li>In a grid         Place each field within its own column inside a grid object working from left to right.     </li> </ul> |   |
|                      | Help < Back Next > Cancel                                                                                                    |   |

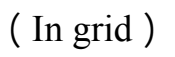

:

.

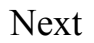

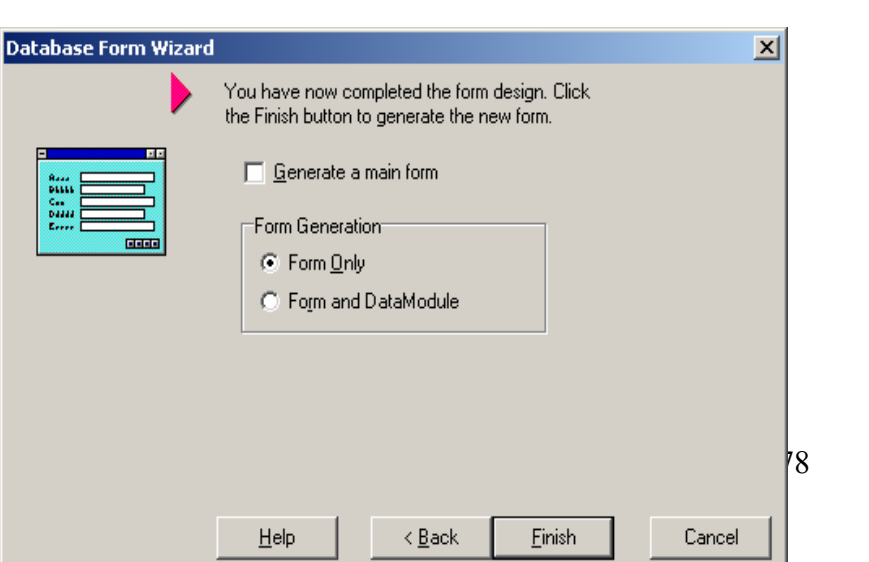

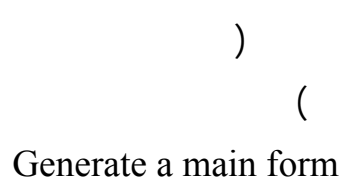

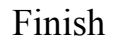

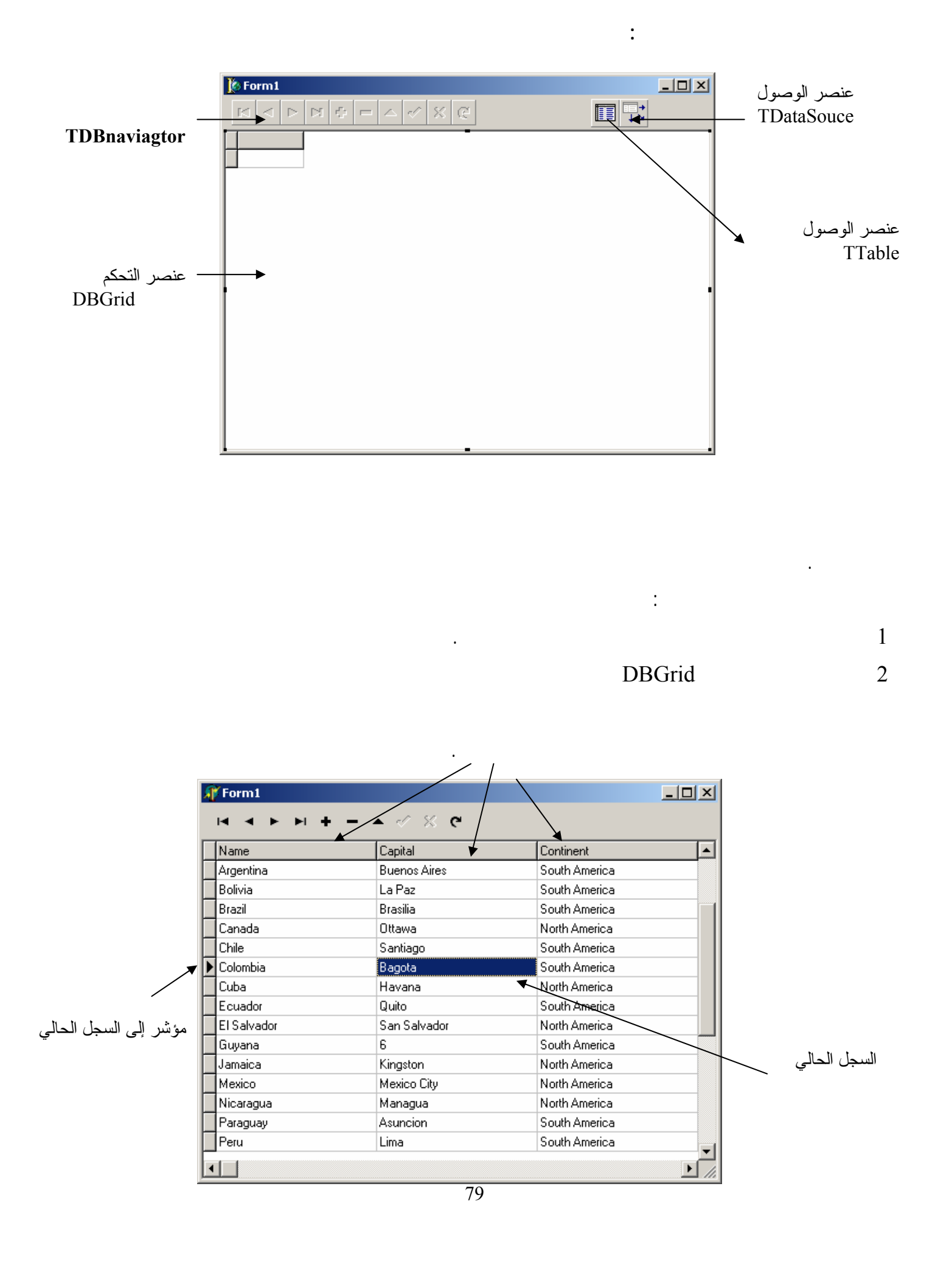

DataSet

•

•

### : Table

# Table, Query, AdoTable, AdoQuery,

# Table

:

|         | •          |              |
|---------|------------|--------------|
|         |            |              |
| DBDEMOS | DBDEMOS    | DataBaseName |
|         |            |              |
| ) ()    |            |              |
|         |            |              |
|         | country.db | TableName    |
| )       | Table1     | Name         |
| (       |            |              |
| True    | False      | Active       |

### : DataSource

Table

DataSet

|           |   |   |       | :           |          |
|-----------|---|---|-------|-------------|----------|
|           |   |   |       |             |          |
| (         | ) |   |       | True        | AutoEdit |
|           |   | ( | )     |             |          |
|           |   |   | False |             |          |
| Datasourc | e |   |       | Table1      | Dataset  |
|           |   |   |       |             |          |
|           |   |   | )     | Datasource1 | Name     |

80

| DBGrid ) |  |
|----------|--|
|          |  |

لغة البرمجة دلفي

# : ( I

(

Datasource

| DB        | Grid       |            | Datasource1           | Datasource   |
|-----------|------------|------------|-----------------------|--------------|
|           |            |            | Dbgrid1               | Name         |
|           |            |            | : DBNavig             | ator         |
| True      | DataSource | D          | atasource             |              |
|           |            |            |                       | ShowHint     |
| Ta        | able1.Open |            |                       |              |
| . True    | Table      | Active     |                       |              |
|           |            | : (        | Database Engine )     |              |
|           |            |            |                       |              |
|           |            | :          |                       |              |
|           |            | : 1        | Borland Database Eng  | gine : BDE 1 |
|           |            | Bde        |                       |              |
|           |            | · M*       |                       | base Pardox  |
| 1 00055   |            |            | ont ActiveA Data Obje | ects : ADO 2 |
| Access    |            | Auo        | Oracle                | SOI SERVER   |
|           |            |            | . Oracle              | :Interbase 3 |
|           | Interba    | se Express |                       |              |
|           |            |            |                       | Interbase    |
|           |            |            | :                     | : 2          |
| (Vertical | )          |            |                       |              |
|           |            |            |                       |              |

#### http://www.alshater.net

| 🎉 Form1                                                                                                    |   |
|----------------------------------------------------------------------------------------------------|---|
| $\boxtimes \triangleleft \triangleright \bowtie \oplus \square \bigtriangleup \checkmark \boxtimes \emptyset$ |   |
| Name                                                                                                    | - |
| EditName                                                                                                    |   |
| Capital                                                                                                    |   |
| EditCapital                                                                                                   |   |
| Continent                                                                                                    |   |
| EditContinent                                                                                                 |   |
| Area                                                                                                    |   |
| EditArea                                                                                                    | - |
| Population                                                                                                    | _ |
| EditPopulatic                                                                                                 |   |
|                                                                                                    |   |
|                                                                                                    |   |
|                                                                                                    |   |
|                                                                                                    |   |
|                                                                                                    |   |
|                                                                                                    | - |

| Dbedit      |   |   |
|-------------|---|---|
| Datasource  |   |   |
| DBNavegator |   |   |
|             |   | ) |
|             | ( |   |
|             |   |   |
|             |   |   |
|             |   |   |

| DataSource1 | Datasource | Datacontrole | DBGrid |
|-------------|------------|--------------|--------|
| DBEdit      |            | DBGrid       |        |

# :( Master \ Detail Form )

:3

:

Customer.db

. (

. Orders.Db ) : Customer.db : . ( ..... ) : Orders.db ( ....

Database→ Form Wizard

Form Option

Next

Driver or alias name DBDEMOS

Customer.db

. in a grid

DBDEMOS Orders

Create Master Detail Form

| Database Form Wizard | 1                                                                                               |                                                             | ×                                        |
|----------------------|-------------------------------------------------------------------------------------------------|-------------------------------------------------------------|------------------------------------------|
| Database Form Wizard | Select a pair of fields I<br>two queries. Use the<br>to the list.<br>A <u>v</u> ailable Indexes | rom the field lists that<br>add button to add the<br>CustNo | will join the<br>selected pair           |
|                      | D <u>e</u> tail Fields<br>CustNo                                                                | Add                                                         | Master Fields CustNo Company Addr1 Addr2 |
|                      | Joined Fields                                                                                   |                                                             | Delete<br>Clear                          |
|                      | Help                                                                                            | < <u>B</u> ack <u>N</u> ex                                  | t> Cancel                                |

|          | )             |         |
|----------|---------------|---------|
| CustNo   | o Available   | Indexes |
| Master F | ields         |         |
|          |               | CustNo  |
| CustNo   | Detail Fields |         |
| Next     | Add           |         |
|          |               | Next    |
|          |               | :       |
| Master   |               |         |
| Det      | tail          |         |

Datasource

Table

Tabel2

:

| DataSource | Datasource1 | MasterSource |
|------------|-------------|--------------|
|            | CustNo      | IndexName    |

| : |         |               |            | : 1 |
|---|---------|---------------|------------|-----|
|   | DBDemos | Country.db    |            |     |
|   |         | BDE           | Table      | 1   |
|   |         | . Data Access | DataSource | _ 2 |

3

| . Data Control | DBNavigator | DBGrid |  |
|----------------|-------------|--------|--|
|----------------|-------------|--------|--|

:

Table

| DBDEMOS |    | DBDEMOS | DataBaseName |           |
|---------|----|---------|--------------|-----------|
|         |    |         |              |           |
| )       | (  | )       |              |           |
|         |    |         |              |           |
|         |    |         | country.db   | TableName |
| Tr      | ue |         | True         | Active    |
|         |    | :       | DataS        | Source    |

### DataSource

| (          | ) |   |       |     | True   | AutoEdit |
|------------|---|---|-------|-----|--------|----------|
|            |   | ( | )     |     |        |          |
|            |   |   | False |     |        |          |
| Datasource |   |   |       |     | Table1 | Dataset  |
|            |   |   |       |     |        |          |
|            |   |   |       | DDN |        |          |

| : | DBNavigator | DBGrid |
|---|-------------|--------|
|   |             |        |

| DBGrid | Datasource1 | Datasource |
|--------|-------------|------------|

:

: 2

٦

**Master Detail Form** 

DBGrid DataSource Table

. DBNavigator

: (Master) 1

### Table1

| me |
|----|
|    |
|    |
|    |
| 1  |

| http://www.alshater.net |            |        |              | لغة البرمجة دلفي |
|-------------------------|------------|--------|--------------|------------------|
|                         |            |        | Customers.db | TableName        |
|                         | True       |        | True         | Active           |
|                         | . Table1   | DataSe | et DataSo    | ource1           |
| . DataSource1           | DataSource | DBNa   | vigator1 DBG | Frid1            |

| : Detail | 2 |
|----------|---|
|          |   |

|             |               |        | :         | Table2       |
|-------------|---------------|--------|-----------|--------------|
|             | DBDEM         | IOS    | DBDEMOS   | DataBaseName |
|             | )             | ( )    |           |              |
|             |               |        | order.db  | TableName    |
|             | True          |        | True      | Active       |
|             | . Table2      | DataS  | et DataSo | ource2       |
|             | . DataSource2 | DataSo | ource DBC | Grid2        |
|             | Table2        |        |           |              |
|             |               |        |           | . Table1     |
| MasterField | Datasouce1    | Mast   | erSource  | Table2       |

CustNo

Oracle

Borland Paradox

( Paradox )

:

Oracle 9i

:

Database Desktop

: DataBase Desktop

| ( D     |             |             |
|---------|-------------|-------------|
| ( Passe | ngers )     | I           |
|         |             |             |
|         | *           | Pno         |
|         |             | Pname       |
|         |             | Nationality |
|         |             | PassNo      |
|         |             |             |
|         |             |             |
|         |             |             |
| Tri     | psAndPasser | ngers       |
|         |             |             |
|         |             | Pno         |
|         |             | TripNo      |
|         |             | SeatNo      |
|         |             | ClassNo     |

| <b>(T</b> ) | rips ) |         |
|-------------|--------|---------|
|             |        |         |
|             | *      | TripNo_ |
|             |        | Company |

| • |            |
|---|------------|
|   | GoFrom     |
|   | ArriveTo   |
|   | GoTime     |
|   | ArriveTime |
|   | CardCount  |
|   |            |

(\*)

|                                                              |                                                                                |             |                                  | •           |                 |         |
|--------------------------------------------------------------|--------------------------------------------------------------------------------|-------------|----------------------------------|-------------|-----------------|---------|
|                                                              |                                                                                |             | . 200                            | 1           |                 |         |
|                                                              |                                                                                | С           | Air                              | Lines       |                 | 1       |
| Database Desktop                                             |                                                                                |             | : Datab                          | ase De      | esktop          | 2       |
|                                                              | Start →<br>Tools                                                               | Prog<br>→ D | rams →Borlanc<br>atabase Desktoj | l Delp<br>2 | bhi →Database D | esktop  |
|                                                              |                                                                                |             |                                  |             | :               | 2       |
| Set Working Directory Working Directory: C: \AirLines Browse | ×                                                                              |             |                                  |             |                 |         |
| <u>A</u> liases:                                             |                                                                                |             |                                  | File        | → Working Dire  | ectory  |
| ,<br>OK Cancel                                               |                                                                                |             | Browse                           | 1 ne        |                 | Jecory  |
|                                                              |                                                                                |             |                                  |             | Aok             | irLines |
|                                                              |                                                                                |             |                                  |             |                 |         |
| Alias Manager                                                |                                                                                | ×           |                                  | :           | Alias           | 3       |
| ✓ Public alias     Database alias:                           | Database is not currently in use                                               |             |                                  |             |                 |         |
| Driver type: STANDARD ▼<br>Path: C:\Program Files\Comm       | C Show public aliases only                                                     |             | Alias Manger                     | r           | C:\AirLines     | 3       |
|                                                              | <ul> <li>Show project aliases only</li> <li>Show <u>all aliases</u></li> </ul> |             | Database Des                     | ktop        | Tools           |         |
|                                                              | Browse                                                                         | ə           |                                  |             |                 |         |
|                                                              |                                                                                |             | Database                         |             | New             |         |
|                                                              | New OK                                                                         |             |                                  |             |                 | Alias   |
|                                                              | <u>Remove</u> Cance                                                            |             |                                  |             | ( Travel        | )       |
|                                                              | Dave As Help                                                                   |             | ) STANDARE                       | )           | Driver Type     |         |

•

.(

| ( Browse                                     |                | ) Path         | C:\AirLiens         |         |
|----------------------------------------------|----------------|----------------|---------------------|---------|
| Ok                                           |                |                | Keep New            |         |
|                                              | Yes            | ID             | API32.CFG           |         |
|                                              |                |                |                     | :       |
|                                              |                |                |                     | 1       |
|                                              |                |                |                     |         |
| C:\AirLiens                                  | Table          | DatabaseName   | 9                   |         |
|                                              |                |                |                     |         |
|                                              |                |                |                     | 2       |
| D:\1998                                      |                | 1998           |                     |         |
|                                              |                |                |                     |         |
|                                              |                |                |                     | 3       |
| Alias                                        | Public Alias   |                | Alias Manger        | 4       |
|                                              | Alias          |                | Database Desktop    |         |
|                                              |                |                | Remove              | 5       |
|                                              |                |                | :                   |         |
| Create Table                                 | ×              | File → Ne      | $\rightarrow$ Table |         |
| Paradox 7                                    |                |                |                     |         |
| OK Cancel                                    | Help ) Data    | abase Desktop  |                     |         |
|                                              | Paradox7       | (              |                     |         |
|                                              |                |                |                     |         |
| Create Paradox 7 Table: (Untitled)           | Table          | properties:    | Database            |         |
| Field Name Type Size Key                     | Validi         | ty Checks      |                     | Desktop |
|                                              |                | Required Field |                     |         |
|                                              | <u>2</u> . Min | imum value:    | : Field roster      |         |
|                                              | <u>3</u> . Mar | kimum value:   |                     |         |
|                                              | <u>4</u> . Def | ault value:    |                     |         |
| Enter a field name up to 25 characters long. | [<br>5, Pict   | ure:           | : Field Name        | 1       |
|                                              |                |                |                     |         |
|                                              | As             | sist           |                     |         |

Standard

25

# SQL

- From SELECT ... Date SQL 2
  - : Type

| Space Type               |       |         |                   |
|--------------------------|-------|---------|-------------------|
| : Paradox                |       | Ty      | pe                |
|                          |       |         |                   |
|                          | A     | 255 – 1 | Alpha             |
|                          | N     |         | Number            |
|                          | \$    |         | Money             |
| Integer                  | S     |         | Short             |
| Longint                  | Ι     |         | Long Integer      |
| )                        | #     | 032     | BCD               |
|                          | (1) ( |         |                   |
|                          | D     |         | Date              |
|                          | Т     |         | Time              |
|                          | @     |         | TimeStamp         |
| (2)                      | М     | 1240    | Memo              |
| )                        | F     | 0 240   | Formatted<br>Memo |
|                          | (3) G | 0240    | Graphic           |
| <sup>(3)</sup> ( Excel ) | 0     | 0240    | OLE               |
| False True               | L     |         | Logical           |
|                          | +     |         | Auto increment    |
| <sup>(3)</sup> .Mb       | В     | 0240    | Binary            |
| Db                       | Y     | 1255    | Byte              |

:(1)

| http://ww | ww.alshater.r | net    |    |   |       |       |            | لغة البرمجة دلفي |
|-----------|---------------|--------|----|---|-------|-------|------------|------------------|
|           |               | 255    |    |   |       | Me    | emo        | :(2)             |
|           |               |        |    |   |       | MB    |            |                  |
|           | 30            |        |    |   | 30    |       | I. (       | Db               |
|           |               |        | 30 |   |       |       | ,          |                  |
|           |               |        | 50 |   |       |       |            | Mb               |
|           |               |        |    |   |       |       |            |                  |
|           |               |        |    |   | •     |       | <b>a</b> : | (3)              |
|           |               |        |    |   |       |       | Size       | 3                |
|           | 20            | A      |    |   |       | Alpha |            |                  |
|           |               |        |    |   |       |       |            |                  |
|           |               |        |    |   |       |       |            |                  |
|           |               |        |    | п |       | II    |            |                  |
|           |               |        |    |   |       |       |            |                  |
|           |               |        |    |   | : Key | (     | )          | 4                |
|           |               |        |    |   |       |       |            |                  |
|           |               |        |    |   |       |       |            |                  |
|           |               |        |    |   |       |       |            |                  |
|           |               |        |    |   |       |       |            |                  |
|           |               |        |    |   |       |       |            |                  |
|           |               |        |    |   |       |       |            | N                |
|           |               |        |    |   |       |       |            | )                |
|           |               |        |    |   |       |       |            |                  |
|           |               |        |    |   |       |       |            | (                |
|           |               | Null " | 1  |   |       |       |            |                  |
|           |               |        |    | : |       |       |            |                  |
|           |               |        |    |   |       |       |            |                  |
|           |               |        |    |   |       |       |            |                  |
| Auto      |               |        |    |   |       |       |            |                  |
|           |               |        |    |   |       |       |            | Increment        |
|           |               |        |    |   |       |       |            |                  |
|           |               |        |    |   | ·     |       |            |                  |
| •         |               |        |    |   |       |       |            |                  |
|           |               |        |    |   |       |       |            |                  |
|           |               |        |    |   |       |       |            | .Null " "        |
|           |               |        |    |   | :     |       |            |                  |

п

п

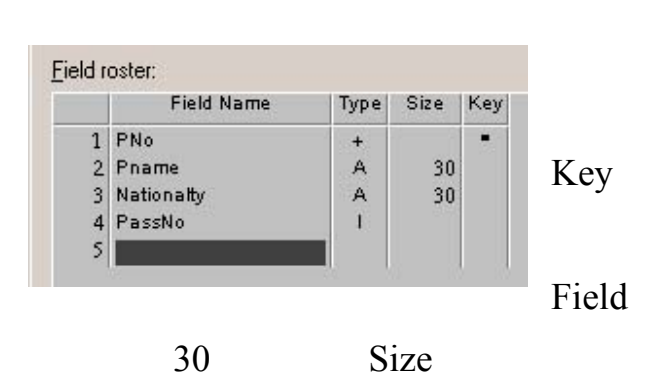

п

п

Alias

|   | Field Name  | Туре | Size | Key |
|---|-------------|------|------|-----|
| 1 | TripNo      | +    |      | 10  |
| 2 | Company     | A    | 25   |     |
| 3 | GoFrom      | A    | 20   |     |
| 4 | Arrive To   | A    | 20   |     |
| 5 | GoTime      | 0    |      |     |
| 6 | Arrive Time | 0    |      |     |
| 7 | CardCount   | S    |      |     |

|   | Field Name | Туре | Size | Key |
|---|------------|------|------|-----|
| 1 | PNo        |      |      |     |
| 2 | TripNo     |      |      |     |
| 3 | SeatNo     | - E  |      |     |
| 4 | ClassNo    | Ē    |      |     |

. . . .

| .( Many to Many ) |  |
|-------------------|--|
|-------------------|--|

":

|   | п | "  |
|---|---|----|
|   | • |    |
|   |   |    |
|   |   |    |
|   |   |    |
|   | н |    |
|   |   |    |
|   |   |    |
|   |   |    |
| 1 | 1 | II |
| ' | I | II |
| ' | I | "  |
| ' |   | II |
|   |   | I  |
|   |   | I  |

| + Type | " PNo " Filed | Name |
|--------|---------------|------|
| (      |               | )    |

| "A" Type | Pname | Name |
|----------|-------|------|
| Key      | 30    |      |
| Save As  |       |      |

:

Passengers

Travel

Paradox7 File $\rightarrow$  new $\rightarrow$  table

> . Trips Travel

Paradox7 File  $\rightarrow$  new  $\rightarrow$  table

:

PassAndTrips

Travel

Paradox : Db 1 Mb 2

:

.

:

:

:

.

.

.

:

Table properties

Passengers.db

Table  $\rightarrow$  Restructure

:

: Validity Checks 1

: Required Field 1

- : Minimum 2
- : Maximum 3
- : Default Value 4
  - : Picture 5

Assist

Trips

350 0

:

2

:

|          | Table→ R | Restructure | File | $e \rightarrow Open \rightarrow table$ | Trips    |                 |
|----------|----------|-------------|------|----------------------------------------|----------|-----------------|
| Required | С        | Company     |      | Table Properties                       | Validity | Checks<br>Field |
|          | . 350    | Maximum     | 0    | Minimum                                | CardNo   | .1 1010         |
|          |          |             |      |                                        | Save     |                 |

MaskEdit

.

: Table Lookup

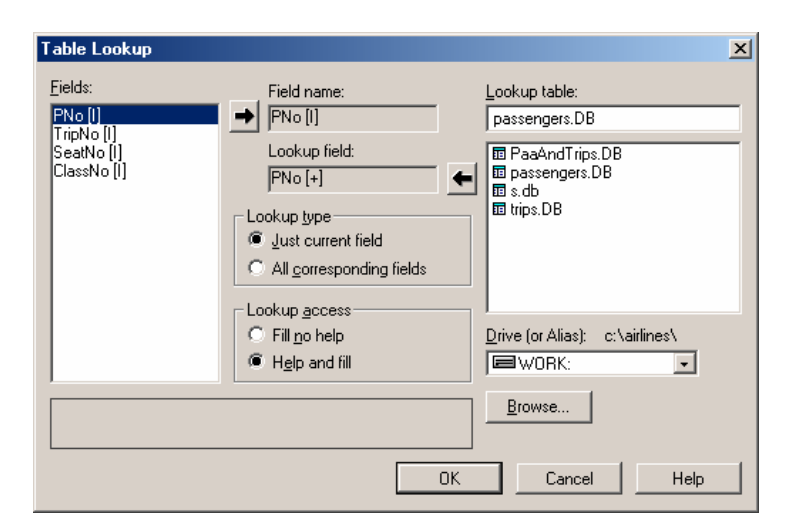

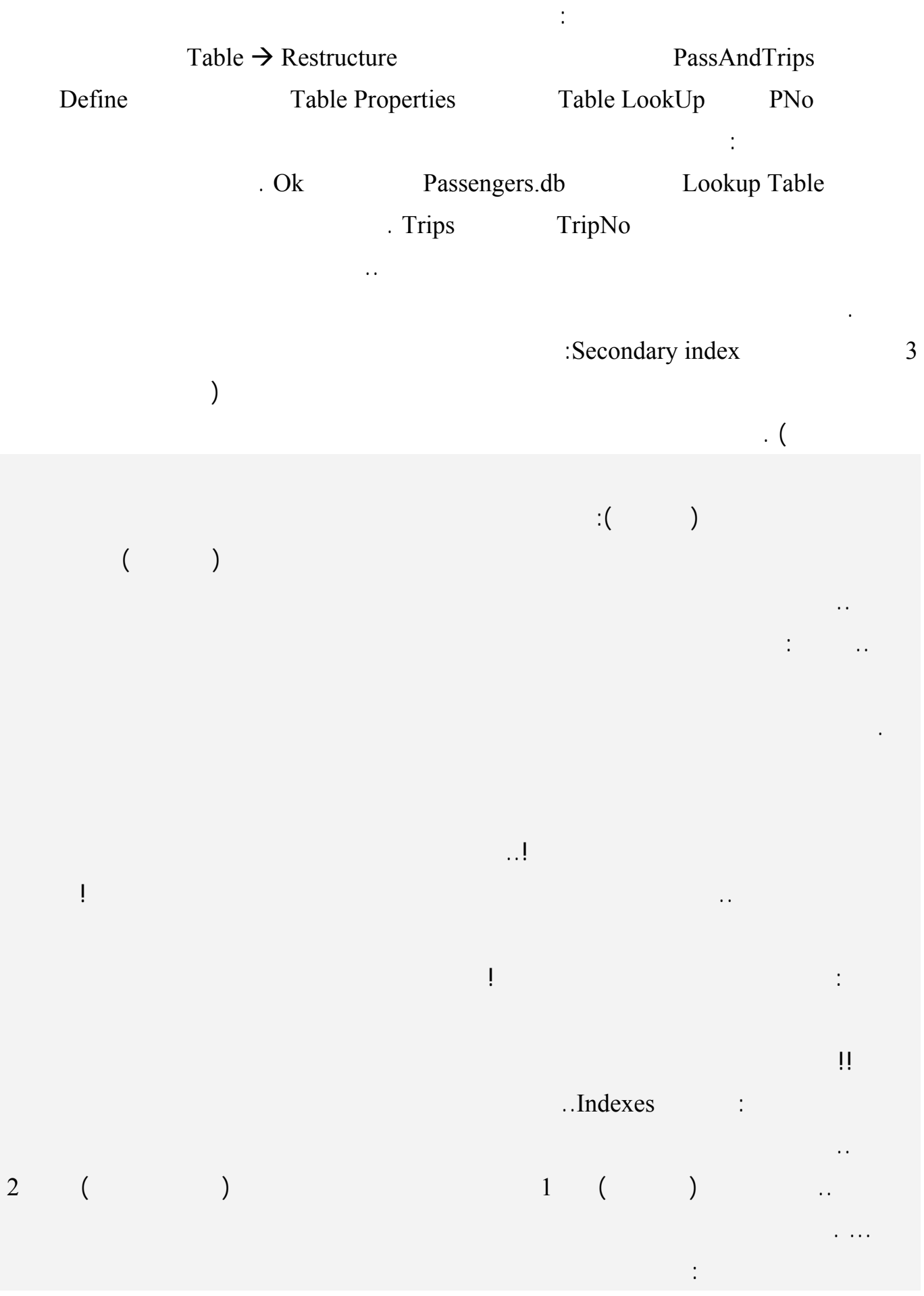

•

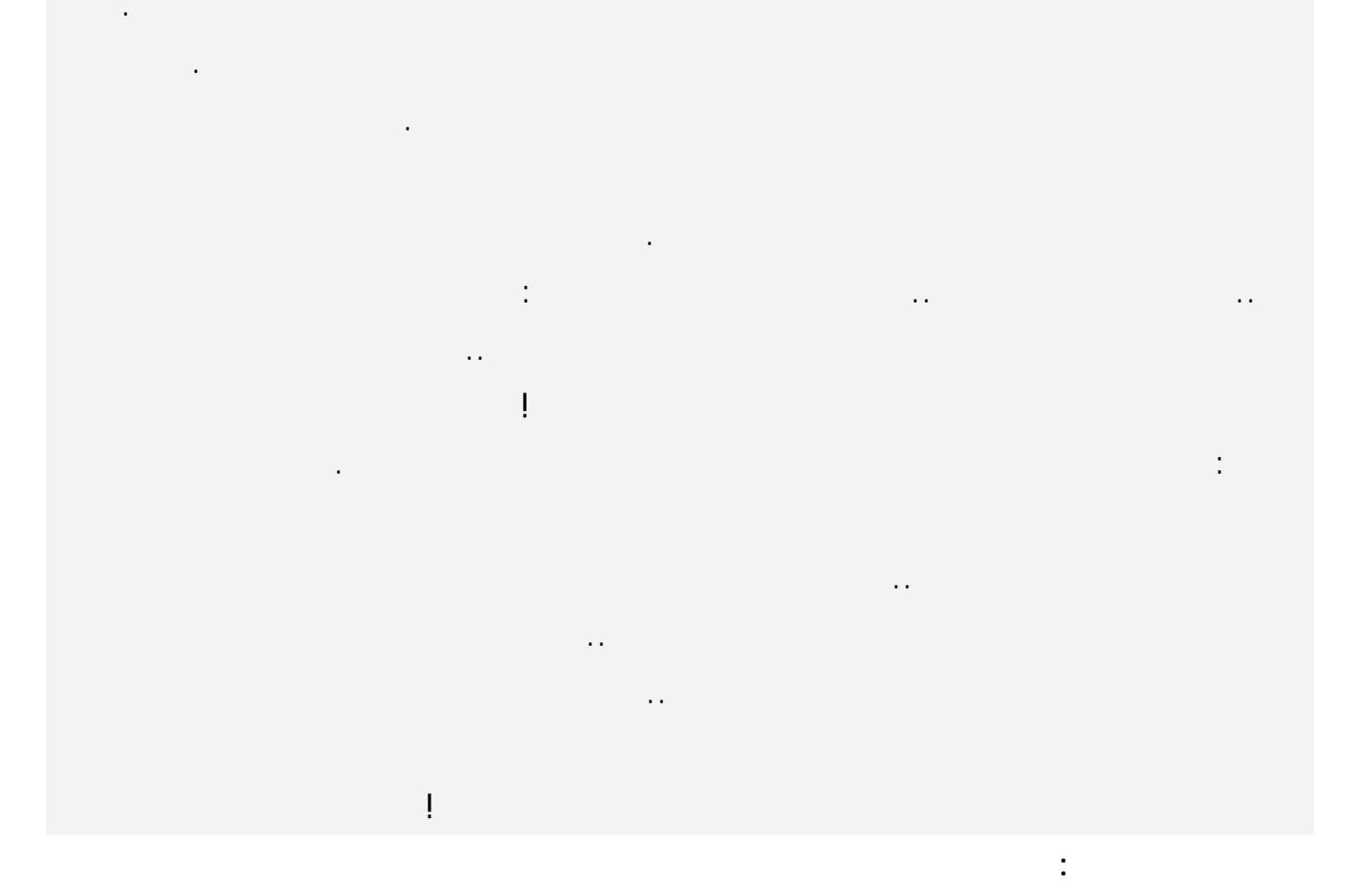

| Define Secondary Index          | X                                                                    |               |
|---------------------------------|----------------------------------------------------------------------|---------------|
| <u>Fields:</u><br>PNo<br>Pname  | Indexed fields:                                                      |               |
| Nationalty<br>PassNo            |                                                                      | $\rightarrow$ |
|                                 | Change order:                                                        |               |
| Index options Unique Maintained | <ul> <li><u>C</u>ase sensitive</li> <li><u>Descending</u></li> </ul> |               |
| <u> </u>                        | Cancel                                                               |               |

.

.

| Table $\rightarrow$ Restructure |       |          |    |
|---------------------------------|-------|----------|----|
| Secondary Index                 | Table | Properti | es |
| :                               | Defi  | ne       |    |
| Fields                          | PNam  | e        |    |
| Indexed Fields                  |       |          |    |
| : Index Option                  |       |          |    |
|                                 | : Ur  | nique    | 1  |
| )                               |       |          |    |
| . (                             |       |          |    |
| :                               | Main  | tained   | 2  |

- : Case Sensitive 3
  - : Descending 4

.

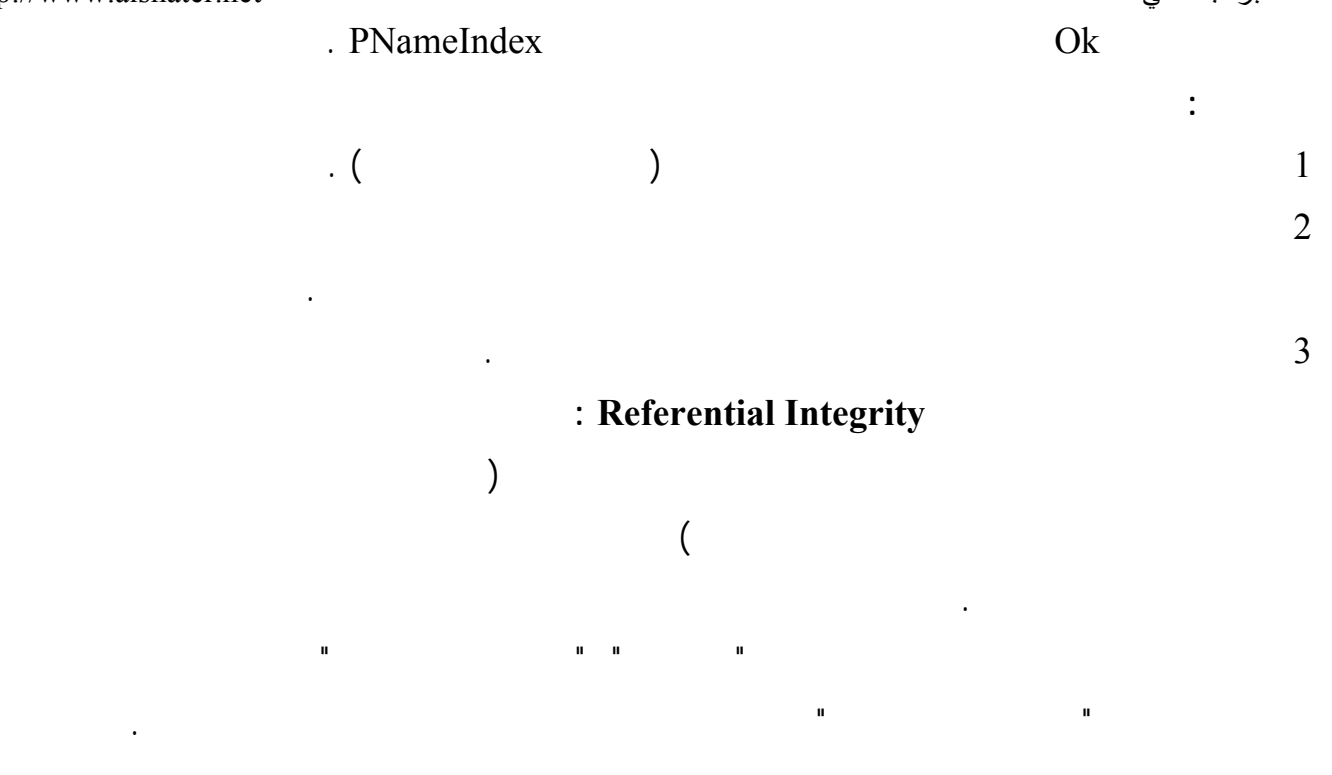

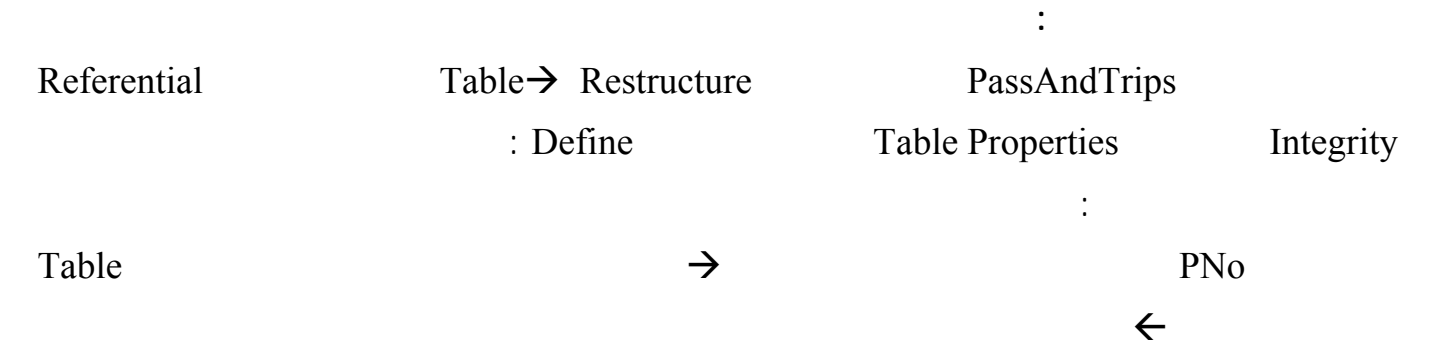

# Update Rule

| Referential Integrity                                         |                              |              | ×                                                                                   |
|---------------------------------------------------------------|------------------------------|--------------|-------------------------------------------------------------------------------------|
| Fields:<br>PNo [1]<br>TripNo [1]<br>SeatNo [1]<br>ClassNo [1] | Child fields                 | Parent's key | <u>I</u> able:<br>I PaaAndTrips.DB<br>III passengers.DB<br>III s.db<br>III trips.DB |
| Update rule<br>© <u>C</u> ascade © <u>P</u> rohibit           | Strict referential integrity | ок           | Cancel Help                                                                         |
|                                                               |                              | : (          | Cascade 1                                                                           |
|                                                               | )                            |              |                                                                                     |

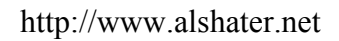

. . .

.

.Dos

Ok

:

: Prohibit 1 Cascade

2

5

Table

.

Table Security

. (

Paradox

II

SQL

.

| Password Security            | ×      |
|------------------------------|--------|
| Master password:             | OK     |
| l<br>⊻erify master password: | Cancel |
|                              | Help   |
|                              |        |
| Auxiliary Passwords          |        |
|                              |        |

Table  $\rightarrow$  Restructure 1 Define properties : Master Password Verify Master Password .Ok .( ) Auxiliary Password Current Password Table rights Add Read Only . . . .

| ass <u>w</u> ords:<br>23 |                                                      | Add                                                             |
|--------------------------|------------------------------------------------------|-----------------------------------------------------------------|
|                          | Field rights:                                        |                                                                 |
| New                      | All PNo<br>All Pname<br>All Nationalty<br>All PassNo | C All<br>Insert & delete<br>Data entry<br>Update<br>C Read only |
| Lnange                   |                                                      | Fjeld Rights                                                    |

ΟK

Cancel

Help

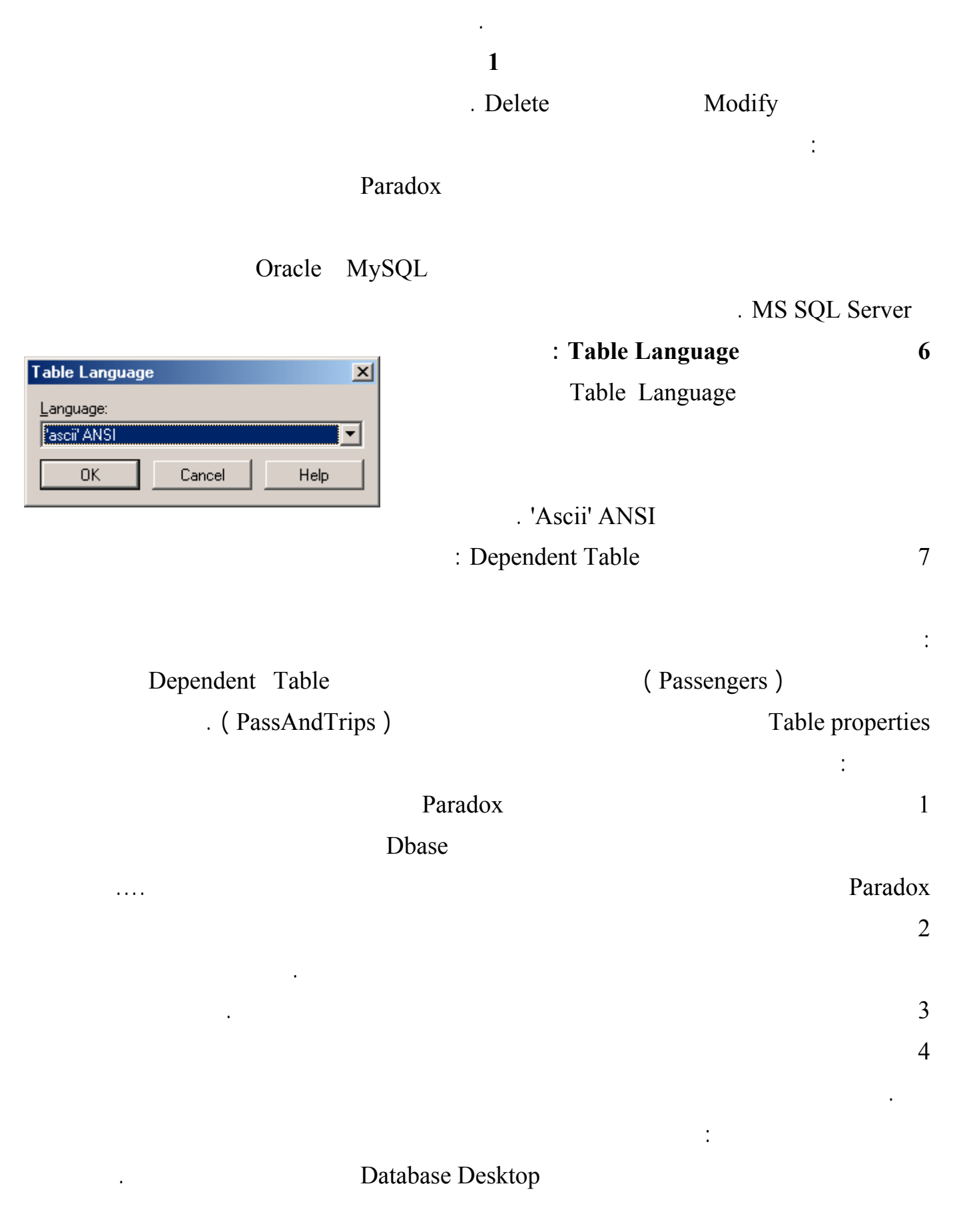

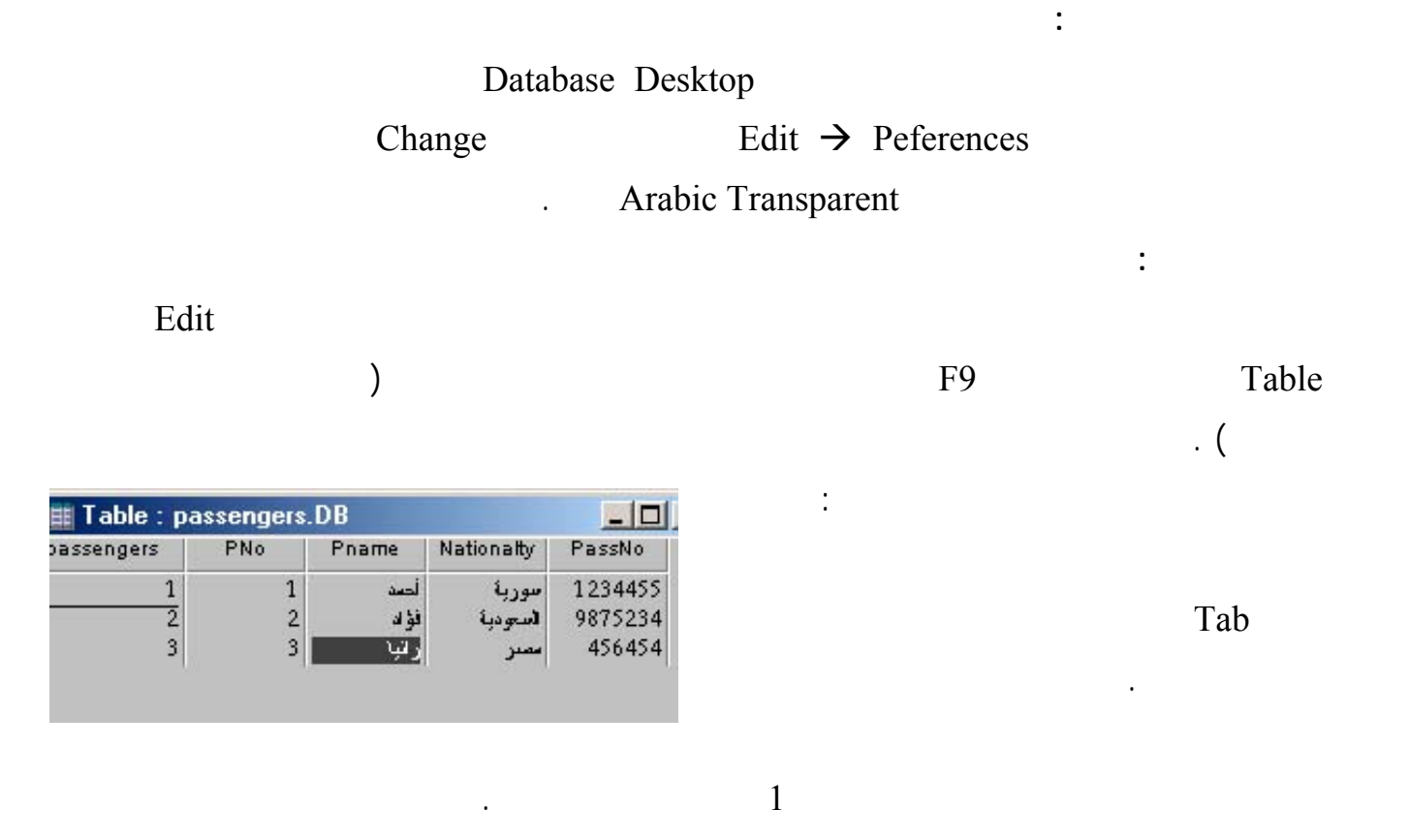

| al | ole : trips | .DB              |        |           |                       |                       |           |
|----|-------------|------------------|--------|-----------|-----------------------|-----------------------|-----------|
|    | TripNo      | Company          | GoFrom | Arrive To | GoTime                | ArriveTime            | CardCount |
|    | 1           | لأسورية للطيران  | دستشک  | لقامرك    | 12:32:46 . 4/ . 4/ 4. | 03:32:50 . 4/ . 4/ *. | 50        |
| 5  | 2           | الخطوط الإبطالية | أنبتنا | حلب       | 12:33:40 . 4/ . 4/ *. | 12:33:43 . 4/ . 4/ 4. | 40        |
| }  | 3           | طبران الإمارات   | دبی    | لاندن     | 12:34:23 . 4/ . 4/ *. | 12:34:24 . 4/ . 4/ 4. | 30        |

. (

CardCount 4

:

:

400

TimeStamp

)

PNo

Ctrl + Space PNO

| 📰 Table : P | aaAndTrip | s.DB   |        | _ 0     |
|-------------|-----------|--------|--------|---------|
| PaaAndTrips | PNo       | TripNo | SeatNo | ClassNo |
| 1           | 1         | 1      | 33     | 33      |
| 2           | 2         | 1      | 66     | 66      |
| 3           | 3         | 2      | 2      | 32      |

•

(

PNo

)

•

Key Violation

. Record

# Database Desktop

:

# . Table, DBGrid, DataSource, DBNavigator

Table1

|                           | Travel        |      |         | Data        | baseName  |
|---------------------------|---------------|------|---------|-------------|-----------|
|                           | Passengers    |      |         | Т           | ableName  |
|                           | True          |      |         |             | Active    |
|                           | Table         | e1   | DataSet | DataSource  |           |
| DataSource                | 1 DataSourc   | e    | DBGrid  | DBNavigator |           |
|                           |               |      |         |             |           |
|                           |               |      |         | :           |           |
|                           |               | Data | Control |             |           |
|                           |               |      |         | :Tfield     |           |
| ( Tabla                   | )             |      |         |             |           |
| Form1.Table1              | )             |      | Tfield  |             |           |
|                           |               |      | THEIU   |             |           |
|                           | Table1        | ·    |         |             |           |
| Add                       | 1 40101       |      |         |             |           |
|                           |               |      |         |             | All Field |
|                           |               |      |         |             |           |
|                           |               |      |         |             |           |
|                           | . DBGrid      |      |         | Pno         | 1         |
|                           | PassNo        |      |         |             | 2         |
|                           |               |      |         | DBGrid      |           |
|                           | Delph         | i    | Туре    |             |           |
| Table1Pname: TStringField | ; //          |      |         |             |           |
| Table1Nationalty: TString | eField:       |      |         |             |           |
| Tabla1DagNo: Tintager     | ,<br>iald: // |      |         |             |           |

|                                              |                | : Tfield |         |          |
|----------------------------------------------|----------------|----------|---------|----------|
|                                              |                | PassNo   |         |          |
| Table1Pname                                  | : TStringField | d        |         |          |
|                                              | . Name         | 2        |         |          |
| . DBGrid                                     | taCenter       | Alignn   | nent    | 3        |
|                                              | u              | " Displa | ayLabel | 4        |
| :                                            |                |          |         |          |
|                                              |                |          | :       |          |
|                                              | : TFeild       |          | :       |          |
|                                              | :              | label1   |         |          |
|                                              | :              |          |         |          |
| Label1.Caption := Table1Pname.value ;        |                |          |         |          |
| Label Pna                                    | ame            |          |         |          |
|                                              |                |          |         |          |
| Caption Caption                              | Tabel1         | Pname    |         |          |
|                                              |                |          | S       | tring    |
| AsFloat AsInteger AsBoolean                  | 1g ;           |          | TField  |          |
| Asi lout Asintegei Asbooleun                 |                |          | ΔsΓ     | )ateTime |
| · Fi                                         | eldRvName (    | )        | . 1151  |          |
| TableName FeildByName('FieldName')           | Value          | )        | •       |          |
| rabier anie. i enabyr anie ( i ieiar anie ). | varue          |          | ·       |          |
| TableName FeildBvName('FieldName             | ') AsType      |          |         |          |
|                                              |                |          | •       | (1)      |
|                                              |                |          |         | ( - )    |
| label1.Caption := Table1.FieldByName('       | Pname').Value  | •        |         |          |
|                                              | :              |          |         |          |
| Label2.Caption := table1.fieldbyname('Pa     | assNo').AsStri | ng;      |         |          |
|                                              | Var            | ıant     | :       |          |
| Table1['Fiel                                 | dName']        |          | :       |          |
| Labell Contion - Table 1['Dname']            |                |          |         | :        |

Label1.Caption := Table1['Pname'];

101

:

http://www.alshater.net Label2.Caption := table1['PassNo'];

:

1

:

:

:()

#### AsString

#### TableName.Field[Index].Value .AsString

Label1.Caption := Table1['Pname'];

Label2.Caption := table1.Fields[3].AsString ;

: Table1.Edit ; Tabel1.FieldByName( 'FieldName').Value := NewValue ; Table1.Post;

Database Desktop

. Table1.Edit

:

:

Table1.Post

: Edit Table1.Edit ; Table1.Fieldbyname('Pname').Value := Edit1.Text ; Table1.FieldByName('Nationalty').Value := Edit2.Text ; Table1.FieldByName('PassNo').AsString := Edit3.Text ; Table1.Post ; Table1.FieldByName('PassNo').AsString := edit3.Text ; Table1.FieldByName('PassNo').Value := strtoint( Edit3.Text) ;

#### DBGrid

DataSource

False

AutoEdit

) DataSoucre

Table1

(

Table1.insert ; Table1.Fieldbyname('Pname').Value := Edit1.Text ; Table1.FieldByName('Nationalty').Value := Edit2.Text ; Table1.FieldByName('PassNo').AsString := Edit3.Text ; Table1.Post ;

:

Table1.insert

:

| Table1.Fieldbyname('Pn | ame').Value | := Edit1.Text ; |                 |
|------------------------|-------------|-----------------|-----------------|
| Table1.Field[0].Value  | :=          | Table1['Pname'] | := Edit1.Text ; |

Edit1.Text;

.... Table1Pname.Value := Edit1.Text

: Data Control

: DBGrid 1

|     | bdRightToLeft                                                                                      | BiDiMode                                                                   |
|-----|----------------------------------------------------------------------------------------------------|----------------------------------------------------------------------------|
|     |                                                                                                    |                                                                            |
|     |                                                                                                    | Color                                                                      |
|     |                                                                                                    | FixedColor                                                                 |
|     |                                                                                                    | Font                                                                       |
|     |                                                                                                    | TitleFont                                                                  |
|     | Opti                                                                                               | ion                                                                        |
|     |                                                                                                    |                                                                            |
|     |                                                                                                    |                                                                            |
|     | True or False                                                                                      | dgEditing                                                                  |
|     | True or False<br>True or False                                                                     | dgEditing<br>dgTitle                                                       |
|     | True or False<br>True or False<br>True or False                                                    | dgEditing<br>dgTitle<br>dgIndicator                                        |
|     | True or False<br>True or False<br>True or False<br>True or False                                   | dgEditing<br>dgTitle<br>dgIndicator<br>dgColLines                          |
| Tab | True or False<br>True or False<br>True or False<br>True or False<br>True or False                  | dgEditing<br>dgTitle<br>dgIndicator<br>dgColLines<br>dgTabs                |
| Tab | True or False<br>True or False<br>True or False<br>True or False<br>True or False<br>True or False | dgEditing<br>dgTitle<br>dgIndicator<br>dgColLines<br>dgTabs<br>dgRowSelect |

| http://www.alshater.net                                                                                |       |            |                   | لغة البرمجة دلفي |
|----------------------------------------------------------------------------------------------------|-------|------------|-------------------|------------------|
|                                                                                                    |       |            | True or False     | dgMutiSelect     |
| Editing DBGrid1.Columns         Image: Second state         Image: Second state         2 - Nationalty | )     | :<br>3Grid | <b>Colur</b><br>: | nns              |
| 3 - PassNo                                                                                             |       | :          |                   | ( Add All Field  |
|                                                                                                    |       | Delete     |                   | DBGrid           |
|                                                                                                    | Table |            |                   | ·<br>:           |
| )                                                                                                    | 14010 |            |                   | Data Control     |
| )                                                                                                    | . (   |            |                   | Table            |
| :                                                                                                    |       |            |                   |                  |
|                                                                                                    |       |            |                   | Alignment        |
|                                                                                                    |       |            |                   | Color            |
| )                                                                                                    |       |            | (                 | Font             |
|                                                                                                    |       |            | <b>`</b>          | Title-Alignment  |
| (                                                                                                    | )     |            |                   | Title-Caption    |
|                                                                                                    |       |            |                   | Title-Font       |
|                                                                                                    |       | :          | : PickL           | ist              |
| String List                                                                                            |       | Pick       | List              | Nationality      |
|                                                                                                    |       |            | :                 | Editor           |
|                                                                                                    |       |            |                   |                  |
|                                                                                                    |       | l          | Nationality       |                  |

.

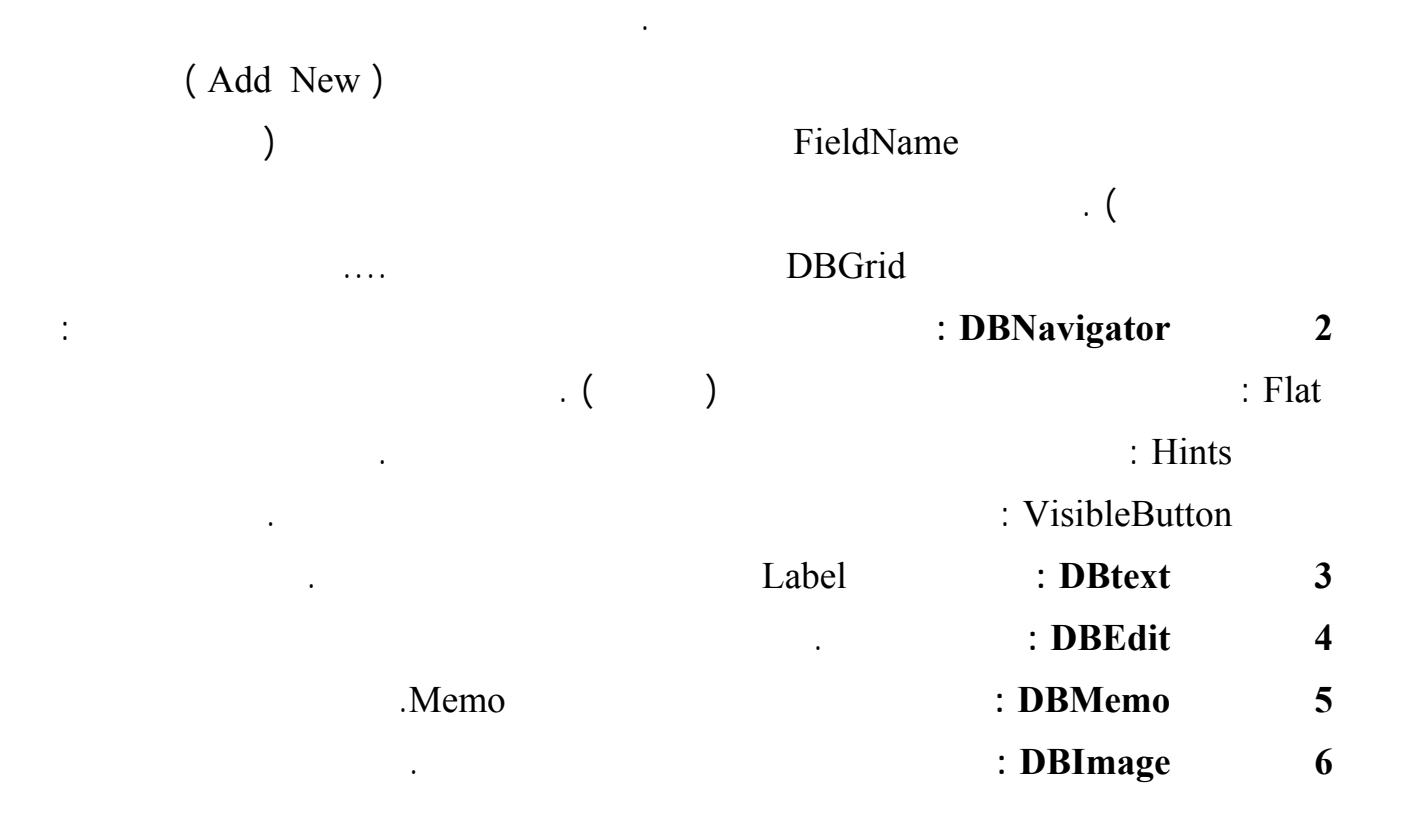

لغة البرمجة دلفي

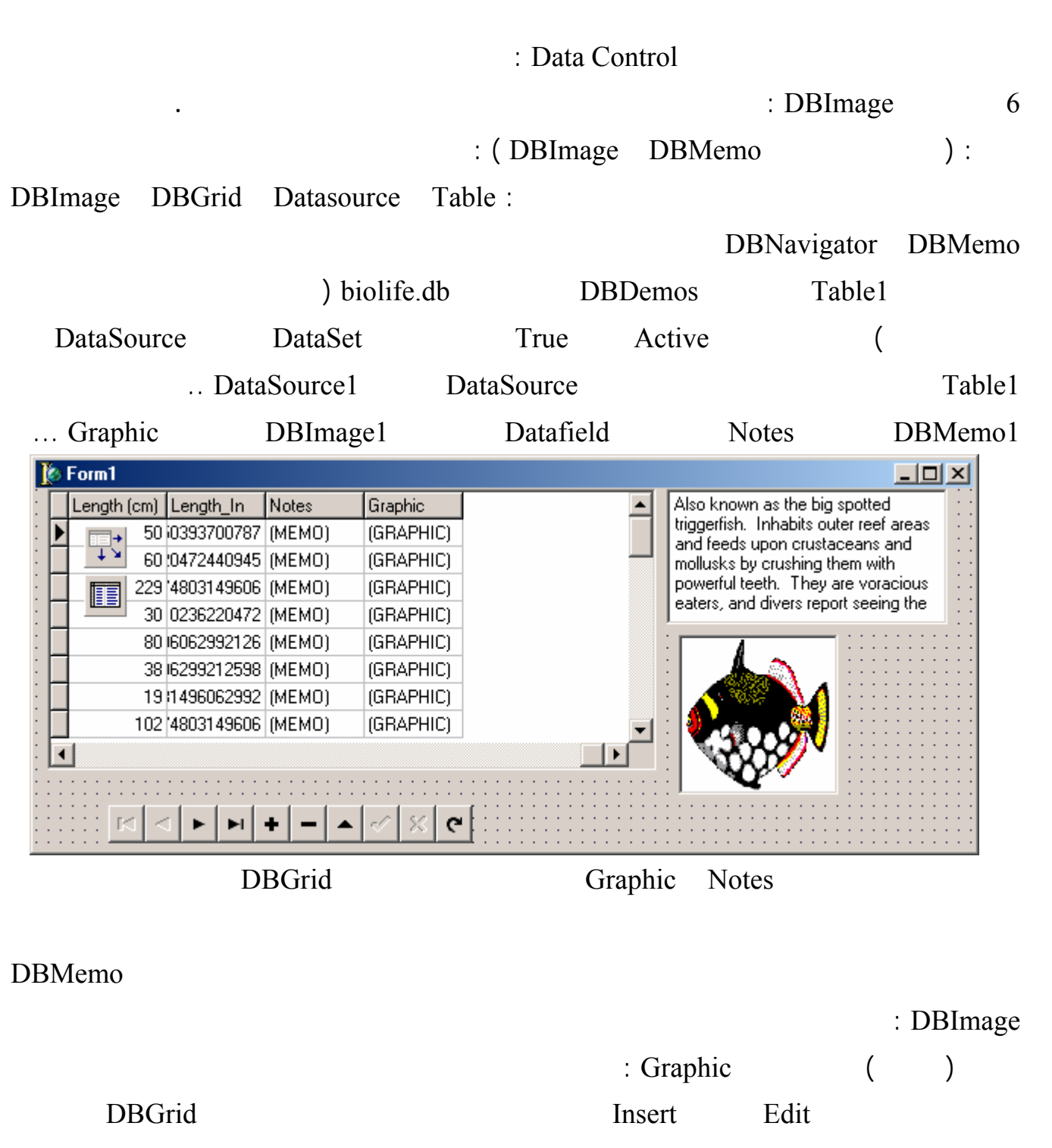

#### DBMemo

1

DBImage

DbImage

DBImage1.PasteFromClipboard

ClipBoard

Ctrl+v

| http://www.alshater.net                                                                                                    | لغة البرمجة دلفي |
|----------------------------------------------------------------------------------------------------|------------------|
| OpenPictureDialog                                                                                                    | 2                |
| ) OpenPictureDialog                                                                                                    |                  |
| : ( Jpg                                                                                                    | Jpeg             |
| If OpenPictureDialog1.Execute then Begin<br>DBImage1.Picture.LoadFromFile(OpenPictureDialog1.FileName);<br>DBImage1.CopyToClipboard;<br>DBImage1.PasteFromClipboard;<br>end; |                  |
| DBImage1                                                                                                    |                  |
| DataSource DBImage                                                                                                    | 3                |
|                                                                                                    |                  |
| Table1.edit;<br>If OpenPictureDialog1.Execute then<br>Table1Graphic.LoadFromFile(OpenPictureDialog1.FileName);<br>Table1.Post ;                                              |                  |
|                                                                                                    | :                |
| Jpg                                                                                                    | 1                |
| . Bmp Jpg                                                                                                    | Bmp              |
| Bmp                                                                                                    | 2                |
| Jpg Binary                                                                                                    |                  |
|                                                                                                    |                  |
| : DBListBox                                                                                                    | 7                |
| : DBComboBox                                                                                                    | 8                |
| : DBDateTimePiker<br>TimeStamp Time Date                                                                                                    | 9                |
| innestamp inne Date                                                                                                    | Kind             |

| http://www.alshater.net                                              |             |              |                 |                              | لغة البرمجة دلفي   |
|----------------------------------------------------------------------|-------------|--------------|-----------------|------------------------------|--------------------|
|                                                                      |             | : ( DBco     | mboBox          | DBlistBox                    | ):                 |
| DBedit                                                               | DataSource  | Table        |                 |                              |                    |
| . DBNavigator                                                        | DBDate      | TimePiker    |                 | DBComboBox                   | DBListBox          |
| السورية للطيران<br>السورية للطيران<br>حلب<br>حلب<br>اللاذقية<br>أشذا | Tr          | ips<br>Ta    | Travel<br>able1 | Table<br>. True<br>DataSouce | e1<br>Active<br>e1 |
| • بني                                                                |             | Dataso       | ucrce1          |                              |                    |
|                                                                      |             |              |                 |                              | . DataSource       |
| : : : <b>D</b> 7/09/2003 • : : : :                                   | Datafield   | l            | TripNo          | DBedi                        | t1                 |
| من 2:32:46 🛨                                                         |             |              | ) Tru           | e ReadOnl                    | у                  |
| K < F F F - A < 5                                                    | < C         |              |                 | (                            |                    |
|                                                                      |             |              | Company         | y DBedi                      | t2                 |
| :                                                                    | Items       | Go           | From            | DBListBox                    | x1                 |
|                                                                      |             |              |                 |                              |                    |
| :                                                                    | Items       | Arr          | iveTo           | ComboBoy                     | x1                 |
| ) dtkTime                                                            | Kind        | GoTime       | D)<br>( Tim     | <br>BDateTimePike            | r1<br>GoTimo       |
|                                                                      |             |              | . ( 1 m         |                              | 001 mile           |
| Dhi                                                                  | istBox1 Con | nhoBoy1      |                 | •                            | 1                  |
| DBListBo                                                             | x1          | IUUDUAI      | GoF             | rom                          | 2                  |
| DBComboBox1                                                          |             |              | Arrive          | еТо                          | 3                  |
|                                                                      |             |              |                 |                              |                    |
|                                                                      |             |              | 4               |                              |                    |
| . 1                                                                  |             | : DBCheckBox |                 |                              |                    |
|                                                                      |             |              | :               | DBRadioGroup                 | 9 11               |
|                                                                      |             |              |                 |                              | :                  |
|                                                                      |             |              |                 |                              | :                  |
| DataSource                                                           | DBRadioGro  | oup          | DBListBo        | OX                           |                    |
| :                                                                    | Items C     | GoFrom       | DataFie         | ld Data                      | source1            |
|                                                                      |             |              |                 |                              |                    |
| http://www.alshater.net |               |           |         |               | <sup>لفي</sup><br>Value : | لغة البرمجة د<br>S |
|-------------------------|---------------|-----------|---------|---------------|---------------------------|--------------------|
| Values                  |               | Items     |         |               |                           |                    |
| Item                    | DI            | BListBox  |         | <br>: DBLookU | JpListBox                 | _ 12               |
| Item                    | DBCombo       | Box       | : D     | BLookUpCc     | omboBox                   | 13                 |
|                         | PassAndTrip " |           | "       |               |                           | :                  |
|                         |               |           | DBL     | okUnListBo    | x                         |                    |
|                         | DB            | LookUnCo  | omboBox |               |                           |                    |
|                         |               | Lookepee  | meebon  |               |                           |                    |
| DBedit                  | DataSource    |           | Table   | ·             |                           |                    |
| . DBGrid                | DBLookUpComl  | ooBox     | DBL     | ookupListBox  | x DBN                     | Javigator          |
| . DataSource            | 1 Trav        | vel       | PassAn  | dTrip         | Table1                    | -                  |
| . DataSourc             | e2 Tra        | avel      | Passer  | ngers         | Table2                    |                    |
| . Data                  | aSource3      | Travel    |         | Trips         | Table1                    |                    |
|                         |               |           | . True  | e Active      |                           |                    |
|                         |               | . DataSou | urce1   | Datasource    | e                         |                    |
|                         |               |           | :       | D             | BLookupList               | box1               |
| "                       | " Pno         |           |         | : "PNo"       | DataFie                   | ld                 |
|                         |               |           | : I     | DataSource2   | Listsour                  | ce                 |
|                         |               |           |         |               | . Pa                      | ussengers          |
|                         |               |           |         | : Pname       | e ListFie                 | ld                 |
|                         |               |           |         |               | . Pa                      | issengers          |
| PassAndTrip             | )             |           |         | : PNo         | KeyFie                    | ld                 |
|                         | KeyField      |           |         |               |                           |                    |
|                         |               |           |         |               | . D                       | ataFields          |
|                         |               | :         |         | DBLookupC     | comboBox1                 |                    |
| u                       | TripNo        |           |         | : "TripNo"    | DataFie                   | ld                 |
|                         |               |           |         |               |                           | I                  |

| http://www.alshater | net         |            |       |            | لفي      | لغة البرمجة ا |
|---------------------|-------------|------------|-------|------------|----------|---------------|
|                     |             |            | : Da  | ataSource3 | Listsour | ce            |
|                     |             |            |       |            |          | .Trips        |
|                     |             |            |       | : Company  | ListFie  | ld            |
|                     |             |            |       | 1          |          | . Trips       |
| PassAndTrip         |             |            |       | :TripNo    | KeyFie   | ld            |
|                     | . ClassNo   | DBEdit2    | S     | eatNo      | Dbedit1  |               |
|                     |             |            |       |            | +        |               |
|                     |             |            |       |            |          |               |
|                     | Memo        |            |       | : DBI      | RichEdit | 14            |
|                     |             |            |       |            | Formatte | d Memo        |
|                     |             |            |       | : DB0      | CtrlGrid | 15            |
|                     |             |            |       |            |          |               |
|                     |             |            |       |            |          | :             |
|                     | DataSource2 | DataSource |       |            |          |               |
|                     |             |            | Pname | DataFiel   | d        | DBedit        |
|                     |             |            |       | : D        | BChart   | 16            |
|                     |             |            |       |            |          |               |

: ) ( : Locate : Locate ( 'FieldName', SearchValue, Option ); : FieldName : SearchValue : Option Option = [loCaseInsensitive], Option = [loPartiaKey]; " . . Option = [ loCaseInsensitive , loPartiaKey ]; Option = []; False True : Edit Button DbGrid DataSorce Table Passengers : DBGrid Travel If Table1.Locate('Pname',Edit1.Text, [locaseinsensitive,lopartialkey]) Then Showmessage(' The record is found ') Else Showmessage ('There is no match, Try Another Value'); **PName** Edit1 . ) ( " loPartialKey II

| http://www.alshater.net                                                                                                    |                                                                                |                                 |                               | د                           | لغة البرمجة دلفي |
|----------------------------------------------------------------------------------------------------|--------------------------------------------------------------------------------|---------------------------------|-------------------------------|-----------------------------|------------------|
|                                                                                                    | ( ahmed                                                                        | Ahmed                           | )                             |                             |                  |
|                                                                                                    |                                                                                |                                 |                               | loCase                      | Insensitive      |
|                                                                                                    | :                                                                              |                                 |                               | Locate                      |                  |
| (                                                                                                    | )                                                                              |                                 |                               |                             |                  |
|                                                                                                    |                                                                                |                                 |                               | : Le                        | ocate            |
| Locate ( 'FieldName1; FieldN<br>SearchValue2, SearchValue3]                                                                          | ame2; FieldNa<br>),Option ) ;                                                  | me3',VarA                       | ArrayOf ( [Se                 | earchValue1,                |                  |
| :                                                                                                    |                                                                                |                                 |                               | Edit2                       | :                |
| if table1.Locate('pname;Natio<br>locaseinsensitive , lopartialkey<br>Showmessage('the record is fo<br>Showmessage ( 'there is no m   | nalty',vararrayo<br>y ] ) then<br>ound') else<br>natch , Try Antl<br>. Variant | of([ edit1.7<br>her Value'<br>t | Fext,Edit2.te                 | xt]) , [<br>VarAr           | rayOf            |
| SearchValue                                                                                                    | Long                                                                           | Integer                         | Short                         |                             | :                |
| if table1.Locate('PNo;Nationa<br>,[locaseinsensitive,lopartialke<br>Showmessage('the record is fo<br>Showmessage ( 'there is no ma   | lty',vararrayof(<br>y]) then<br>ound') else<br>atch , Try Anth                 | [[ strtoint(e<br>er Value' )    | edit1.Text),E                 | dit2.text])<br>: Lookup     | 2                |
|                                                                                                    |                                                                                |                                 |                               | Ĩ                           |                  |
|                                                                                                    |                                                                                |                                 |                               | :                           |                  |
| :                                                                                                    |                                                                                |                                 |                               |                             | :                |
| var LookupResult : Variant;<br>begin<br>lookupResult := Table1.Looku<br>if Not VarIsnull( lookupResul<br>Showmessage(vartostr(lookup | up('Pno',strtoin<br>t) then<br>presult[0]) + '                                 | t(edit1.Tez<br>' + vartosti     | xt ),'Pname;N<br>r(lookupresu | Vationalty');<br>lt[1] ) ); |                  |
| Variant                                                                                                    | Edit1                                                                          |                                 |                               |                             |                  |
| VarIsNull                                                                                                    |                                                                                |                                 | Null                          | Lookup                      |                  |
|                                                                                                    |                                                                                | Varia                           | int                           |                             |                  |

| http://www.alshater.net                                                                                                    |               |             | لغة البرمجة دلفي |
|----------------------------------------------------------------------------------------------------|---------------|-------------|------------------|
|                                                                                                    | variant       | ţ           | VarToStr         |
|                                                                                                    |               |             | :                |
|                                                                                                    |               | Lookup      | 1                |
|                                                                                                    |               |             | :                |
| lookupResult := Table1.Lookup('Pno;Pname                                                                                                    | e',VarArrayof |             |                  |
| ([strtoint(edit1.1ext),Edit2.text]),'PName;Na                                                                                                    | ationalty');  | Locate      | 2                |
| )                                                                                                    | юкир          | Locate      | 2                |
| )                                                                                                    |               |             | (                |
|                                                                                                    |               |             | L EindVay        |
| Findless                                                                                                    |               |             | . Finakey        |
| Finakey                                                                                                    |               |             |                  |
|                                                                                                    |               |             |                  |
|                                                                                                    |               |             |                  |
| If not Table1 FindKey([Strtoint (edit1 text                                                                                                    | t)]) Then     |             | :                |
| Showmessage ( 'the Record is not Found');                                                                                                    |               |             |                  |
| 1                                                                                                    |               |             |                  |
| (<br>T                                                                                                    | ) PNO         |             | E 1'4            |
| Irue                                                                                                    | Г 1           |             | Edit             |
|                                                                                                    | False         |             |                  |
| Table IndexName                                                                                                    |               |             |                  |
|                                                                                                    |               | 1           |                  |
| ) PNameIndex IndexName                                                                                                    | Table         |             | :                |
| DbGrid                                                                                                    | (Database D   | esktop      |                  |
| . PName                                                                                                    |               |             |                  |
| If not Table 1 FindVay ([adit1 tayt]) than                                                                                                    | :             |             |                  |
| Showmessage ( 'the Record is not Found');                                                                                                    |               |             |                  |
|                                                                                                    |               |             |                  |
|                                                                                                    |               |             |                  |
|                                                                                                    | : FindKe      | у           |                  |
| TableName.FindKey ([SearchValue1,SearchValue1,SearchValue | chValue2 ,,S  | earchValue3 | \$]);            |
| Table1.FindKey( [2,3]) :                                                                                                    | II            | н           | :                |
|                                                                                                    |               | 4           | 2                |

4

: FindNearest

|                                                                | (False True )               |                        |             |   |
|----------------------------------------------------------------|-----------------------------|------------------------|-------------|---|
| Table1.FindNearest ([edit1.text]);<br>." " "                   | :<br>                       | Edi<br>" "<br>: Filter | t1<br>· ( ) |   |
| . True Filter                                                  | Table                       | Filter<br>:            |             |   |
| Button DBGrid DataSon<br>. DBGrid1<br>: Filter<br>GoFrom = ' ' | urce Table<br>Trips<br>True | Table1 Fi              | :<br>Itered |   |
|                                                                | . False                     | Filtered               |             |   |
| Gofrom = ' ' and Arriveto = '                                  | ,                           |                        | Filter      |   |
| :                                                              | ( Tr                        | ue                     | Filter      | ) |
| (Gofrom = ' ' Or GoFrom = '                                    | ') and Arriveto = '         | '                      |             |   |
| Gofrom =' *'<br>: Filter<br>CardCount > 10                     | : 10                        |                        |             |   |

لغة البرمجة دلفي

|                                        |                    | •                |           |
|----------------------------------------|--------------------|------------------|-----------|
|                                        | Tru                | e Filtered       |           |
|                                        | :                  | 10               |           |
| Table1.Filter := ' CardCount > 10 '    |                    |                  |           |
| : Edit                                 |                    |                  |           |
| Table1.Filter := ' CardCount > '+ edit | t1.Text;           |                  |           |
|                                        |                    | Edit1            |           |
|                                        | :                  |                  |           |
| Table1.Filter := 'GoFrom = '+ Quoted   | dstr(edit1.Text);  |                  |           |
| ) = ' '                                |                    | Quotedstr        |           |
|                                        |                    | Que              | otedstr ( |
|                                        |                    |                  |           |
|                                        |                    | : Table          |           |
| :                                      |                    | Table            |           |
| Table1.Active := true                  | Table1.open        | : Open           | 1         |
|                                        |                    |                  |           |
| Table1.Active :=                       | Table1.Close       | : Close          | 2         |
|                                        |                    |                  | . False   |
|                                        | Table1.Fit         | rst : First      | 3         |
|                                        | Table1 La          | nst : Last       | 4         |
|                                        | Table1.Nev         | <b>xt</b> : Next | 5         |
|                                        | Table1 Prio        | r · Prior        | 6         |
|                                        | Tabla1 MayaRy( 5 ) | MoveRv(x)        | 0<br>7    |
| )                                      | Table1.Wovedy(5)   | . MoveBy( X)     | /         |
|                                        | T                  | .( A             | 0         |
|                                        | 1 rue              | : Bof            | 8         |
|                                        | True               | : Eof            | 9         |
|                                        | :                  | RecordCount      | 10        |
|                                        |                    | : RecNo          | 11        |
|                                        |                    | : Delete         | 12        |
|                                        |                    | :                |           |

•

.

: :DataBase Desktop 1 : Writer 1 \* Wno WName Wadress 1 2 : Publisher 2 \* PubNo PubAdr PubName : 3 PubNo Book WNo Edate BookNo

.

2

3

4

5

6

19 ; ) ....( 350 : = 350 -

CardCount

|                              |             | : D           | BGrid            | DataS   | ource Ta   | ble    |        |              |
|------------------------------|-------------|---------------|------------------|---------|------------|--------|--------|--------------|
| New Field                    |             |               |                  | X       | DBC        | irid   |        | Trips        |
| Field prope                  | rties       |               |                  |         |            |        |        |              |
| <u>N</u> ame:                | CapCard     | Component:    | Table1CapCa      | rd      | <b>F</b> 1 | T 11 1 |        |              |
| <u>T</u> ype:                | Integer     | ▼ Size:       | 0                |         | . False    | Tablel | A      | ctive        |
| Field type<br>C <u>D</u> ata | (i <u>(</u> | alculated     | ○ <u>L</u> ookup |         |            | Table  |        |              |
| Lookup del                   | finition    | Dataset       |                  |         |            |        |        |              |
| Ney rields:                  |             |               |                  |         |            |        |        |              |
| Look <u>u</u> р Ке           | ys:         | Hesult Held:  | 1                |         |            |        |        | New field    |
|                              |             | ОК            | Cancel           | Help    | Туре       | Name   | e      | CapCard      |
|                              |             |               |                  |         | Field type | Calc   | ulated | Integer      |
|                              |             |               |                  |         |            |        |        | . Ok         |
|                              |             |               | Eve              | nt      |            | Table1 |        |              |
|                              |             |               |                  |         |            | :      |        | OnClacFields |
| Table                        | e1CapCard.  | Value $:= 35$ | 50 - table       | e1Cardc | ount.value | •      |        |              |
|                              | CapCard     |               |                  |         | Table1     | True   | A      | ctive        |
|                              | Ĩ           |               | Ca               | Card    |            |        | CardCo | nunt         |
|                              | ``          |               | Caj              |         |            |        | Caruco | Juint        |
|                              | )           |               |                  |         |            |        |        | : 2          |
|                              |             |               | ("               | II      |            | 15/9/  | 2003   |              |
|                              |             | False         | Ta               | ble1    | Active     | ,      |        | GoTime       |
|                              |             | OK            |                  | String  | g Ty       | pe 7   | TheDay | Name         |
|                              |             |               |                  |         |            | :      |        | OnClacFields |
| Case                         | DayOfWe     | eek (Table1   | GoTime           | AsDate  | eTime ) of |        |        | ملاحظة :     |
| 1:                           | Table1The   | eday.Value    | :=' ';           |         |            |        |        |              |
|                              |             |               |                  |         | 117        |        | Table  |              |
|                              |             |               |                  |         | 11/        |        |        |              |
|                              |             |               |                  |         |            |        |        |              |

http://www.alshater.net

| 2:             | Table1Theday.Value :='                  | ۱.<br>,   |          |          |           |       |
|----------------|-----------------------------------------|-----------|----------|----------|-----------|-------|
| 3:             | Table1Theday.Value :='                  | 1.        |          |          |           |       |
| 4:             | Table1Theday.Value :='                  | ۱.<br>,   |          |          |           |       |
| 5:             | Table1Theday.Value :='                  | ۱.<br>,   |          |          |           |       |
| 6:             | Table1Theday.Value :='                  | ۱.<br>,   |          |          |           |       |
| 7:             | Table1Theday.Value := '                 | ۱.<br>,   |          |          |           |       |
| end;           |                                         |           |          |          |           |       |
|                |                                         |           |          | Ι        | DayOfWeek |       |
|                |                                         |           |          | GoTime   |           |       |
|                | SQL ( Structured Q                      | uery Lang | uage)    | :        |           |       |
|                |                                         |           |          |          | SQL       | :     |
|                |                                         |           |          |          |           |       |
|                | :                                       |           |          |          | SC        | QL    |
|                | :                                       |           |          |          | : Sel     | ect   |
| [ Gro<br>[ Ord | up By FieldName1,]<br>er By FieldName ] |           |          |          | []        |       |
|                | From                                    |           | Select   |          |           |       |
|                | :                                       |           |          |          |           |       |
| Selec<br>From  | t PName , Nationality<br>Passengers     |           |          |          |           |       |
|                | BDE                                     | (         | Query    | SQL      |           |       |
|                |                                         |           | TableNam | ne       |           | Table |
|                |                                         |           | SQL      |          | SQL       |       |
|                |                                         |           |          | SQL      |           | :     |
| DBN            | avigator DBGrid DataSo                  | urce Quer | У        |          |           |       |
| SQL            |                                         | Travel    | Query    | 1 DataBa | seName    |       |
| Selec          | t PName, Nationality                    |           |          | :        |           |       |

From Passengers

| http://www.alshater.ne           | t             |         |             | لفي     | لغة البرمجة |
|----------------------------------|---------------|---------|-------------|---------|-------------|
|                                  |               |         | ) True      | Active  |             |
|                                  |               |         |             | (       |             |
| DBNavigator1                     | DBGrid1       | Query1  | DataSource1 | DataSet |             |
|                                  |               |         |             | . Data  | Source1     |
|                                  | DBGrid        | Select  |             |         |             |
|                                  |               | D       | BNavigator1 |         |             |
|                                  |               | Select  |             | DBGrid1 |             |
| Query                            |               | SQL     |             |         |             |
| True                             |               | Reque   | estLive     |         |             |
|                                  |               | . T     | able        | Query   |             |
|                                  | Sele          | ect *   |             |         | : 2         |
|                                  |               | :       | SQL         | )       |             |
| Select *                         |               |         |             | ,       |             |
| From Passengers                  |               |         |             |         |             |
| Fal                              | lse Query     | Active  | SQ          | L       |             |
|                                  | Se            | elect   | Where       | : Where |             |
|                                  |               |         |             |         |             |
|                                  | . 5           |         |             |         | : 3         |
|                                  |               | :       | SQL         |         |             |
| Select *                         |               |         |             |         |             |
| Where PNo > 5                    |               |         |             |         |             |
|                                  |               |         | : 3         |         | : 4         |
| Select *                         |               |         |             |         |             |
| From Passengers<br>Where PNo = 3 |               |         |             |         |             |
| vincie i i to 5                  |               | :52     |             |         | : 5         |
| Select *                         |               |         |             |         |             |
| From Passengers                  | 0 15          |         |             |         |             |
| Where PNo Between                | n 2 and 5;    | . 5 0   |             |         | . 6         |
| Select *                         |               | . 3 – 2 |             |         | . 0         |
| From Passengers                  |               |         |             |         |             |
| Where PNo Not Bet                | ween 2 and 5; |         |             |         |             |
|                                  |               | :       |             |         | : 7         |
| Select *                         |               |         |             |         |             |

| http://www.alshater.net<br>From Passengers | لغة البرمجة دلفي |
|--------------------------------------------|------------------|
| Where PName = ' '                          |                  |
|                                            | : 8              |
| Select *                                   |                  |
| From Passengers                            |                  |
| Where Pname Like ' %'                      |                  |
| :                                          | : 9              |
| Select *                                   |                  |

| From Passengers    |   |
|--------------------|---|
| Where Pname Like ' | ' |

|                                                                  | •        | Like %     |  |
|------------------------------------------------------------------|----------|------------|--|
|                                                                  |          | Like _     |  |
|                                                                  |          | : Order By |  |
|                                                                  | :        | Order by   |  |
|                                                                  | 5        | :10        |  |
| Select * From Passengers<br>Where PNo > 5<br>Order By PName      |          |            |  |
|                                                                  | 5        | :10        |  |
| Select * From Passengers<br>Where PNo > 5<br>Order By PName desc |          |            |  |
| Order by I Name dese                                             | 5        | · 11       |  |
| . (                                                              |          | )          |  |
| Select * From Passengers<br>Where PNo > 5                        |          |            |  |
| Order By PName ,Nationality                                      |          |            |  |
|                                                                  |          | : SQL      |  |
|                                                                  | : Select | : Count    |  |
|                                                                  |          | :12        |  |
| Select Count( * )<br>From Trips                                  |          |            |  |
| Where GoFrom = ' '                                               |          |            |  |
| Count(*)                                                         |          |            |  |

Select Count( \* ) as Total ....

Select

1

| http://www.alshater.net                     |           | ، البرمجة دلفي | لغة |
|---------------------------------------------|-----------|----------------|-----|
|                                             |           | : Sum          | 2   |
| : SQL                                       |           | : 13           |     |
| Select Sum(CardCount)                       |           |                |     |
| From Trips                                  |           |                |     |
| Where GoFrom = ' '                          |           |                |     |
|                                             |           | : Avg          | 3   |
|                                             |           | : 14           |     |
| Select Avg(CardCount)<br>Form Trips         |           |                |     |
|                                             | :         | : Max          | 4   |
|                                             | CardCount | : 15           |     |
| Select Max(CardCount)<br>From Trips         |           |                |     |
| L                                           |           | : Min          | 5   |
|                                             |           | : Group By     |     |
|                                             |           | Select         |     |
|                                             |           | :              |     |
|                                             |           | • 16           |     |
| Select GoFrom Count(GoFrom)                 |           | . 10           |     |
| From Trips                                  |           |                |     |
| Group by GoFrom                             |           |                |     |
|                                             | :         | : 17           |     |
| Select GoFrom ,Sum(CardCount)<br>From Trips |           |                |     |
| Group by GoFrom                             |           |                |     |
|                                             |           |                |     |
| Group By                                    | Select    | :              |     |
|                                             |           |                |     |
|                                             |           | : Having       |     |
|                                             | Group By  | Having         |     |
| . 10                                        |           | : 18           |     |
| Select GoFrom ,Sum(CardCount)               |           |                |     |
| Group by GoFrom                             |           |                |     |
| Having Sum( CardCount) > 10                 |           |                |     |
| Null                                        |           | : 19           |     |
| Select GoFrom ,Sum(CardCount)               |           |                |     |

1

20 Where Select . Table PassAndTrips Passengers :1 SELECT Pname, TripNo, SeatNo, ClassNo FROM PassAndtrips, Passengers WHERE PassAndtrips.PNo = Passengers.PNo II ) Passengers.PNo PassAndTrips : Trips Passengers : 2 SELECT Pname, Company, GoFrom, SeatNo, ClassNo FROM Passandtrips, Passengers, Trips WHERE (PassAndtrips.PNo = Passengers.PNo) AND (PassAndtrips.TripNo = Trips.TripNo) : Inner join SQL SELECT Pname, TripNo,SeatNo, ClassNo **FROM PassAndtrips INNER JOIN** Passengers ON (Passengers.PNo = PassAndtrips.PNo) : **SQL** SELECT Pname, company, SeatNo, ClassNo **FROM** Passandtrips **INNER JOIN Passengers** ON (Passengers.PNo = Passandtrips.PNo) **INNER JOIN Trips** ON (Trips.TripNo = Passandtrips.TripNo) : SQL Right Join Left Join Outer Join

| : | SQL | SELECT | 1            |
|---|-----|--------|--------------|
|   |     |        |              |
|   |     |        | Create Table |

| http://www.alshater.net | لغة البرمجة دلفي |
|-------------------------|------------------|
|                         | Insert           |
|                         | Update           |
|                         | Delete From      |

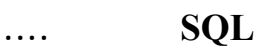

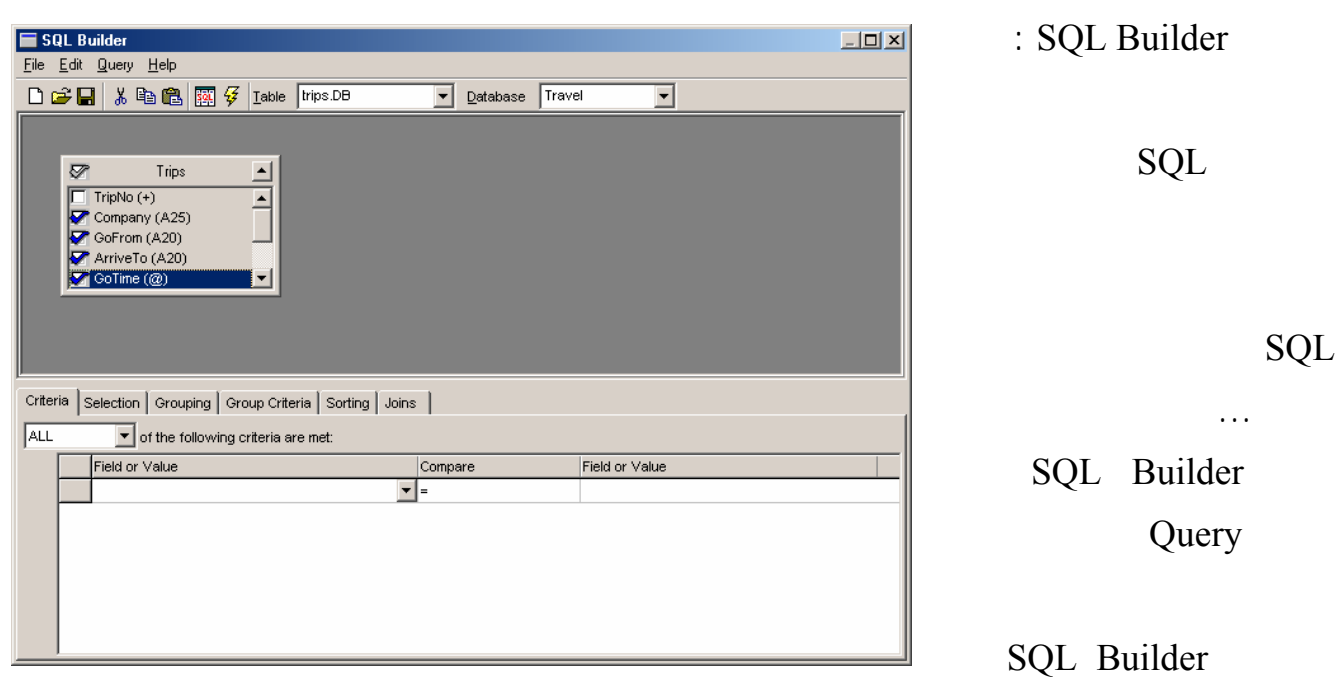

|     |        |          | :       |         | : 1 |   |
|-----|--------|----------|---------|---------|-----|---|
|     | Travel |          | Databa  | se      |     | 1 |
|     |        | Trips.db | Tab     | le      |     |   |
|     |        |          |         |         |     | 2 |
| . ( | )      |          |         |         |     |   |
|     |        |          | Execute | SQL     |     | 3 |
|     |        |          | SQL     |         |     |   |
|     |        |          | SQL ]   | Builder |     | 4 |
|     |        | Query    | SQL     |         |     |   |
|     |        |          |         |         |     |   |
|     |        | : SQL    | Builder | Where   | : 2 |   |
|     |        |          |         |         |     | : |

| http://www.alshater.net |            |              |              |          | لغة البرمجة دلفي |
|-------------------------|------------|--------------|--------------|----------|------------------|
|                         |            | :            | SQL Builde   | er       | 1                |
| )                       |            |              | Trips.db     |          | 2                |
|                         |            |              |              |          | . (              |
| = Field Value           |            | Trips.Gofrom | : ( ) Crit   | eria     | 3                |
|                         | . ( )      | Field Value  |              | Comp     | vare             |
|                         |            |              |              | SQL      | 4                |
|                         |            |              |              |          | : 3              |
| Compare =               | Trips.Arr  | riveTo       |              |          | 1                |
|                         |            |              | . (          | )        |                  |
|                         |            | Selection    | SQL Builde   | r :      |                  |
| )                       | ( Fiel     | ld)          | ]            | rip      |                  |
| ) (                     | )          |              |              | ( 0      | utput Name       |
| (                       | Query      | DBGrid       | d            |          |                  |
|                         |            |              | •            | S        | SQL              |
|                         |            |              |              | :        |                  |
| SQL Builder             |            |              | Ot           | der By   |                  |
|                         |            |              |              | Sc       | orting           |
|                         | (Sorte     | d by )       |              | 1        | Add              |
| So                      | rted By    | (            | )            |          |                  |
|                         |            |              |              | Z→A      | A→Z              |
|                         |            | :Gro         | oup byHaving | 5        |                  |
| . Group Criteria        | a Grouping | H            | Having Group | by       |                  |
|                         |            |              | : SQL Build  | ler      |                  |
| 4 -                     |            |              |              | :        |                  |
| ( Query                 |            |              | ) SQL        | / Builde | r                |
| Passenegers             |            | Table        | PassAndTrip  | )S       | Travel           |
| Passengers              | PNo        |              |              |          | :                |
|                         | 110        | PassAndTrips | PN           | 0        |                  |
|                         | )          |              |              | -        | PNo              |
|                         | ,          | . (          | SC           | QL       |                  |
|                         |            |              |              |          |                  |

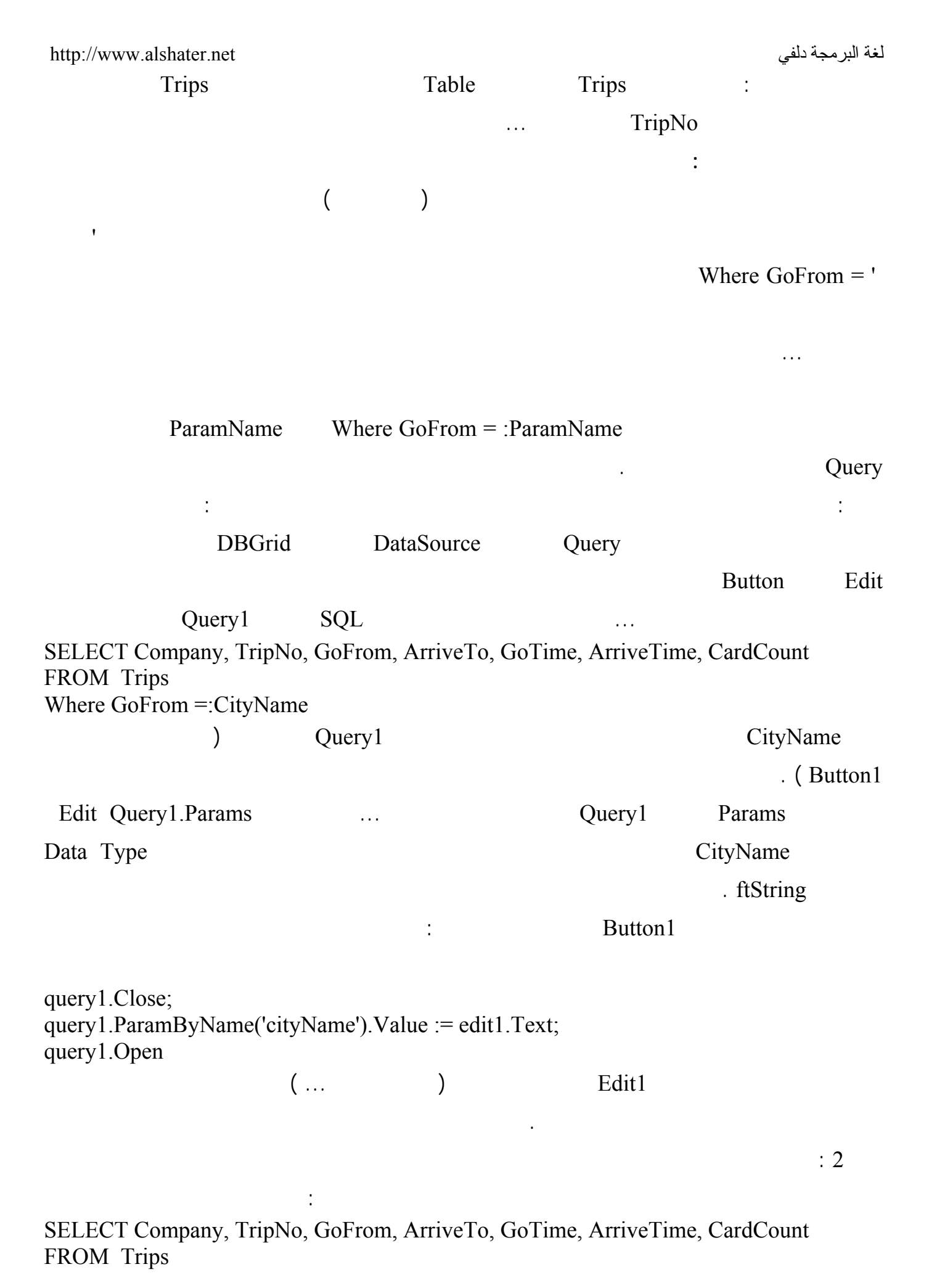

http://www.alshater.net لغة البرمجة دلفي Where TripNo =: TripNumber ; TripNumber . ftInteger DataType Edit Query1.Params : query1.Close; query1.ParamByName('TripNumber').Value := strtoint (edit1.Text) ; query1.Open; : SQL Parameter SQL Builder SQL Builder . : Query Locate) Query Table FindKey Query (.... First Eof Bof Lookup Query FindNearest • • :

|        | : Employ   | ees           | Compa     | ny      |       |
|--------|------------|---------------|-----------|---------|-------|
| Salary | Hiredate   | Department_id | ManagerNo | EmpName |       |
|        |            |               |           |         | EmpNo |
| 9000   | 10/1/2002  | 3             | 200       | Sara    | 10    |
| 12500  | 06/08/2000 | 2             | 300       | kala    | 16    |
| 11000  | 09/01/2001 | 3             | 100       | Dani    | 20    |
| 14000  | 05/07/2000 | 2             | 100       | Wleed   | 30    |

:

:

**Database Desktop** 

| http://www.alshater.net                                               | لغة البرمجة دلفي                        |
|-----------------------------------------------------------------------|-----------------------------------------|
| 🌔 Form1                                                               |                                         |
| · · · · · · · · · · · · · · · · · · ·                                 | [ · · · · · · · · · · · · · · · · · · · |
|                                                                       | <u> </u>                                |
| Edit1 : بحث عن رقم موظف : : [?] : : : : : : : : : : : : : : : : : : : |                                         |
| Edit2 : بحث عن اسم موظف : Edit2                                       |                                         |
|                                                                       |                                         |
|                                                                       |                                         |
|                                                                       |                                         |
|                                                                       |                                         |
|                                                                       |                                         |
|                                                                       |                                         |
| Edit                                                                  | E ditA                                  |
|                                                                       | · · · · · · · · · · · · · · · · · · ·   |
| 20/09/2003 : : : : استعلام التاريخ : [?]                              | 20/09/2003                              |
|                                                                       |                                         |
| مجموع الرواتب في كل قسم 👘 👔                                           |                                         |
|                                                                       |                                         |
| Edit5 موظفي المدير :: [2] ::::                                        |                                         |
|                                                                       |                                         |
| DataSource DataSource                                                 | DBNavigator DBGrid                      |
|                                                                       | . Query                                 |
| : SQL                                                                 | Query                                   |
| OrvEmpNo Ouerv1 N                                                     | ame : 1                                 |
|                                                                       | · SOI                                   |
| Select * from employees Where $EmnNo - \cdot N$                       |                                         |
| OryEmpName Ouery?                                                     |                                         |
| QryEmpivanie Query2 Iva                                               |                                         |
|                                                                       | : SQI                                   |
| Select * from employees Where EmpName =:                              | name                                    |
| Query3 Name (                                                         | ): 3                                    |
|                                                                       | QrySal                                  |
| Select * from Employees Where salary betwe                            | en :mn and :mx                          |
| QryHireDate Query4                                                    | Name : 4                                |
| Select * from Employees Where hiredate betw                           | veen :b and :e                          |
| Query5 Name :                                                         | 5                                       |
|                                                                       | QrysumsalaryByDepartment                |
| Select Department_id ,sum(salary ) form emp                           | loyees                                  |
| Group by DepartMent_id                                                |                                         |

| http://www.alshater.net             |                                    |                                       |                     |        |   | لغة البرمجة دلفي |
|-------------------------------------|------------------------------------|---------------------------------------|---------------------|--------|---|------------------|
| Query6                              | Name                               | :                                     |                     |        |   | 6                |
|                                     |                                    |                                       |                     |        | C | )ryManager:      |
| Select Empname From                 | employees Whe                      | ere managerN                          | o = :mno            |        |   |                  |
| -                                   |                                    | :                                     |                     |        |   |                  |
|                                     |                                    | (                                     |                     | )      |   | 1                |
| QryEmpNo.Close;                     |                                    |                                       |                     |        |   |                  |
| DataSource1.DataSet :               | = QryEmpNo ;                       | ~ .                                   | ( <del>–</del> 11 4 | ,      |   |                  |
| QryEmpNo.ParamByN<br>QryEmpNo.Open; | lame ( 'No') .val                  | ue := Strtoint                        | (Edit1.te           | xt ) ; |   |                  |
|                                     |                                    | : (                                   |                     | )      |   | 2                |
| QryEmpName.Close;                   |                                    |                                       |                     |        |   |                  |
| DataSource1.DataSat :               | = QryEmpName                       | · · · · · · · · · · · · · · · · · · · |                     |        |   |                  |
| QryEmpName.Parame                   | sByName ('Nan                      | ne'). Value :=                        | Edit2.text          | ,      |   |                  |
| QryEmpivanie.open,                  |                                    | (                                     |                     | )      |   | 3                |
| OrySal Close ·                      |                                    | (                                     |                     | )      |   | 5                |
| DataSource1.DataSat :               | = QrySal ;                         |                                       |                     |        |   |                  |
| QrySal.ParamByName                  | e( ' mn') .Value :=                | = strtoint ( ed                       | it3.text);          |        |   |                  |
| QrySal.ParamByName                  | e( ' mx') .Value :=                | = strtoint ( ed                       | it4.text);          |        |   |                  |
| QrySal.Open ;                       |                                    |                                       | ,                   | ,      |   |                  |
|                                     |                                    | :                                     | (                   | )      |   | 4                |
| QryHireDate.Close;                  | - Ory Uiro Data                    |                                       |                     |        |   |                  |
| OrvHireDate ParamBy                 | – QryfffeDate,<br>Name ( 'b') asda | te := datetim                         | enicker1.d          | ate:   |   |                  |
| QryHireDate.ParamBy                 | Name ('e').asda                    | te := datetime                        | epicker2.d          | ate;   |   |                  |
| QryHireDate.Open;                   |                                    |                                       |                     |        |   |                  |
|                                     |                                    | : (                                   |                     |        | ) | 5                |
| QrysumsalaryByDepar                 | rtment.Close;                      |                                       |                     |        |   |                  |
| DataSource1.DataSat :               | = Qrysumsalary                     | ByDepartme                            | nt;                 |        |   |                  |
| QrysumsalaryByDepar                 | timent.Open ;                      |                                       | (                   | ١      |   | 6                |
|                                     |                                    | •                                     | (                   | )      |   | 0                |
| OrvManager Close ·                  |                                    |                                       |                     |        |   |                  |
| DataSource1.DataSat :               | = QryManager;                      |                                       |                     |        |   |                  |
| QryManager.ParamBy                  | Name ( 'mno').V                    | alue := strtoi                        | nt ( Edit5.         | text); |   |                  |
| QryManager.Open ;                   |                                    |                                       |                     |        |   |                  |
| While not QryManage                 | r.eof Do                           |                                       |                     |        |   |                  |
| Showmessage (OrvMa                  | nager.fieldBvNa                    | ume ('EmpNa                           | me').Valu           | e):    |   |                  |
| QryManager.Next;                    | 0                                  |                                       | ,                   | , ,    |   |                  |
| End;                                |                                    |                                       |                     |        |   |                  |

.

:

:

21

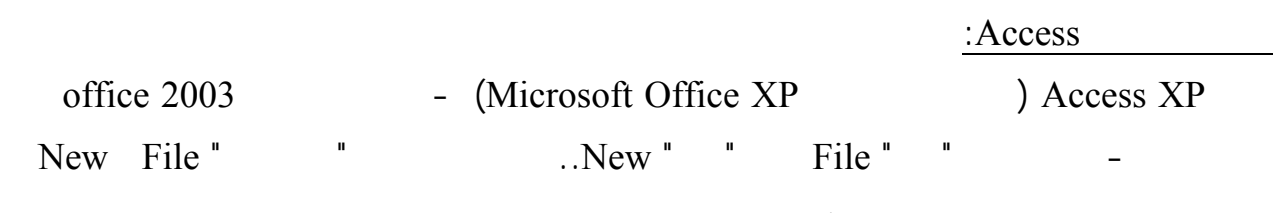

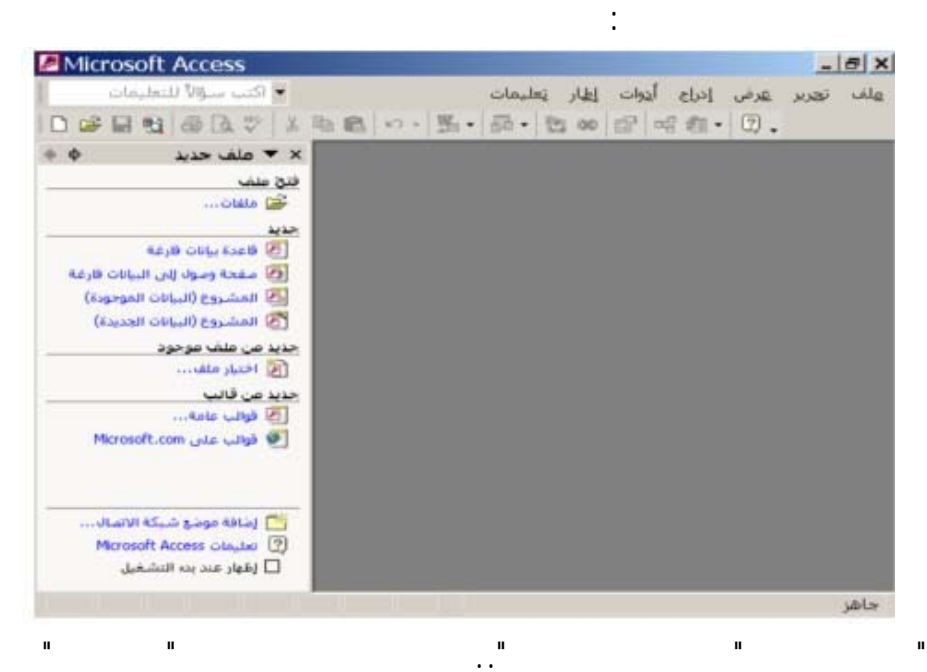

"Books.mdb"

### .Mdb

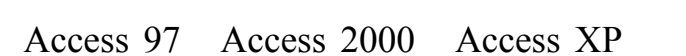

.

. .

. . . .

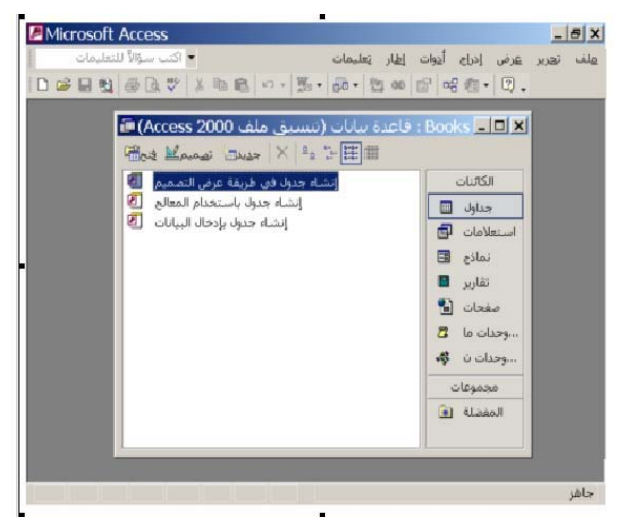

п

••

п

:

| Permanen                                     | - THERE I | and the second second se | and a second laboration | interior.      | - |
|----------------------------------------------|-----------|----------------------------------------------------------------------------------------------------|-------------------------|----------------|---|
|                                              | الوحك     | 085                                                                                                    | يدول<br>يوع ال          | =<br>اسم الحقل |   |
| -                                            |           | فمائم، الد                                                                                                    |                         |                | 1 |
| [                                            | بحت   عام |                                                                                                    |                         |                |   |
|                                              |           |                                                                                                    |                         |                |   |
| متر المراجع المراجع                          |           |                                                                                                    |                         |                |   |
| الحقل إلى 12 حرط تتمحن<br>مساقات، للحصول على |           |                                                                                                    |                         |                |   |
| F1 basi                                      |           |                                                                                                    |                         |                |   |

ш

••

••

| <br>: |        |
|-------|--------|
|       |        |
|       | ID     |
|       | Author |

ID

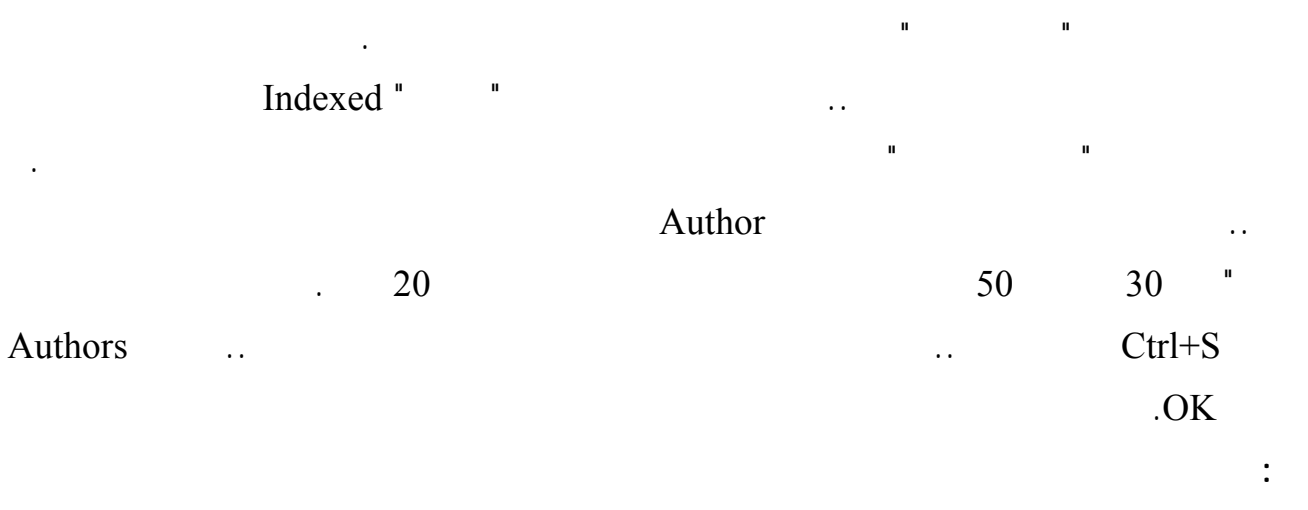

VB

•

•••

:

• •

# Authors

| 1 |
|---|
| 2 |
| 3 |
| 4 |
| 5 |
| 6 |
| 7 |
| 8 |
| 9 |

:

|  | ID       |
|--|----------|
|  | Book     |
|  | AuthorID |

:

Books

| AuthorID | Book | ID |
|----------|------|----|
| 1        |      | 1  |
| 1        |      | 2  |
| 1        |      | 3  |
| 2        |      | 4  |
| 2        |      | 5  |
| 2        |      | 6  |
| 3        |      | 7  |
| 4        |      | 8  |
| 4        |      | 9  |

### http://www.alshater.net

لغة البرمجة دلفي

| 5 | 10 |
|---|----|
| 5 | 11 |
| 5 | 12 |
| 6 | 13 |
| 6 | 14 |
| 6 | 15 |
| 7 | 16 |
| 8 | 17 |
| 9 | 18 |
|   |    |

# Referential

II

п

..

: ... Integration ..Relationships " " Tools

.."

II

:

:

|       | × ? إطهار جدول             |
|-------|----------------------------|
| إضافة | كلاهما   استعلامات   جداول |
| إغلاق | Authors                    |
|       | BOOKS                      |
|       |                            |
|       |                            |
|       |                            |
|       |                            |
|       |                            |

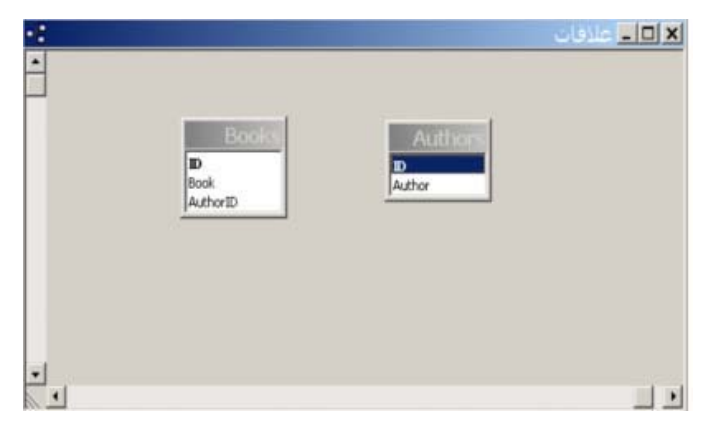

.

| AuthorID                  |                                                                                                    | ID                         |                |
|---------------------------|----------------------------------------------------------------------------------------------------|----------------------------|----------------|
| ط:<br>لنشاء<br>لغاء الأمر | الله التحرير علاقات<br>جدول/استعلام: جدول/استعلام مرتبه<br>Books ▼ Authors<br>Author ID ▼ ID                                        |                            |                |
| نوع الربط<br>النشاء جديد  | <ul> <li>أ فرض التكامل المرجعي</li> <li>تالي تعديت العقول المرتبطة</li> <li>تالي حذف السجلات المرتبطة</li> <li>معالجادة:</li> </ul> | :<br>Enforce Referential " | "<br>Integrity |
|                           |                                                                                                    | Cascade Update Related     |                |
|                           | AuthorID                                                                                                    | 10 1 ( ).10                | :Fields        |
|                           |                                                                                                    | ID                         | :              |

:Cascade Delete Related Fields

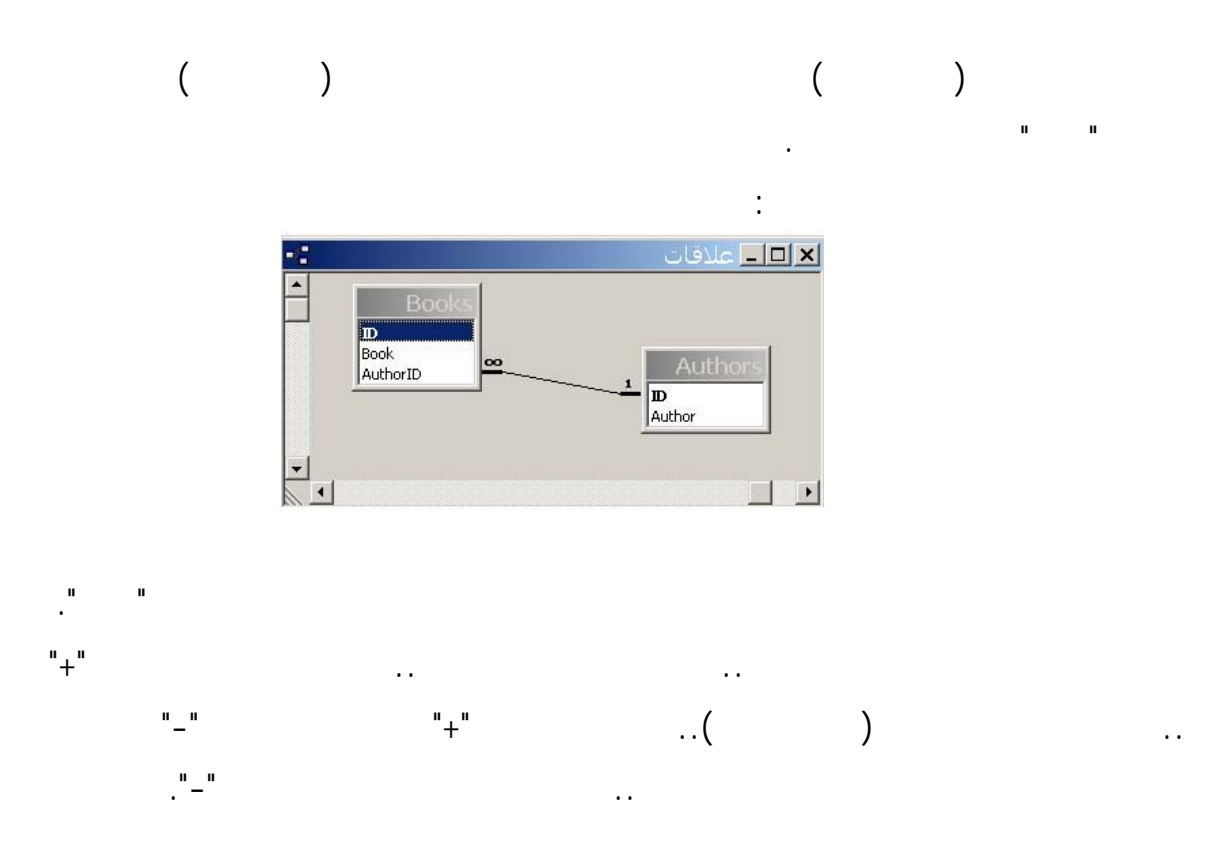

#### http://www.alshater.net

|   |   | ID          |     | Author                   |       |
|---|---|-------------|-----|--------------------------|-------|
| F |   | 1           | 5   | الحكيم                   | توفيق |
| L |   | ID          |     | Book                     |       |
|   |   |             | 1   | أرنى الله                |       |
|   |   |             | 2   | يوميَّات نائب في الأرياف |       |
|   |   |             | з   | عصبا الحكيم              |       |
|   | * | قيم تلقائي) | (تر |                          |       |
| + |   | 2           |     | العقاد                   | عباس  |
| + |   | 3           |     | عبد الحليم عبد الله      | محمد  |
|   |   | 3           |     | 3                        |       |

### AuthorID

### **BDE**

(

🕅 ODBC Data Source Administrator ?× User DSN System DSN File DSN Drivers Tracing Connection Pooling About <u>S</u>ystem Data Sources: Name Driver Add.

An DDBC System data source stores information about how to connect to the indicated data provider. A System data source is visible to all users on this machine, including NT services.

Cancel

Help

OK

.

| Para     | udox                              |              |
|----------|-----------------------------------|--------------|
|          | DataBaseName                      | Table        |
| Database |                                   | Alias        |
|          |                                   | Desktop      |
|          | :                                 | Table        |
|          |                                   | 1            |
| Adminstr | cative Tools $\rightarrow$ ODBC I | Data Sources |

)

## System DNS

Add 2 : Microsoft Access Driver (\*.mdb) . Finish

| reate New Data Source   |                                                                                                    | ×                                                                                                    |      |
|-------------------------|----------------------------------------------------------------------------------------------------|----------------------------------------------------------------------------------------------------|------|
|                         | Select a driver for which you want to set up<br>Name Version<br>Microsoft Access Driver (*.mdb) 4.00.4<br>Microsoft Base Driver (*.dbf) 4.00.4<br>Microsoft Excel Driver (*.dbf) 4.00.4<br>Microsoft DBBC for Oracle 2.573.<br>Microsoft Paradox Driver (*.db) 4.00.4<br>Microsoft Paradox Driver (*.db) 4.00.4<br>Microsoft Paradox Driver (*.db) 4.00.4<br>Microsoft Visual FoxPro Driver 3.70.0<br>SQL Server 3.70.0 | a data source.<br>Comp<br>403.02 Micro<br>403.02 Micro<br>403.02 Micro<br>403.02 Micro<br>403.02 Micro<br>403.02 Micro<br>529.01 Micro<br>8.20 Micro |      |
| DDBC Microsoft Access   | < <u>Back</u> Finish                                                                                                    | Cancel                                                                                                    |      |
| Data Source Name: Libra |                                                                                                    |                                                                                                    |      |
| Description:            |                                                                                                    |                                                                                                    |      |
| _ Database              |                                                                                                    | Cancel                                                                                                    |      |
| Database: C:\My Docur   | nents\Books.mdb                                                                                                    | <u>H</u> elp                                                                                                    | Data |
| <u>Select</u>           | ate <u>R</u> epair <u>Compact</u>                                                                                                    | <u>A</u> dvanced                                                                                                    |      |
| System Database         |                                                                                                    |                                                                                                    |      |
| None                    |                                                                                                    |                                                                                                    | 10   |
| O Da <u>t</u> abase:    |                                                                                                    |                                                                                                    | 13   |
| Syste                   | em Database                                                                                                    | <u>O</u> ptions>>                                                                                                    |      |

## Library

136

:

Source Name

3

.

Select

Ok

. ODBC Data Source

4

Start  $\rightarrow$  Program  $\rightarrow$  Borland Delphi  $\rightarrow$  BDE Administrator

Alias

BDE Administrator

| 🚨 BDE Administrator C:\Prog                                          | ram Files\Common Files\Borlan                 | d Shared\BDE\IDAPI32.CFG        |                       |
|----------------------------------------------------------------------|-----------------------------------------------|---------------------------------|-----------------------|
| <u>O</u> bject <u>E</u> dit <u>V</u> iew O <u>p</u> tions <u>H</u> e | lp                                            |                                 |                       |
| $rac{}{\sim} \times rac{}{\sim} \propto$                             |                                               |                                 | Library               |
| All Database Aliases                                                 | Definition of Library                         |                                 | j i j                 |
| Databases Configuration                                              | Definition                                    |                                 | <br>Database          |
| 🖃 🕨 🏷 Databases                                                      | Туре                                          | Microsoft Access Driver (*.mdb) |                       |
| 🗄 👸 dBASE Files                                                      | BATCH COUNT                                   | 200                             | Definition            |
| DBDEMOS                                                              | BLOB SIZE                                     | 32                              | <br>Definition        |
| tien te te te te te te te te te te te te te                          | BLOBS TO CACHE                                | 64                              |                       |
| 🕀 📲 DefaultDD                                                        | DATABASE NAME                                 | C:\My Documents\Books.mdb       | <br>Databasa Nama     |
| Excel Files                                                          | ENABLE BCD                                    | FALSE                           | <br>Database Maine    |
|                                                                      | ENABLE SCHEMA CACHE                           | FALSE                           |                       |
| iaw                                                                  | LANGDRIVER                                    |                                 | <br>Books mdh         |
|                                                                      | MAX HUWS                                      | •1                              | <br>DOOK5.IIId0       |
|                                                                      |                                               | Library<br>DEAD AVOITE          |                       |
| HIM MS Access Database                                               |                                               | READ/WRITE                      |                       |
| H → Se Mavel FeeDee Detebas                                          |                                               | 20                              | <br>                  |
|                                                                      |                                               | 0                               |                       |
|                                                                      |                                               | 0                               | <br>BDE Administrator |
|                                                                      |                                               |                                 |                       |
|                                                                      | SOLOBYMODE                                    | SHARED ASTOCOMMIT               | <br>**                |
|                                                                      |                                               |                                 | <br>Yes               |
| <b>▲</b>                                                             |                                               |                                 |                       |
| Name of the target database.                                         | <u>,                                     </u> |                                 |                       |

|         | Query Table | Library                 | 5      |
|---------|-------------|-------------------------|--------|
| N       | Deve la     | <b>A 1</b> <sup>2</sup> | :      |
| Inew    | Paradox     | Standard                | Object |
| Borland |             |                         | : ADO  |
|         |             | BDE                     | ADO    |
|         | SQL         | Server Oracle           |        |
|         |             | : ADO                   | :      |
|         | :           |                         |        |
|         | 137         | 7                       |        |

#### http://www.alshater.net

| دلفي | ۪مجة | البر | لغة |
|------|------|------|-----|
|------|------|------|-----|

| orm1.AD0Connection1 Connecti | ionString              |             | ×              |
|------------------------------|------------------------|-------------|----------------|
| Source of Connection         |                        |             |                |
| 🔘 Use Data Link File         |                        |             |                |
|                              |                        | ~           | <u>B</u> rowse |
| Use Connection String        |                        |             |                |
| EDB:Compact Without Replica  | Repair=False;Jet OLEDi | B:SFP=False | B <u>u</u> ild |
| ,<br>,                       |                        |             |                |
|                              |                        |             |                |
|                              | OK                     | Cancel      | <u>H</u> elp   |

|   | ADOTable | ADOC    | onnection |
|---|----------|---------|-----------|
|   | . DBNa   | vigator | DBGrid    |
|   |          |         |           |
| : |          | ADOC    | onnection |
|   |          |         |           |

Use Connection String Build

ADO

| Data Link Properties     Provider Connection   Advanced   All                                                                                                    | × |
|----------------------------------------------------------------------------------------------------|---|
| Select the data you want to connect to:<br>OLE DB Provider(s)<br>MediaCatalogDB OLE DB Provider<br>MediaCatalogWebDB OLE DB Provider<br>MediaCatalogWebDB OLE DB Provider<br>Microsoft ISAM 1.1 OLE DB Provider<br>Microsoft OLE DB Provider For Data Mining Services<br>Microsoft OLE DB Provider for Internet Publishing<br>Microsoft OLE DB Provider for ODBC Drivers<br>Microsoft OLE DB Provider for ODBC Drivers<br>Microsoft OLE DB Provider for ODBC Drivers<br>Microsoft OLE DB Provider for OLAP Services 8.0<br>Microsoft OLE DB Provider for OLAP Services 8.0<br>Microsoft OLE DB Provider 6.0<br>Microsoft 0.0<br>Microsoft 0.0<br>Microsoft 0.0<br>Microsoft 0.0<br>Microsoft 0.0<br>Microsoft 0.0<br>Microsoft 0.0<br>Microsoft 0.0<br>Microsoft 0.0<br>Microsoft 0.0<br>Microsoft |   |
| <u>N</u> ext >>                                                                                                    |   |
| OK Cancel Help                                                                                                    |   |

| Data Link Properties                             | × |
|--------------------------------------------------|---|
| Provider Connection Advanced All                 |   |
| Specify the following to connect to Access data: |   |
| 1. Select or enter a <u>d</u> atabase name:      |   |
| C:\My Documents\Books.mdb                        |   |
| 2. Enter information to log on to the database:  |   |
| User <u>n</u> ame: Admin                         |   |
| Password:                                        |   |
| 🗹 Blank password 🛛 🔲 Allow saving password       |   |
|                                                  |   |
|                                                  |   |
|                                                  |   |
|                                                  |   |
|                                                  |   |
|                                                  |   |
| Iest Connection                                  |   |
|                                                  |   |
| OK Cancel Help                                   | Ī |

Microsoft Jet 4.0 OLE Db Provider

. Next

Oracle : Microsoft OLE DB Provider for Oracle

Connection

Next

Select Or Enter Database Name

Ok

|      |                   |                                                      |                                                                                                    | لغة البرمجة دلفي                                                                                                    |
|------|-------------------|------------------------------------------------------|----------------------------------------------------------------------------------------------------|----------------------------------------------------------------------------------------------------|
|      | :                 | Α                                                    | DOTa                                                                                                  | ble1                                                                                                    |
| Name | ADOC              | Connection1                                          | (                                                                                                    | Connection                                                                                                    |
|      |                   |                                                      | True                                                                                                  | Active                                                                                                    |
| AD   | OTable1           | DataSource                                           |                                                                                                    | DataSet                                                                                                    |
| DBN  | avigator1         | DBGrid1                                              | Da                                                                                                    | tasource                                                                                                    |
|      |                   |                                                      |                                                                                                    |                                                                                                    |
| ) 5  | SQL               | SQLConne                                             | ction                                                                                                 |                                                                                                    |
|      |                   | Que                                                  | ery T                                                                                                 | able                                                                                                    |
|      | Name<br>AE<br>DBN | :<br>Name ADOC<br>ADOTable1<br>DBNavigator1<br>O SQL | : A<br>Name ADOConnection1<br>ADOTable1 DataSource<br>DBNavigator1 DBGrid1<br>O SQL SQLConne<br>. Que | : ADOTa<br>Name ADOConnection1 True<br>ADOTable1 DataSource<br>DBNavigator1 DBGrid1 Da<br>O SQL SQLConnection<br>Query T |

22

|  |  | 1 |
|--|--|---|

•

| SS | City  | Country | Web   | Email | Fax   | Mobil | WPhon | HPhon | LName | FName | Num |
|----|-------|---------|-------|-------|-------|-------|-------|-------|-------|-------|-----|
|    |       |         |       |       |       |       |       |       |       |       |     |
|    |       |         |       |       |       |       |       |       |       |       |     |
|    |       |         |       |       |       |       |       |       |       |       |     |
| )  | A(15) | A(15)   | A(40) | A(40) | A(15) | A(15) | A(15) | A(15) | A(15) | A(15) | +   |

Num

:

:

. . .

.

|        |             |                  |           | :                |            |
|--------|-------------|------------------|-----------|------------------|------------|
|        |             | Data             | С         | MyPhon           | 1          |
|        |             | ) Data           |           | Data             |            |
|        | . Paradox   |                  |           |                  |            |
| BDE    | C:\MyPhon\D | ata              | Myphon    | Alias            | 2          |
|        |             | . Database       | e Desktop | Admi             | inistrator |
|        | Paradox     | Database         | e Desktop |                  | 3          |
|        |             |                  |           | :                |            |
| Define | ]           | Table properties | Seconda   | ry Indexes       |            |
|        | Ok          |                  | Lname Fr  | name             |            |
|        |             |                  |           | . FNameIndex     | Ĺ          |
|        | FName       | Lname            | De        | fine             |            |
|        |             |                  | . LNa     | meIndex          |            |
|        | MyPhon      | Alias            | Phor      | iebook           | 4          |
|        |             |                  |           | . C:\MyPhon\Data | l          |
|        |             | :                |           |                  |            |
|        |             |                  |           | :                | 2          |

)

.

:

:

.

•

.

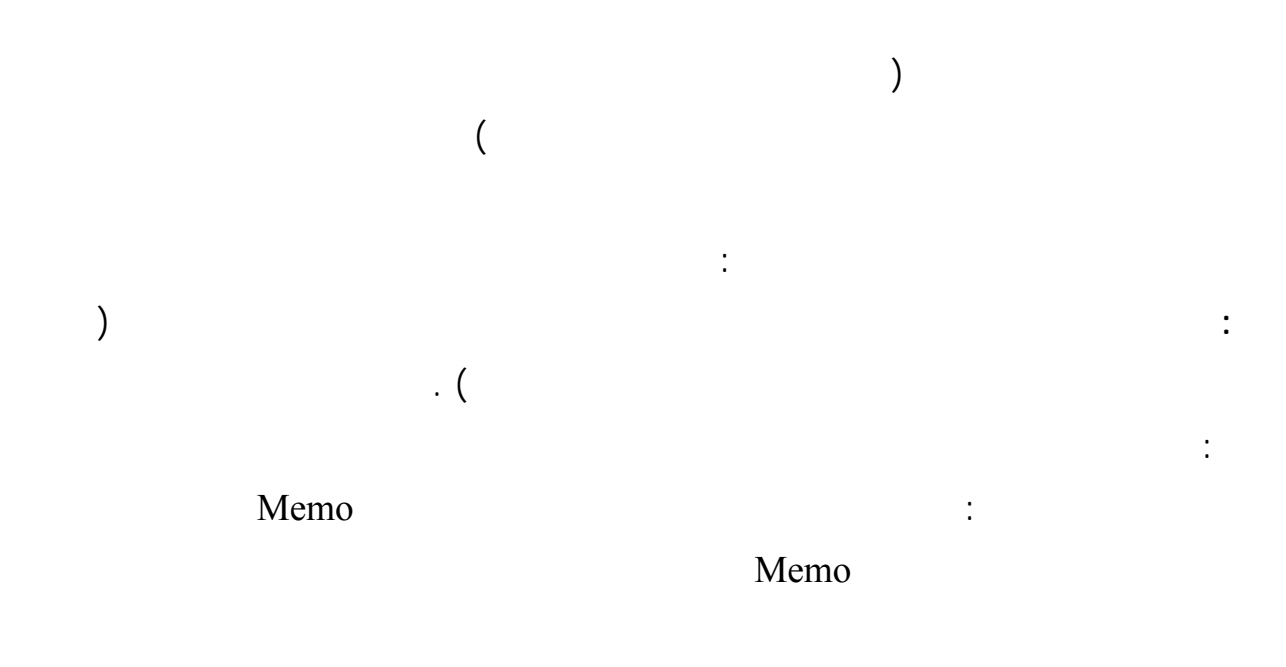

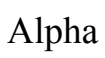

|   |                            |                   |               | :                 |             |                  |                       |   |
|---|----------------------------|-------------------|---------------|-------------------|-------------|------------------|-----------------------|---|
| 1 |                            |                   |               |                   |             | ہ دلیل الہاتف    | 🗖 💶 برنامع            | × |
| i | ح ج ث ت ب                  | ز ز ز د خ         | ص ش س         | غع ظط ض           | ك ق ف       | ن م ل            | ي و ه                 |   |
|   | موقع الانترنت              | البريد الالكتروني | الهاتف الجوال | هاتف العمل        | هاتف المنزل | الكنية           | الانسم                |   |
|   |                            |                   |               |                   | 000YTY      | معراوي           | أسامة                 | ◀ |
|   |                            |                   |               |                   | YOAAOY      | الروح            | إبشار                 |   |
|   |                            |                   |               |                   |             | طراقجي           | ابشار                 |   |
|   |                            |                   |               |                   | 7800A00     | حمزة             | إحمزة                 |   |
|   |                            |                   |               |                   |             | قلعه جي          | عبد السلام            |   |
|   | http://Delphiat.tripod.com | mkna@gawab.com    |               | ۳0+٣              | 21012       | ناصر آغا         | محمد خالد             |   |
|   |                            |                   |               | •٩٣٧٨٩٧٧٧         | 3370777     | خربو طل <i>ي</i> | مهند                  |   |
| • | <b>■</b>                   |                   |               |                   |             |                  | 1                     |   |
| - |                            |                   |               | ■<br>             |             |                  |                       |   |
|   | طباعة                      | حيارات<br>إدخال   |               | بدن عن رقم الهالت |             |                  | ورتيب حسب<br>() الاسم |   |
|   | حول                        | طباعة الدليل      | ىث            | ×                 | يب الكنية   | بحث حد           | ) الكنية              | , |

|   | :              | 1         |
|---|----------------|-----------|
|   |                |           |
|   | bdRightToLeft  | BiDiMode  |
|   |                | Caption   |
|   | 470            | Hieght    |
|   | 750            | Width     |
|   | poScreenCenter | Position  |
|   |                |           |
| : | Win32 TabCo    | ntrol 2   |
|   | alTop          | Align     |
|   | True           | MultiLine |
|   | tsButtons      | Style     |
|   |                | Tabs      |
|   | True           | HotTrack  |

| :                                     | Standard I                                                          | Panel 3                                                                               |
|---------------------------------------|---------------------------------------------------------------------|---------------------------------------------------------------------------------------|
|                                       | alClient                                                            | Align                                                                                 |
|                                       | bvLowered                                                           | Bevelinner                                                                            |
|                                       | bvRaised                                                            | BevelOuter                                                                            |
|                                       | "                                                                   | Caption                                                                               |
|                                       |                                                                     | : Table 4                                                                             |
|                                       | MyPhone                                                             | DatabaseName                                                                          |
|                                       | Phonebook                                                           | TableName                                                                             |
|                                       | FnameIndex                                                          | IndexName                                                                             |
|                                       | True                                                                | Active                                                                                |
| Num                                   |                                                                     |                                                                                       |
|                                       |                                                                     |                                                                                       |
|                                       | DisplayLabel                                                        |                                                                                       |
| ·<br>: Tabcontrol                     | DisplayLabel<br>: D                                                 | ataSource 5                                                                           |
| : Tabcontrol                          | DisplayLabel<br>: D<br>Table1                                       | ataSource 5<br>Dataset                                                                |
| : Tabcontrol                          | DisplayLabel<br>: D<br>Table1                                       | ataSource 5<br>Dataset<br>: DbGrid 6                                                  |
| : Tabcontrol                          | DisplayLabel<br>: D<br>Table1<br>alClient                           | ataSource 5<br>Dataset<br>: DbGrid 6<br>Align                                         |
| : Tabcontrol                          | DisplayLabel<br>: D<br>Table1<br>alClient<br>DataSource1            | ataSource 5<br>Dataset<br>DbGrid 6<br>Align<br>DataSource                             |
| · · · · · · · · · · · · · · · · · · · | DisplayLabel<br>: D<br>Table1<br>alClient<br>DataSource1            | ataSource 5<br>Dataset<br>: DbGrid 6<br>Align<br>DataSource                           |
| · Tabcontrol                          | DisplayLabel<br>: D<br>Table1<br>alClient<br>DataSource1<br>taCente | ataSource 5<br>Dataset<br>DbGrid 6<br>Align<br>DataSource<br>r Aligment               |
| · Tabcontrol + Titel : Pane           | DisplayLabel<br>: D<br>Table1<br>alClient<br>DataSource1<br>taCente | ataSource 5<br>Dataset<br>DbGrid 6<br>Align<br>DataSource<br>r Aligment<br>GroupBox 7 |

لغة البرمجة دلفي

:

:

| GroupBox1   | : Radi    | oButton1 | 8       |
|-------------|-----------|----------|---------|
|             |           |          | Caption |
|             | True      |          | Checked |
|             | RBTName   |          | Name    |
| GroupBox1   | : Radi    | oButton2 | 9       |
|             |           |          | Caption |
| R           | RBTLname  |          | Name    |
| : GroupBox1 |           | : Edit1  | 10      |
|             | Ш         |          | Text    |
| GroupBox1   | :         | Button   | 11      |
|             |           |          | Caption |
|             | BtnSearch |          | Name    |

: RBTName table1.IndexName := 'FnameIndex'; btnSearch.Caption := ' ';

:

: RBTLname table1.IndexName := 'LnameIndex'; btnSearch.Caption := ' '; Tabcontrol

Tabcontrol1 OnCahnge

if RBTName.Checked then

table1.Filter := 'fname = ' + quotedstr( tabcontrol1.Tabs[tabcontrol1.tabindex]+ '\*') else table1.Filter := 'Lname = ' + quotedstr( tabcontrol1.Tabs[tabcontrol1.tabindex]+ '\*')

...

| http://www.alshat                                 | er.net                                |         | <b>غ</b> ة البرمجة دلفي | Г |
|---------------------------------------------------|---------------------------------------|---------|-------------------------|---|
| (                                                 | )                                     | Edit1   |                         |   |
| : BtnSear<br>table1.Filtered :<br>table1.FindNear | ch<br>= false;<br>rest([edit1.text]); |         | Filter                  |   |
|                                                   |                                       |         | :                       |   |
|                                                   |                                       |         |                         |   |
|                                                   |                                       |         |                         |   |
|                                                   |                                       | WPhon   | HPhon                   |   |
|                                                   |                                       |         | Mobi                    | 1 |
|                                                   |                                       | :       |                         |   |
|                                                   |                                       | : Panel | : GroupBox 1            | l |

|             | -        |         |
|-------------|----------|---------|
|             |          | Caption |
|             | Edit2    | 2       |
| П           |          | Text    |
|             | : Button | 3       |
|             |          | Caption |
| BtnPhSearch |          | Name    |

:

Table1.Filtered := false; if not Table1.Locate('HPhon',edit2.text,[]) then if not Table1.Locate('WPhon',edit2.text,[]) then if not Table1.Locate('Mobil',edit2.text,[]) then showmessage(' ');

| Main.pas | C:\MyPhor | 1 | :        |         |
|----------|-----------|---|----------|---------|
|          |           |   | . Му     | Phone   |
|          |           | : |          |         |
|          | : Panel   | : | GroupBox |         |
|          |           |   | C        | Caption |
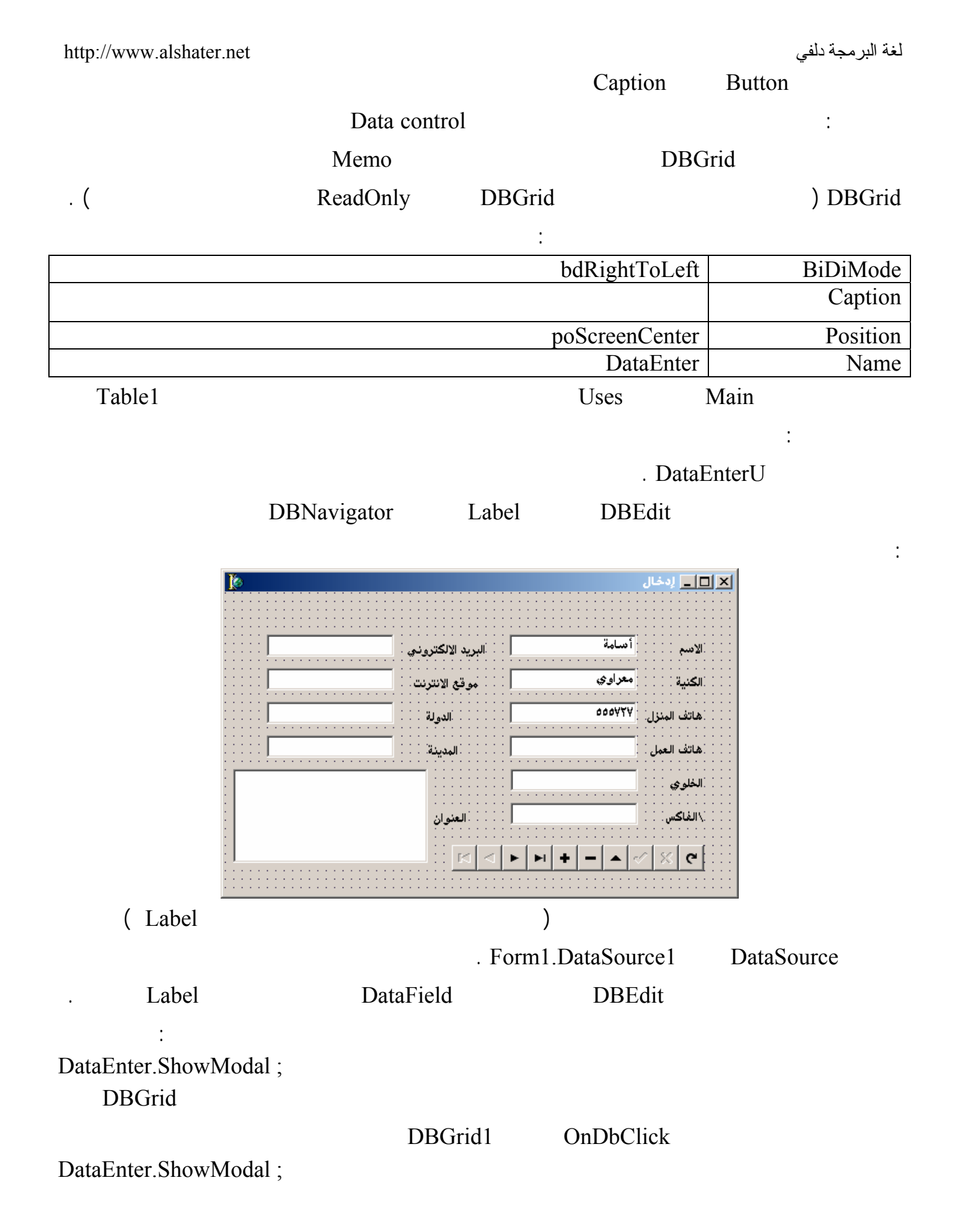

|                                  |                             |                         | QI                        | Report          |                 |        |
|----------------------------------|-----------------------------|-------------------------|---------------------------|-----------------|-----------------|--------|
|                                  |                             | :                       |                           | : 7             |                 |        |
| QReport                          | Rave                        |                         |                           |                 |                 |        |
|                                  |                             | :                       |                           | 7               | QRepor          | t      |
| Commponnant $\rightarrow$ instal | l package $\rightarrow$ add | 1                       |                           |                 |                 |        |
|                                  | . Delp                      | hi7                     | Bin                       | delqrt          | 60.bpl          |        |
|                                  | Uses                        | Main                    |                           |                 |                 |        |
| Prir                             | ntform Name                 |                         |                           | Table1          |                 |        |
|                                  |                             | Orenort                 | $\cap$                    | wickRen         |                 |        |
| HasDetail HasColu                | ımnHeader · Baı             | d                       | X                         | ulekitep        | True            |        |
| HasDetail HasColt                |                             | ių.                     | HasPag                    | efooter         | HasPage         | Header |
|                                  |                             | Earm 1 I                | . 11asi ag<br>DotoSourcol | ciootei         | Dotoco          | +      |
| П                                | " Continu                   |                         |                           | ODIsh           | Datase          | ι      |
|                                  | Caption                     | Page He                 | eader                     | QRIab           |                 |        |
| N. o. t. o                       | :                           | QRlabel                 |                           | Column          | Header          |        |
| S QuickHeport1                   |                             |                         |                           |                 |                 |        |
| Page Header                      |                             | يرنامح دليل ال          |                           |                 |                 |        |
| [لهائف الجو ال] Column Header    | [مانف السل]                 | هاتف المنزل             |                           |                 | <br>[لاس]       |        |
| [Mobi]                           | <br>VorkPhoı                | usePhon្មី              | [name]                    | <br>F           | name            |        |
|                                  | L                           | ا <b>ت</b> ا<br>آPaqe#آ |                           | l               |                 |        |
| Page Footer<br> <br> <br>        |                             |                         |                           |                 |                 |        |
| Dataset                          |                             | QRDb                    | Text                      |                 | Detail          |        |
| Page Num                         | iber data                   | QI                      | RSysData                  | Pag<br>. PrintU | e Footer<br>nit |        |
|                                  | :                           |                         | терт                      |                 |                 |        |
| Drintform Quial Dan 1 D          | raulau                      |                         |                           |                 |                 |        |

Printform.QuickRep1.Preview

23

http://www.alshater.net لغة البر مجة دلفي VK back  $\leftarrow$ Caps Lock Vk Capital Caps Lock DBEdit 3 Tab Enter OnKeyPress : DBEdit1 If key = #13 then DBEdit2.SetFocus ; **OnKeyPress** : If key =#13 then dbedit3.SetFocus ; ( ) SetFocus Button1.SetFocus Space Enter : 4 MyPhone.Dpr Project  $\rightarrow$  View Source Uses Begin Application.Initialize; Application.CreateForm(TForm1, Form1); Application.CreateForm(TDataEnter, DataEnter); Application.CreateForm(TForm2, Form2); Application.Run; Application.CreateForm (TFom1,Form1) Form1 Interface Main.pas Form1 TForm1 CreateForm . . . . Application.CreateForm (TFom1,Form1) . ( ) 1 2 . . . . 3 OnCreate 4 . Form1 : Form1 1

.

•

Project  $\rightarrow$  Options

Auto-Create Forms

Available Form

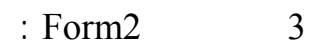

Forms

| Directories /Cond                             | itionala    | Version Inf  | . I                  | Paakagaa |
|-----------------------------------------------|-------------|--------------|----------------------|----------|
| Forms                                         | Application |              | npiler               | Linker   |
| Main form:                                    | m1          |              |                      | <b>_</b> |
| Auto-create forms:                            |             | Avai         | lable <u>f</u> orms: |          |
| SearchF<br>QuickReport1<br>DataEnter<br>Form2 |             | ><br>~<br>>> |                      |          |
|                                               |             |              |                      |          |

Avialable Form

>

:

:

Main Form

:

•

.

:

### Show

ShowModal

.

|                    |               |                |                  | :         |
|--------------------|---------------|----------------|------------------|-----------|
| Dataenter := TData | Enter.Create( | (application); |                  |           |
| Try                |               |                |                  |           |
| DataEnter.Showmo   | dal;          |                |                  |           |
| Finally            |               |                |                  |           |
| DataEnter.Release  | •             |                |                  |           |
| end;               |               |                |                  |           |
| Var                | ) [           | [DataEnter]    | DataEnter        |           |
|                    | Delphi        | Create         | ( DataEnterU.pas | Interface |
|                    |               | Application    |                  |           |

|                                                  |                       | DataEnter.Release |            |  |
|--------------------------------------------------|-----------------------|-------------------|------------|--|
|                                                  | Release               | DataEnt           | er.Free    |  |
|                                                  | ShowModal             | Show              | ·          |  |
|                                                  |                       | :                 |            |  |
| action := Cafree;                                | : I                   | DataEnter On      | Close      |  |
| DataEnter :- mi,                                 | N                     |                   |            |  |
| : (<br>If DataEnter = nil then                   | )                     |                   |            |  |
| DataEnter := TDataEnter.Creat<br>DataEnter.Show; | te(application);      |                   |            |  |
| (                                                | )                     | (                 | OnClose    |  |
|                                                  | :                     |                   | Action     |  |
|                                                  |                       |                   |            |  |
|                                                  |                       |                   | CaNone     |  |
|                                                  |                       |                   | CaFree     |  |
| Show                                             |                       |                   | CaHide     |  |
| F                                                | formStyle := fsNormal |                   |            |  |
| fsMDIChild                                       |                       |                   | CaMinimize |  |
| DataEnter                                        | (Null)                | DataEnte          | er = Nil   |  |
|                                                  |                       | OnClose           |            |  |
|                                                  |                       |                   | :          |  |
|                                                  |                       | : Windows Regist  | try        |  |
| Windows                                          |                       |                   |            |  |
|                                                  |                       |                   |            |  |
|                                                  | User dat              | System dat        |            |  |
| . Ok                                             | Regedit Ru            | n                 |            |  |
|                                                  |                       |                   |            |  |

http://www.alshater.net

)

. . . . .

Windows NT

| 🚮 Registry Editor                                                                                                    |      |
|----------------------------------------------------------------------------------------------------|------|
| <u>R</u> egistry <u>E</u> dit <u>V</u> iew <u>F</u> avorites <u>H</u> elp                                                                                      |      |
| My Computer      My Computer      HKEY_CLASSES_ROOT      HKEY_CURRENT_USER      HKEY_LOCAL_MACHINE      HKEY_USERS      HKEY_CURRENT_CONFIG      HKEY_DYN_DATA | Name |
| My Computer\HKEY_CLASSES_ROOT                                                                                                    | //   |

+ Root key

Regestry  $\rightarrow$  Export

:

(

(Driver)

)

)

HKEY\_LOCAL\_MACHINE

)

. . . .

: HKEY\_ClASSES\_ROOT

.....Doc .jpg : HKEY\_CURRENT\_USER

: HKEY\_LOCAL\_MACHINE

: HKEY\_USERS

( ..

: HKEY\_CURRENT\_CONFIG

: HKEY\_DYN\_Data . (

( WINDOWS Me

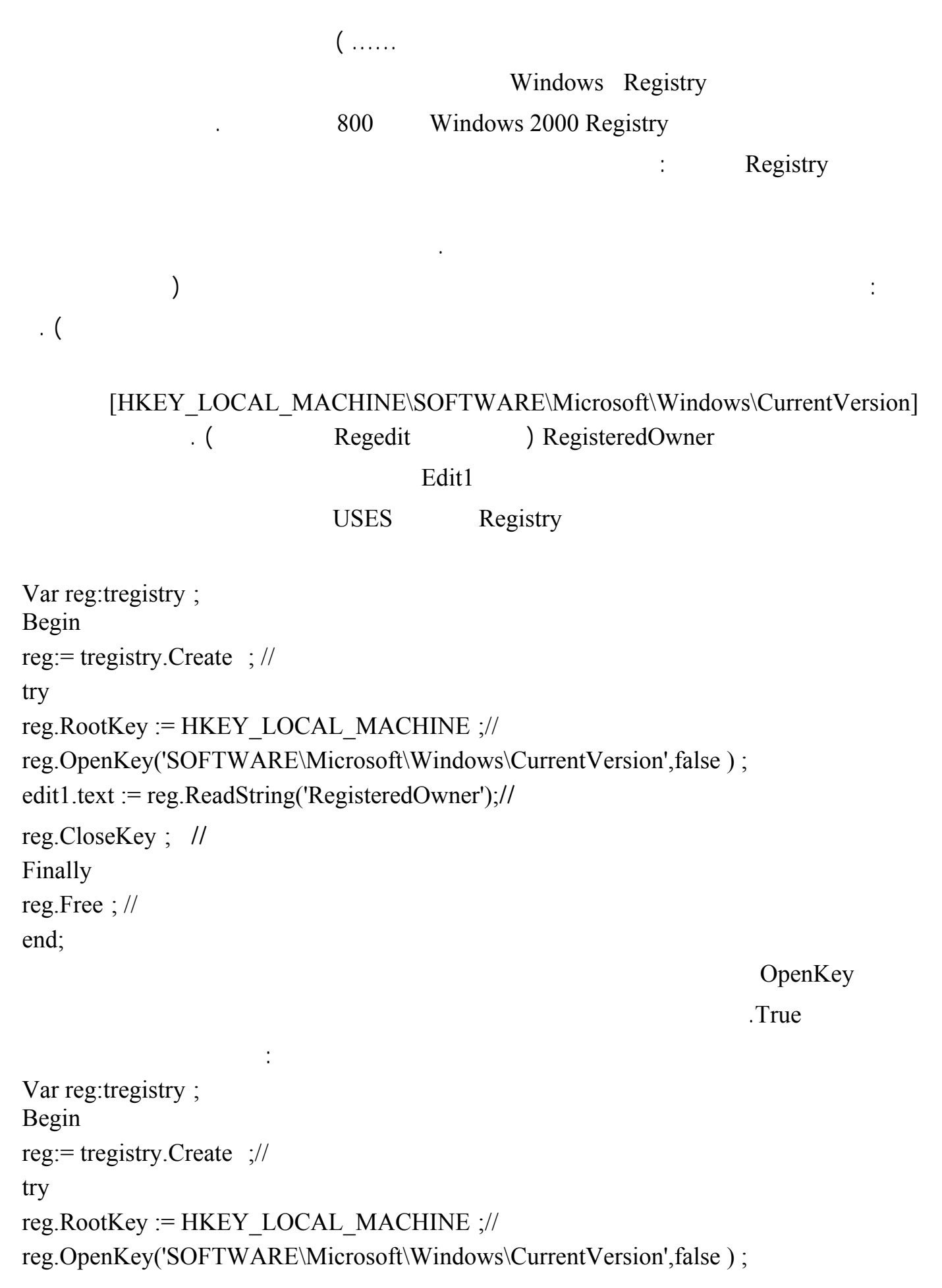

| http://www.alshater.net                                                      |         | في       | لغة البرمجة دل |
|------------------------------------------------------------------------------|---------|----------|----------------|
| reg.WriteString('RegisteredOwner',edit1.Text ); //                           |         |          |                |
| reg CloseKey · //                                                            |         |          |                |
| Finally                                                                      |         |          |                |
| reg Free · //                                                                |         |          |                |
| end:                                                                         |         |          |                |
|                                                                              | :       |          | : 2            |
|                                                                              |         |          |                |
|                                                                              |         |          |                |
| :                                                                            |         |          |                |
|                                                                              | IndexBv |          |                |
| HKEY CURRENT USER\Software\MyPhone                                           | j       |          |                |
| J                                                                            |         |          |                |
|                                                                              |         |          |                |
| и и                                                                          | Form1   |          |                |
|                                                                              |         |          |                |
| Var reg:tregistry :                                                          |         |          |                |
| Begin                                                                        |         |          |                |
| reg:= tregistry.Create ;                                                     |         |          |                |
| reg.RootKey := HKEY CURRENT USER ;                                           |         |          |                |
| reg.OpenKey('SOFTWARE\MyPhone',True');                                       |         |          |                |
| if button4.Caption = ' 'Then                                                 |         |          |                |
| reg.WriteInteger ('IndexBy',1)                                               |         |          |                |
| reg CloseKev :                                                               |         |          |                |
| Finally                                                                      |         |          |                |
| reg.Free ;                                                                   |         |          |                |
| end;<br>WriteInteger                                                         |         | OpenKey  |                |
| winterinteger                                                                | 1       | Openicey | InderDer       |
|                                                                              | 1       |          | таехву         |
| RBTI name                                                                    |         |          |                |
| reg:= tregistry.Create ;                                                     |         |          |                |
| try                                                                          |         |          |                |
| reg.RootKey := HKEY_CURRENT_USER ;<br>reg.OpenKey('SOFTWARE\MyPhone' True) · |         |          |                |
| if reg.ReadInteger ('IndexBy') = 1 then begin                                |         |          |                |

http://www.alshater.net لغة البرمجة دلفي RBTLname.Checked := true; RBTLnameClick(Sender); button5.Caption := ' ۰. end reg.CloseKey; Finally reg.Free; end; IndexBy 1 : ) . ( : Windows API .DLL ) Api Hard Disk : : Windows 1 ExitWindowsEx( ) : ExitWindowsEx(ewx\_ShutDown,0); ) ( . ExitWindowsEx(ewx\_Reboot,0) : 2 :

http://www.alshater.net لغة البرمجة دلفي LoadKeyboardLayout('00002801',klf activate); OnCreate Edit 00002801 . 00000409 . Form1 OnCreate : : OnEnter LoadKeyboardLayout('00000409 ',klf activate); OnExit LoadKeyboardLayout('00002801',klf activate); : MessageBox MessageDlg ShowMessage Api MEssageBox : MessageBox (0,' ',' ', MB Ok); ( ) Ok . : ',' If MessageBox (0,' ',Mb\_YesNo) = IDYES then Form1.color := clred; . F1 MessagBox : Thandle Handle Form ) ( .... Edit Api . :

1

:

### ListBox

var h:Thandle; p:pchar; begin getmem(p,250); h:= gettopwindow ( getdesktopwindow) ; getwindowtext(h,p,250); listbox1.Items.Add(p); while h > 0 do begin h:= getnextwindow( h,gw\_hwndnext); getwindowtext(h,p,250); listbox1.Items.Add(p) ; end; freemem(p,200); end;

|        | ) Pchar     | Р        |             | Thandl     | e          | h                       |
|--------|-------------|----------|-------------|------------|------------|-------------------------|
|        |             |          |             |            | ( Pchar    | Api                     |
|        |             |          | . p         |            | 200        | GetMem( p,200)          |
|        |             |          |             |            |            | : GetDesktopwindow      |
|        |             |          |             |            |            | GetTopWindow            |
| 250    |             | h        |             | р          |            | :getwindowtext(h,p,250) |
|        |             | h        |             |            | : GetNextV | Vindow( h, gw_hwndnext) |
|        |             |          |             |            |            | . Nil                   |
|        |             |          |             |            | :          | 2                       |
|        |             |          |             |            | :          |                         |
|        |             |          |             | :          | Private    | 1                       |
| hTaskE | Bar: THand  | le;      |             |            |            |                         |
|        |             |          |             | :          | OnCreate   | 2                       |
| hTaskE | Bar := Find | Window(' | Shell_TrayW | nd', nil); |            |                         |

| http://www.alshater.net        |   | لغة البرمجة دلفي |
|--------------------------------|---|------------------|
|                                | : | 3                |
| ShowWindow(hTaskBar, SW_HIDE); |   |                  |
|                                |   |                  |
|                                | : | 4                |
|                                |   |                  |
| ShowWindow(hTaskBar, SW_SHOW); |   |                  |
|                                |   |                  |

| F1          |             | 1 |
|-------------|-------------|---|
| Windows     | Windows Api | 2 |
| Windows.pas |             |   |

|  | Windows | Api |
|--|---------|-----|
|--|---------|-----|

3

:

| Windows Api  |  |
|--------------|--|
| MSDN Library |  |

. MicroSoft Visual Studio

:

.

24

:

4

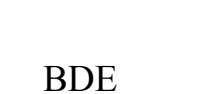

: ( Add new omponant )

TLabel

object-oriented programming

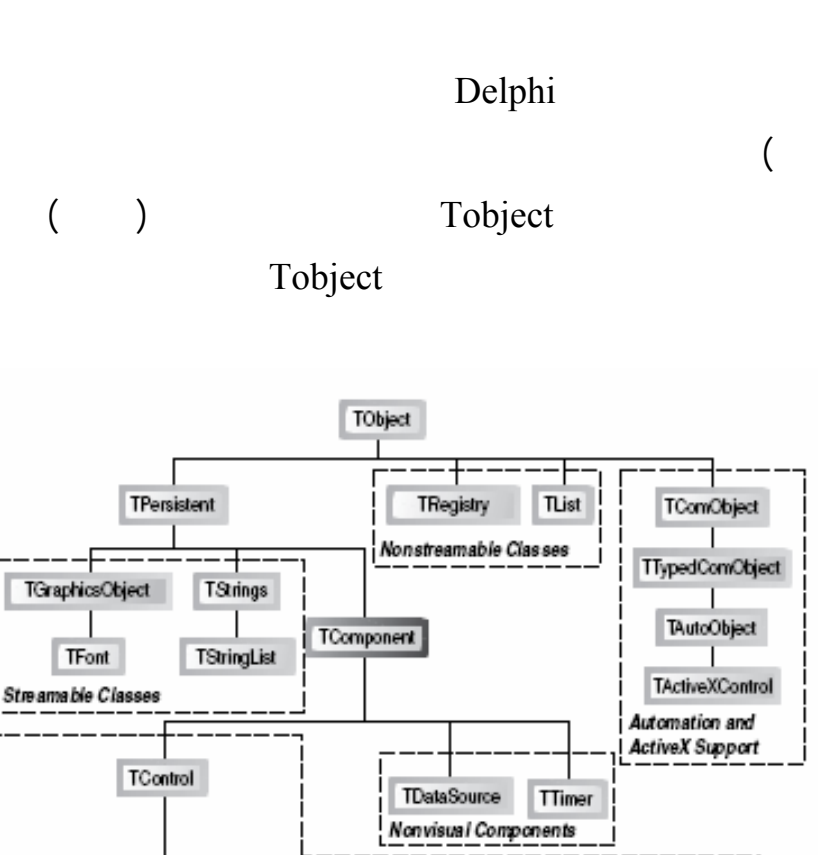

TGraphicControl TWinControl TBevel TCustomEdit TCustomControl TCustomLabel TLabel TEdit TMediaPlayer TCustomPanel Do Not Receive Input Use a Window TPanel Focus **Custom Paint Method** Handle and Custom Paint Method Receive Input with Canvas with Canvas Focus Visual Components

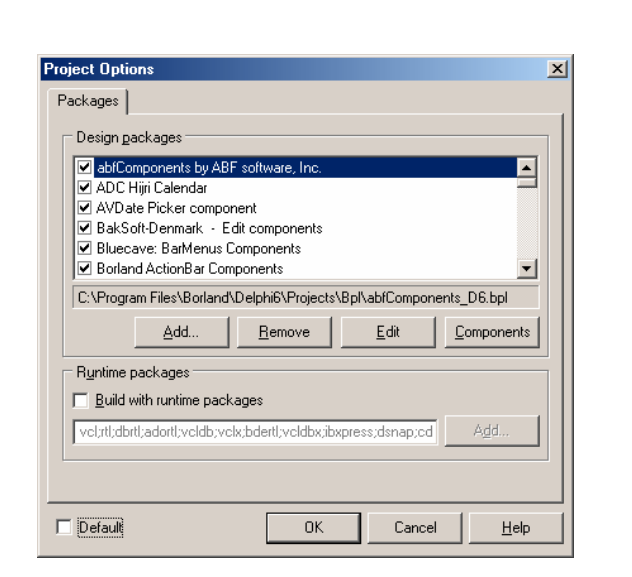

| :               |                        |     |
|-----------------|------------------------|-----|
| : <b>.b</b> ]   | pl                     | 1   |
| bpl             |                        |     |
| Install Package | Component              |     |
| Add             |                        |     |
| .bpl            |                        |     |
|                 | . Ok                   |     |
|                 | )                      |     |
|                 | TIBEAntialiasButton02_ | all |

:

. ( http://www.ibe-software.com

| Type Library Er         | vironment Variables     | Delphi D      | irect 📔      | Internet  |
|-------------------------|-------------------------|---------------|--------------|-----------|
| Preferences Designe     | r Object Inspector      | Palette       | Library      | Explorer  |
| Directories             |                         |               |              |           |
| Li <u>b</u> rary path:  | \$(DELPHI)\Lib;\$(DELPH | HI)\Bin;\$(DE | LPHI)\Impo   |           |
| BPL output directory:   | \$(DELPHI)\Projects\Bp  | I             |              | •         |
| DCP output directory:   | \$(DELPHI)\Projects\Bp  | I             |              | <b>.</b>  |
| Bro <u>w</u> sing path: | \$(DELPHI)\source\vcl;  | (DELPHI)\s    | ource\rtl\Co | · · · · · |

| Directories                                           |                           |              | 2                     |
|-------------------------------------------------------|---------------------------|--------------|-----------------------|
| Ordered list of Lib                                   | rary paths:               |              |                       |
| \$(DELPHI)\Lib                                        |                           |              |                       |
| \$(DELPHI)\Bin                                        |                           |              |                       |
| \$[DELPHI]\Impo                                       | rts<br>vote\ Rol          |              |                       |
| D:\Compo\infob                                        | ard                       |              |                       |
| D:\Compo\TIBE                                         | AntialiasButton02_all\D6_ |              | -                     |
| - · · · - · · · · · · · · · · · · · · ·               |                           |              |                       |
|                                                       |                           |              |                       |
|                                                       |                           |              | •                     |
| Greyed items der                                      | note invalid path.        |              |                       |
| Greyed items der<br>\$(DELPHI)\Lib                    | note invalid path.        |              | •                     |
| Greyed items der<br>\$(DELPHI)\Lib                    | note invalid path.        | ite   Delete | Invalid Paths         |
| Greyed items der<br>\$(DELPHI)\Lib<br><u>R</u> eplace | note invalid path.        | te Delete    | Invalid <u>P</u> aths |
| Greyed items der<br>\$(DELPHI)\Lib<br><u>R</u> eplace | note invalid path.        | ite Delete   | Invalid Paths         |

Tools → Environment Options Library

Library path

( ... )

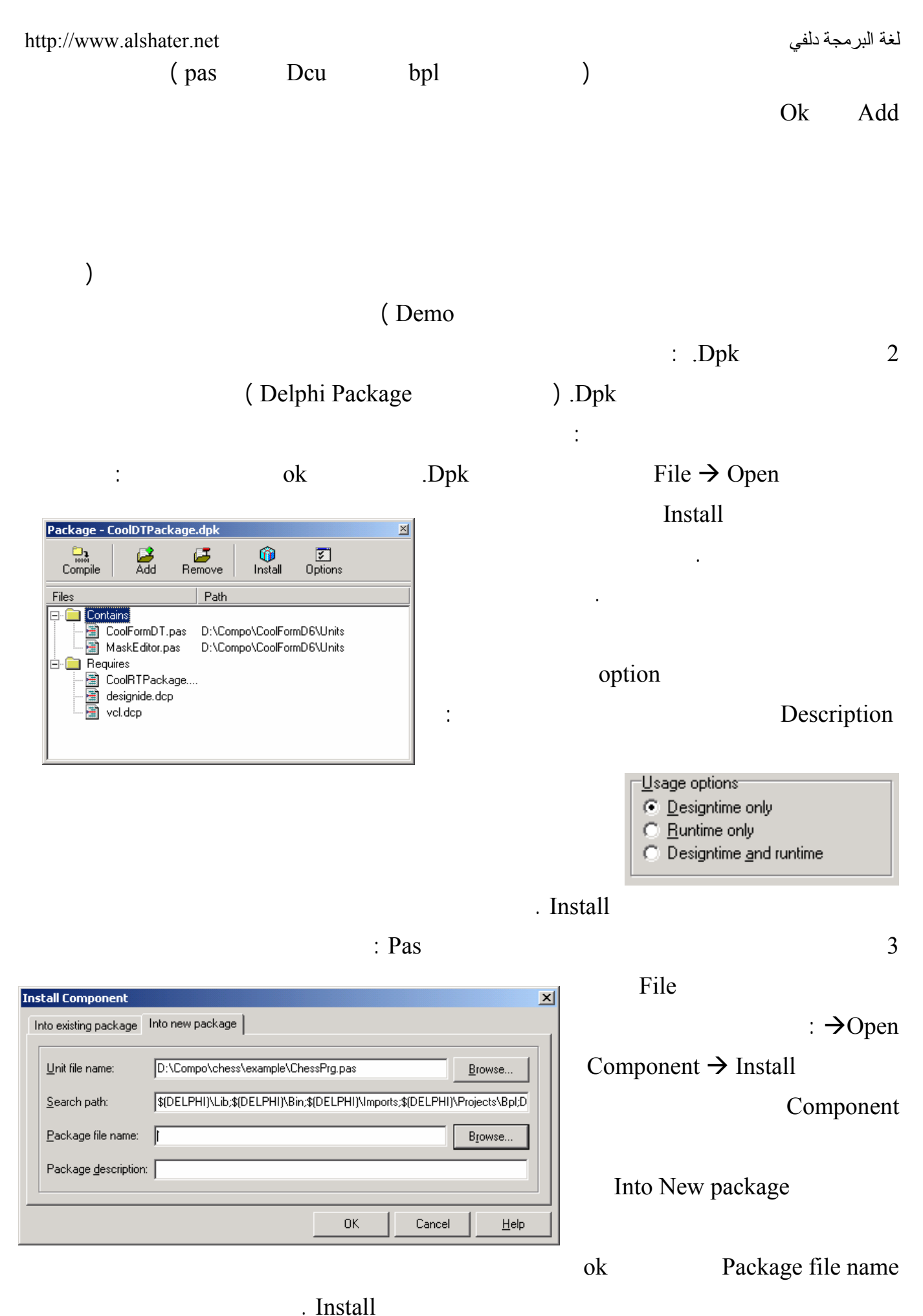

L

ΟK

Cancel

Help

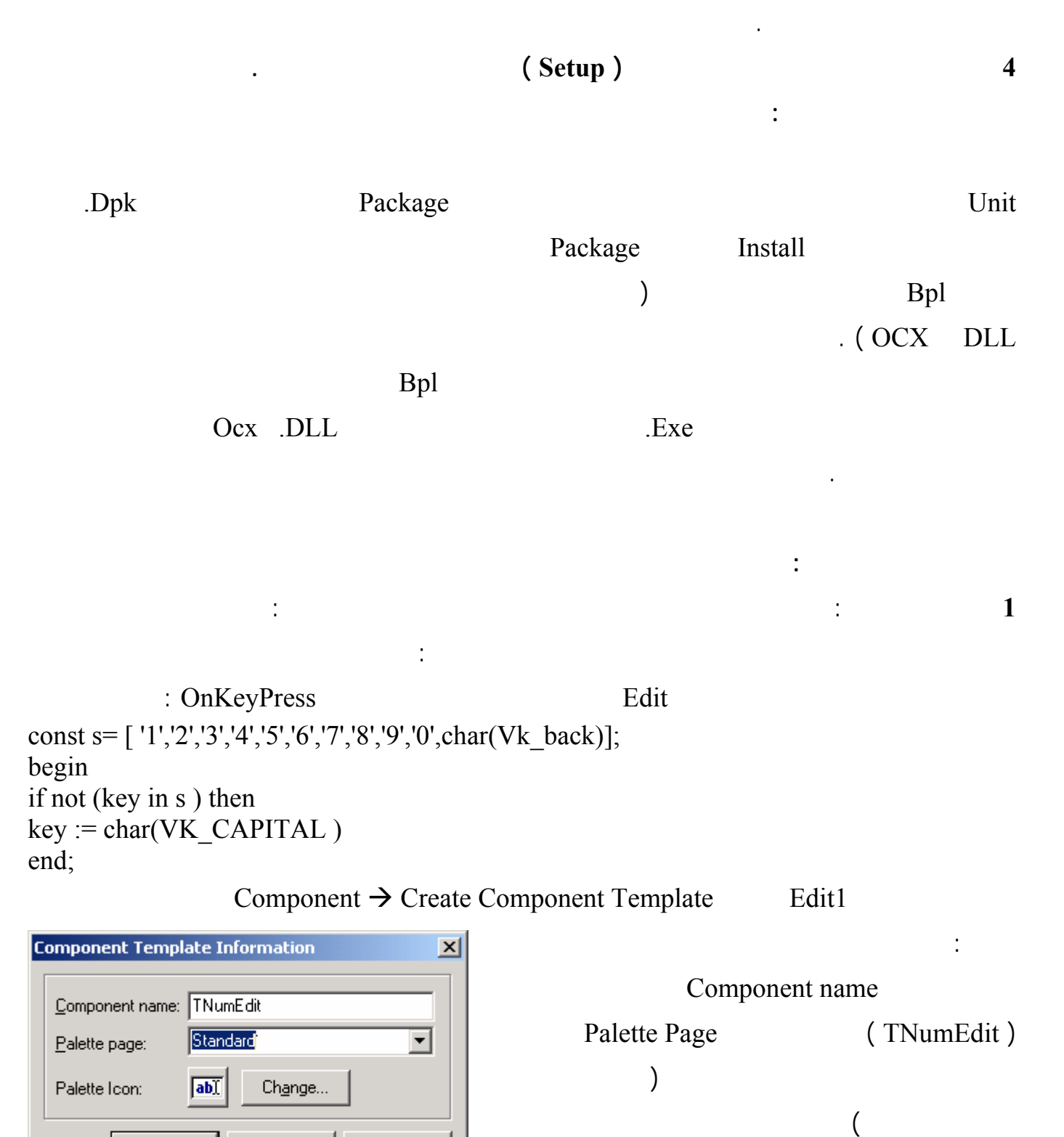

. Change Ok

:

2

File  $\rightarrow$  Close All

#### http://www.alshater.net

Ancestor type: TCustomEdit [StdCtrls]

Class Name: TMyNumberEdit

Install.

New Component

New Component

)

: Component  $\rightarrow$  New Component

TCustemEdit Ancestor type

×

 $\square$ 

Help

:

•

-

Cancel

Unit file name: c:\program files\borland\delphi6\Lib\MyNumberl

Search path: \$(DELPHI)\Lib;\$(DELPHI)\Bin;\$(DELPHI)\Impor

οк

Class Name

TMyNumberEdit (T

Palette Page

. ( MyComponent )

MyNumEdit

ok

unit MyNumberEdit; interface uses Windows, Messages, SysUtils, Classes, Controls, StdCtrls; type T MyNumberEdit = class(TCustomEdit) private { Private declarations } protected { Protected declarations } public { Public declarations } published { Published declarations } end; procedure Register; implementation procedure Register; begin RegisterComponents('Standard', [MyNumberEdit]); end; end. TMyNumberEdit = class(TCustomEdit) TMyNumEdit 1 TEdit **TCustomEdit** ) TEdit **TCustomEdit** . (

| http://www.alshater.net      |         |                |                           | لغة البرمجة دلفي     |
|------------------------------|---------|----------------|---------------------------|----------------------|
|                              |         |                |                           | : protected 2        |
|                              | (       | )              | (                         | )                    |
|                              |         |                |                           |                      |
|                              |         |                |                           | .MyNumberEdit        |
| Put                          | olic    |                |                           | : published 3        |
| Event                        |         | ( Object insp  | pector)                   |                      |
|                              |         |                |                           | procedure Register 4 |
| RegisterCompone              | ents('S | tandard' [Mv]  | NumberEdit]).             | . proceedie 100,000  |
|                              |         | Standard       | MvN                       | umberEdit            |
| About                        |         |                | About                     |                      |
|                              |         |                | 110000                    |                      |
|                              |         |                | : Public                  | ·                    |
| constructor Create(AOwner:   | TCor    | mponent); over | rride;                    |                      |
| X                            |         | Cre            | eate                      | Constructor          |
| . Procedure                  | Co      | nstructor      |                           |                      |
|                              |         |                | :                         | Published            |
| Property About : string Read | l FAb   | out Write Fabo | out;                      |                      |
| Ctrl + Shift + C             |         |                | (                         | )                    |
|                              |         | . private      | String                    | FAbout               |
|                              |         | String         | About                     |                      |
|                              | . V     | Vrite FAbout   |                           | Read FAbout          |
| Ctrl + Shift -               | + C     |                | Constructor               |                      |
|                              | Inh     | erited         | Imple                     | mentation            |
|                              |         | . TCu          | ustomEdit                 |                      |
|                              |         |                | : Inherited               |                      |
| FABout := 'M.Khaled Nas      | sser A  | gha';          |                           |                      |
|                              |         |                | . MyN                     | umberEdit            |
|                              |         | Co             | omponent $\rightarrow$ in | stall component      |
| Editnumber                   | into    | o new packag   | je                        |                      |
| Install                      |         |                | ok                        | Package File Name    |

http://www.alshater.net لغة البرمجة دلفي ) Standard Compile ( About **Events** Num . (TEdit ) Text File  $\rightarrow$  ReOpen × Package - mynedit dol Add Compile E Remove Û \$ Editnumber.dpk Options Instal Path Files MyNumberEdit.pas 📄 Contains MyNumberEdit.pas D:\mycompo 📄 Requires itl.dop Compile 🗃 vel.dep TMyNumberEdit ... Standard . Published property Num: Extended read FNum write SetFNum; FNum Ctrl + Shift + CImplementation SetNum Private FNum := Value : SetNum Text := floattostr(value); Compile ( ) Standard **MyNumberEdit** Num Enter . MyNumberEdit.pas EditNumber.dpk **KeyPress TCustomEdit** : Public procedure KeyPress(var Key: Char); override; Inherited Ctrl + Shift + C**TCustomEdit KeyPress** Implementation : 164

Edit

### Editnumber.dbk

:

Published

property BiDiMode; property CharCase; property Color;

property OnEnter; property OnKeyPress; property OnKeyDown; property OnKeyUp;

Compile

: MynumberEdit.pas

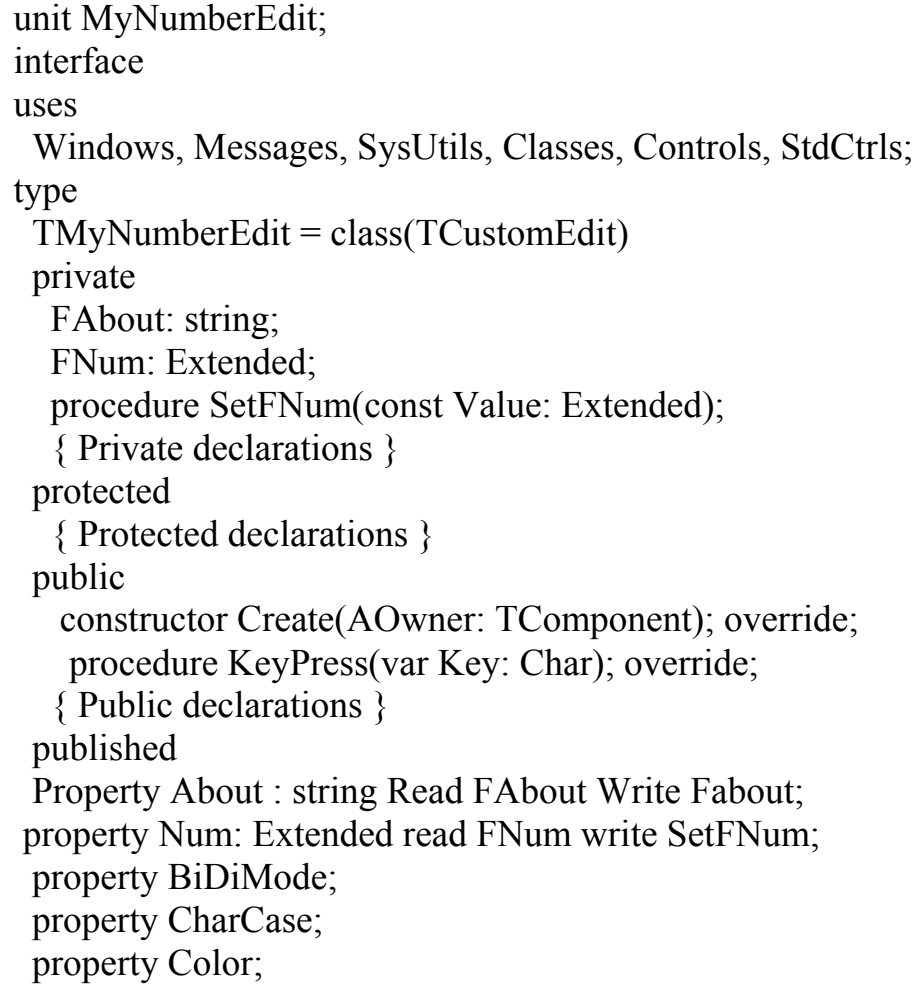

http://www.alshater.net property Enabled; property Font; property ParentBiDiMode; property ParentColor: property ParentCtl3D; property ParentFont; property PasswordChar; property ReadOnly; property ShowHint; property TabOrder; property TabStop; property Visible; property OnChange; property OnClick; property OnDblClick; property OnEnter; property OnExit; property OnKeyDown; property OnKeyUp; { Published declarations } end; procedure Register; const NumberChar = [ '1','2','3','4','5','6','7','8','9','0','.']; implementation procedure Register; begin RegisterComponents('Standard', [TMyNumberEdit]); end; { TMyNumberEdit } constructor TMyNumberEdit.Create(AOwner: TComponent); begin inherited: FABout := 'M.Khaled Nasser Agha'; end: procedure TMyNumberEdit.KeyPress(var Key: Char); begin inherited; if not (key in NumberChar) then key := char(VK Capital); end: procedure TMyNumberEdit.SetFNum(const Value: Extended); begin FNum := Value; Text := floattostr(value); end: end.

•

25

|                                |                           | : Drag and Drop : |             |
|--------------------------------|---------------------------|-------------------|-------------|
|                                |                           | : Sender          | 1           |
| Event                          |                           | Sender            |             |
| . TObject                      | Sender                    |                   |             |
| procedure TForm1.Button1Click( | (Sender: TObject);        |                   |             |
| Button1                        |                           |                   |             |
|                                |                           |                   | . Button1   |
|                                | :                         |                   |             |
|                                | : Butt                    | on                |             |
|                                | : Button                  | 1                 | 1           |
| If sender = Button1 Then Showm | essage ( ' You Click On I | Button1 ');       |             |
| If sender = Button2 Then Showm | essage ( ' You Click on H | Button2 ');       |             |
| OnClick                        | Event                     | Button2           | 2           |
|                                |                           |                   |             |
|                                |                           | . Bi              | utton1Click |
|                                |                           |                   |             |
|                                |                           | :                 | 2           |
| : ListBox                      | Label                     |                   | : 1         |
| ListBox                        | Label                     |                   |             |
| Label                          | Label                     | LIstBox1          |             |
|                                | . dmAutomatic             | DragMode          |             |
|                                | : ListBox1                | OnDragOver        |             |
| Accept := Source is Tlabel;    |                           |                   |             |
|                                | :                         | ListBox1DragOver  |             |
| . 1                            | ListBox1                  |                   | : Sender    |
|                                | . Label                   |                   | : Source    |
|                                |                           |                   | : X,Y       |
|                                |                           |                   | : State     |
| )                              | True                      |                   | : Accept    |
|                                |                           |                   | -           |

167

| http://www.alshater.net                                       |                    |                 | لغة البرمجة دلفي   |
|---------------------------------------------------------------|--------------------|-----------------|--------------------|
| . Tlabel So                                                   | ource              | True            | : Source Is Tlabel |
|                                                               | :                  | OnDr            | agDrop             |
| ( sender as Tlistbox ).color :=                               | (Source as Tlabel) | ).color ;       |                    |
| Tlistbox                                                      | Sender             | Sender          | r As TlistBox      |
|                                                               |                    |                 |                    |
|                                                               |                    | . Source As Tla | abel               |
|                                                               | ListBox1           | Label           |                    |
|                                                               |                    |                 | : 2                |
| Picture                                                       |                    | Im              | age                |
| Image1                                                        |                    | dmAutomatic     | DragMode           |
|                                                               |                    |                 |                    |
| :                                                             | Form1              | OnDragOver      |                    |
| accept := Source is Timage;                                   |                    |                 |                    |
|                                                               |                    |                 |                    |
|                                                               | :                  | OnDr            | ragDrop            |
| (Source as Timage).Top := y;<br>(Source as Timage) Left := X: |                    |                 |                    |
| (bource as rimage).Left A,                                    |                    | Image1          |                    |
|                                                               |                    | 8-1             | ListBox            |

|                    | Timage                      | TForm                    | Canvas      |             |        |
|--------------------|-----------------------------|--------------------------|-------------|-------------|--------|
|                    |                             |                          |             | :           |        |
|                    | x,y                         | Form1.Canvas.M           | AoveTo(x,y) |             |        |
|                    |                             |                          | . Form1 On  | MouseDown   |        |
| x,y                | Form1.Ca                    | nvas.LineTo(x,y)         |             |             |        |
|                    |                             | . Form1                  | OnMouseUp   |             |        |
|                    |                             | OnMouseMove              |             |             |        |
| Form               | 1.Canvas.Lin                | eTo(x,y);                |             | :           |        |
|                    |                             |                          | :           | :<br>Var    |        |
| <b>var</b><br>Forr | n1: TForm1;                 | Drawing : boolean =      | false;      | 11/2        |        |
| Draw<br>Canva      | ing := True;<br>as.MoveTo(x | ,y);                     | OliviouseDo | WII         |        |
| if Dra             | wing Then F                 | :<br>orm1.Canvas.LineTo( | OnMouseM    | love        |        |
| Draw               | ing := false;               | :                        | OnMous      | seUp        |        |
|                    |                             |                          |             | OnMouseMove |        |
|                    |                             | Integer                  | X,y         |             | TPoint |
| Origi              | n : TPoint;                 |                          | : private   |             |        |

http://www.alshater.net

OnMouseDown

لغة البرمجة دلفي

| Drawing := True; Canvas.Move7<br>Origin := point(x,y);                                                                                                    | Го(x,y);                                                                                                    |             |         |         |           |
|----------------------------------------------------------------------------------------------------|----------------------------------------------------------------------------------------------------|-------------|---------|---------|-----------|
|                                                                                                    | :                                                                                                    | OnMouse     | eMove   |         |           |
| If Drawing then Begin<br>Canvas.MoveTo(origin.X,origin.<br>end;                                                                                                    | .y) ; Form1.Ca                                                                                              | nvas.LineTe | o(x,y); |         |           |
|                                                                                                    | :                                                                                                    | OnMo        | ouseUp  |         |           |
| Canvas.MoveTo(origin.X,origin.<br>canvas.LineTo(x,y);<br>Drawing := false;                                                                                                    | .Y);                                                                                                    |             |         |         |           |
| OnMouseMo                                                                                                    | ove                                                                                                    |             |         |         | OnMouseUp |
| Univiouseiviove                                                                                                    |                                                                                                    |             |         |         |           |
| :                                                                                                    | Tusint                                                                                                    | Maxant      | D       | missata |           |
|                                                                                                    | Ipoint                                                                                                    | Movept      | PI      |         |           |
| Origin Movent Traint                                                                                                    |                                                                                                    |             |         | On      | wosewove  |
| ongin,wovept . i point,                                                                                                    | OnMouseDowr                                                                                                 | ı           |         |         |           |
| Movept := $Point(x,y)$ :                                                                                                    |                                                                                                    | 1           |         |         |           |
|                                                                                                    | :                                                                                                    | OnMouse     | eMove   |         |           |
| If Drawing then begin<br>canvas.Pen.Mode := pmNotXor;<br>canvas.MoveTo(origin.X,origin.y<br>Canvas.LineTo(Movept.x,movep<br>Canvas.moveto(origin.X,origin.y<br>Canvas.LineTo(x,y);<br>end;<br>movept := point(x,y);<br>Canvas.Pen.Mode := pmCopy;<br>end; | $ \begin{cases} y) ; \\ \text{ot.y}; \\ y \end{cases} $ $ \begin{cases} 1 \\ 1 \\ 1 \\ 2 \\ 1 \end{cases} $ |             |         |         |           |
|                                                                                                    | pmNotXor                                                                                                    |             | pen     | Mode    |           |
| PmCopy                                                                                                    |                                                                                                    |             |         |         |           |

:

170

•

http://www.alshater.net لغة البرمجة دلفي ) 1 ( Movept ) pmNotXor mode ( 2 ) OnMouseMove ( : If Drawing then begin canvas.Pen.Color := form1.Color ; canvas.MoveTo(origin.X,origin.y) ; Canvas.LineTo(Movept.x,movept.y); canvas.Pen.Color := clblack; canvas.moveto(origin.X,origin.y) ; Form1.Canvas.LineTo(x,y); end; movept := point(x,y);

New Button

. . .

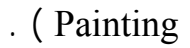

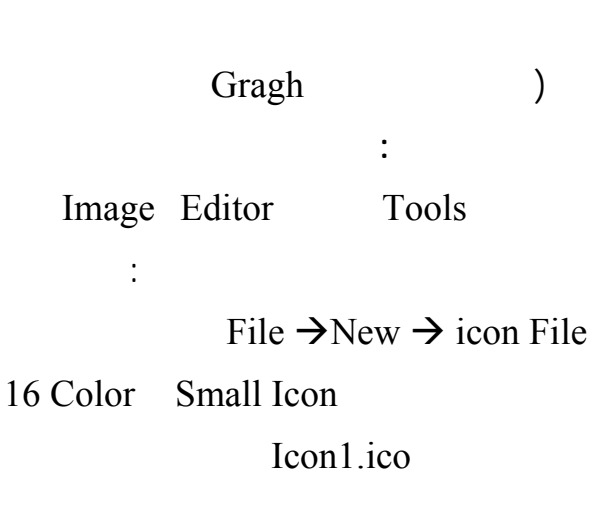

:

:

Toolbar

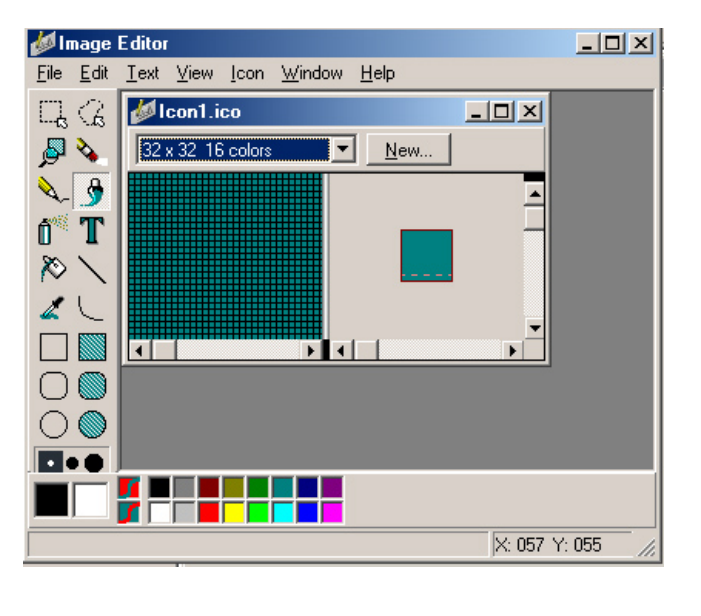

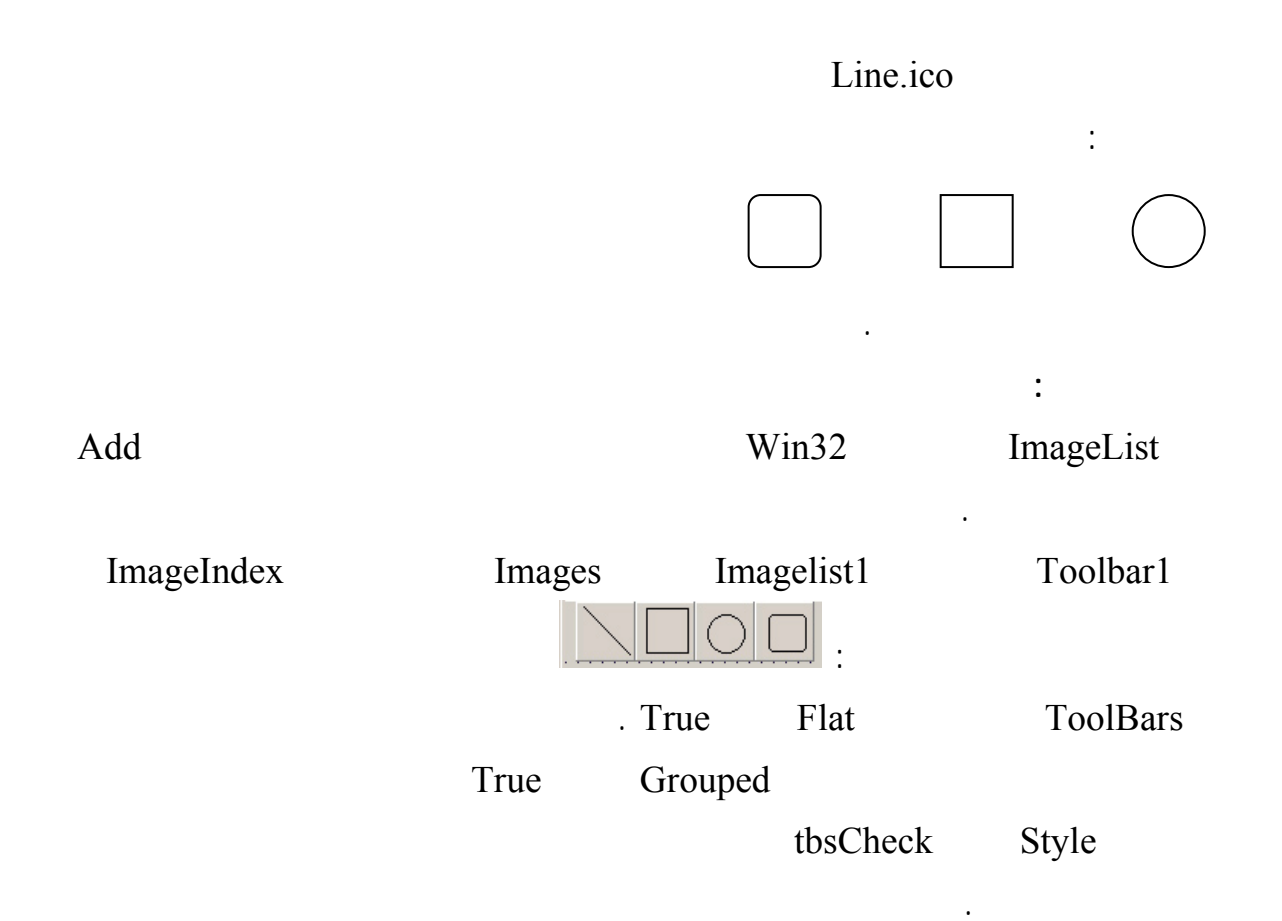

Туре

## : Gragh **type TDrawingTool = (dtLine, dtRectangle, dtEllipse, dtRoundRect);** TForm1 = class(TForm) :

```
const
dtLine = 0;
dtRectangle = 1;
dtEllipse = 2;
dtRoundRect = 3;
        : Private
DrawingTool: TDrawingTool;
```

DrawingTool := dtLine;

DrawingTool := dtRectangle;

172

:

:

http://www.alshater.net
DrawingTool := dtEllipse;

:

:

#### DrawingTool := dtRoundRect;

DrawingTool

```
OnMouseUp
```

DrawingTool

case DrawingTool of dtLine: begin Canvas.MoveTo(Origin.X, Origin.Y); Canvas.LineTo(X, Y)end: dtRectangle: Canvas.Rectangle(Origin.X, Origin.Y, X, Y); dtEllipse: Canvas.Ellipse(Origin.X, Origin.Y, X, Y); dtRoundRect: Canvas.RoundRect(Origin.X, Origin.Y, X, Y, (Origin.X - X) div 2, (Origin.Y - Y) div 2);end; Drawing := False; End; OnMuseMove if Drawing then begin Canvas.Pen.Mode := pmNotXor; case DrawingTool of dtLine: begin Canvas.MoveTo(Origin.X, Origin.Y); Canvas.LineTo(MovePt.X, MovePt.Y); Canvas.MoveTo(Origin.X, Origin.Y); Canvas.LineTo(X, Y); end; dtRectangle: begin Canvas.Rectangle(Origin.X, Origin.Y, MovePt.X, MovePt.Y); Canvas.Rectangle(Origin.X, Origin.Y, X, Y); end; dtEllipse: begin Canvas.Ellipse(Origin.X, Origin.Y, X, Y); Canvas.Ellipse(Origin.X, Origin.Y, X, Y); end: dtRoundRect: begin Canvas.RoundRect(Origin.X, Origin.Y, X, Y, (Origin.X - X) div 2, (Origin.Y - Y) div 2); Canvas.RoundRect(Origin.X, Origin.Y, X, Y,

http://www.alshater.net (Origin.X - X) div 2, (Origin.Y - Y) div 2); end; end; end; MovePt := Point(X, Y); Canvas.Pen.Mode := pmCopy; end;

: (Rectangle)

: (Ellipse)

:

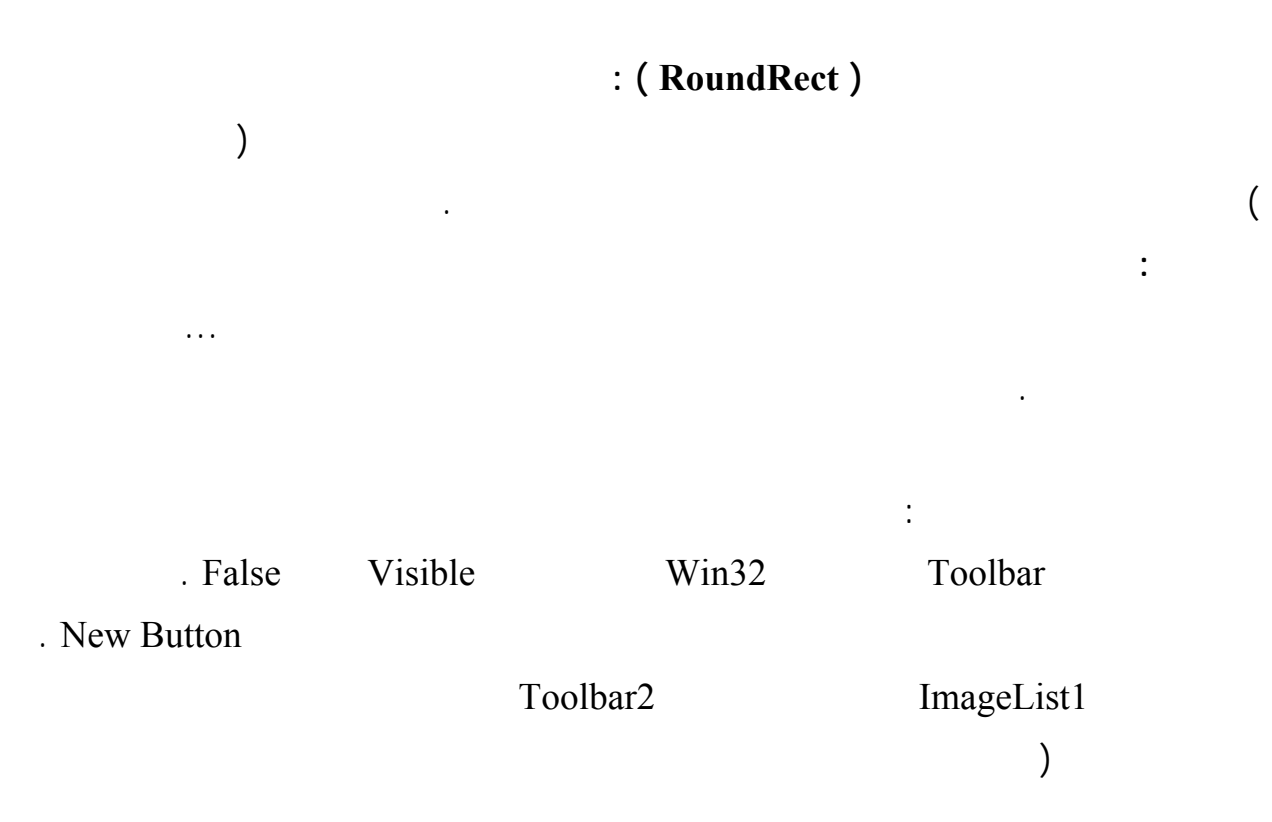

:

:

C:\Program Files\Borland\Delphi6\Demos\Doc\Graphex

solid.bmp - dashed.bmp - dotted.bmp - dashdot.bmp - dashdot2.bmp - clear.bmp

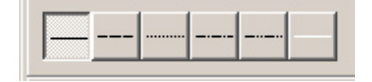

| tbsCheck | Style         | True | ,        | Grouped    |
|----------|---------------|------|----------|------------|
|          | New Separator |      | toolbar1 |            |
|          |               | :    |          | ImageList1 |

174

http://www.alshater.net pen.bmp - brush.bmp

| pentomp brushtomp                                           |                | tbsCheck   | Style       |
|-------------------------------------------------------------|----------------|------------|-------------|
| toolbar2.Visible := not toolbar2.                           | :<br>Visible ; |            |             |
| : Toolbar2<br>canvas.Pen.Style := pssolid;                  |                |            |             |
| canvas.Pen.Style := psDash;                                 |                |            |             |
| canvas.Pen.Style := psdot;                                  |                | :          |             |
| canvas.Pen.Style := psdashdot ;                             |                | :          |             |
| canvas.Pen.Style := psdotdot ;                              |                | :          |             |
| canvas.Pen.Style := psclear ;                               |                | :          |             |
|                                                             |                |            | :           |
|                                                             | :              | Tpen       |             |
|                                                             |                | -          | ColorDialog |
|                                                             |                | (Separator | ) Toolbar2  |
| if ColorDialog1.Execute then<br>Canvas.Pen.Color := ColorDi | alog1.Color    | r;         | :           |
| . (                                                         |                | colors.bmp | )           |
|                                                             |                |            |             |
|                                                             |                | ToolBar?   | Edit        |
| : Associate                                                 | Edit1          | Win32      | UpDown      |
|                                                             | :Edit1         | OnChange   | 0120111     |
| canvas.Pen.Width := strtoint(e                              | edit1.Text )   | );         |             |
|                                                             |                |            | :           |

| tbsCheck                         | Style                             | То      | olbar1       |              |         |
|----------------------------------|-----------------------------------|---------|--------------|--------------|---------|
| Toolbar3.Visible := N<br>Grouped | ot Toolbar3.Visible;              |         | :            |              |         |
| :                                |                                   | tt      | osCheck      | Style        | True    |
|                                  |                                   |         |              |              |         |
| canvas.Brush.Style :=            | bssolid;                          |         |              |              |         |
| canvas.Brush.Style :=            | bsclear;                          |         |              |              |         |
| canvas.Brush.Style :=            | bshorizontal;                     |         | Style        |              |         |
| bsVertical – bsFdiago            | nal – bsbdiaognal – bs            | Color - | – bsDiagCr   | oss          |         |
| :<br>If ColorDialog1.Excet       | ToolBar3<br>we then canvas.Brush. | Color : | = ColorDia   | alog1.Color; |         |
|                                  |                                   |         |              | :            |         |
|                                  |                                   |         |              | Status bar   |         |
|                                  |                                   | . Wi    | n32          | StatusBar    |         |
|                                  | Pa                                | anel Ea | ditor        |              |         |
|                                  |                                   |         |              |              | Add New |
|                                  | . 1                               | 50      | Width        |              | 0       |
|                                  | :                                 | OnM     | louseDown    |              |         |
| StatusBar1.Panels[0].            | Гехt := Format ('origi            | n = % d | l,%d',[x,y]  | );           |         |
| StatusBar1.Panels[1].7           | Text := Format ('Point            | t = % d | , %d',[x,y]) | ;            |         |

1

:

:

.

|                   | . alClient            | Align    |        | Win32   | ScrollBox |          |
|-------------------|-----------------------|----------|--------|---------|-----------|----------|
|                   |                       |          | Scroll | Box1    | Image     | 2        |
|                   |                       |          | True   |         |           | AutoSize |
|                   |                       |          | 0      |         |           | Left     |
|                   |                       |          | True   |         |           | Stretch  |
|                   |                       |          | 0      |         |           | Right    |
|                   |                       |          |        | :       |           | <b>U</b> |
|                   |                       |          |        |         |           |          |
|                   |                       |          |        |         |           |          |
| :                 |                       | Im       | age1   | Picture |           |          |
| Picture           |                       | Rmn      |        |         |           | 1        |
| i icture          |                       | Dinp     |        |         | ·         | 1        |
|                   |                       |          |        |         |           | •        |
|                   | Image                 | 1        | I      | Bitmap  | :         | 2        |
|                   | C                     |          |        |         | OnCroata  |          |
| <b>.</b> .        |                       |          |        |         | Uncreate  |          |
| Var               |                       |          |        |         |           |          |
| Bitmap : TBitma   | ıp;                   |          |        |         |           |          |
| Begin             |                       |          |        |         |           |          |
| Bitmap := Tbitm   | ap.Create;            |          |        |         |           |          |
| Bitmap. Width :=  | = 200;                |          |        |         |           |          |
| Bitmap.Height :=  | = 200;<br>Saultino Di | <b>1</b> |        |         |           |          |
| Image I. Picture. | Jraphic := Bi         | umap;    |        |         |           |          |
| Bitmap.Free;      |                       |          |        |         |           |          |
|                   |                       |          |        |         | :         |          |

Canvas

### http://www.alshater.net

| Replace Text                                                                               | ×                                                 |
|--------------------------------------------------------------------------------------------|---------------------------------------------------|
| Text to find: Qanvas                                                                       |                                                   |
| Replace with: Image1.Canvas                                                                | •                                                 |
| Options:<br>Case sensitive<br>Whole words only<br>Regular expressions<br>Prompt on replace | Direction:<br>Forwar <u>d</u><br><u>B</u> ackward |
| Scope:<br>© <u>G</u> lobal<br>© <u>S</u> elected text                                      | Origin:<br>© Erom cursor<br>© Entire scope        |
| OK Replace A                                                                               | II Cancel <u>H</u> elp                            |

# Form1MouseUp

| Graph         |                              | 1 |
|---------------|------------------------------|---|
| :             | Search $\rightarrow$ Replace |   |
| Canvas        | Text To Find                 |   |
| Image1.Canvas | Replace With                 |   |
|               | Replace All                  |   |
| Canvas.pen    |                              |   |
|               | Image1.Canvas.pen            |   |
| Event         |                              | 2 |
| OnMo          | ousemove                     |   |
| OnMouseup     | FormMouseMov                 | e |

•

.. OnmouseDown

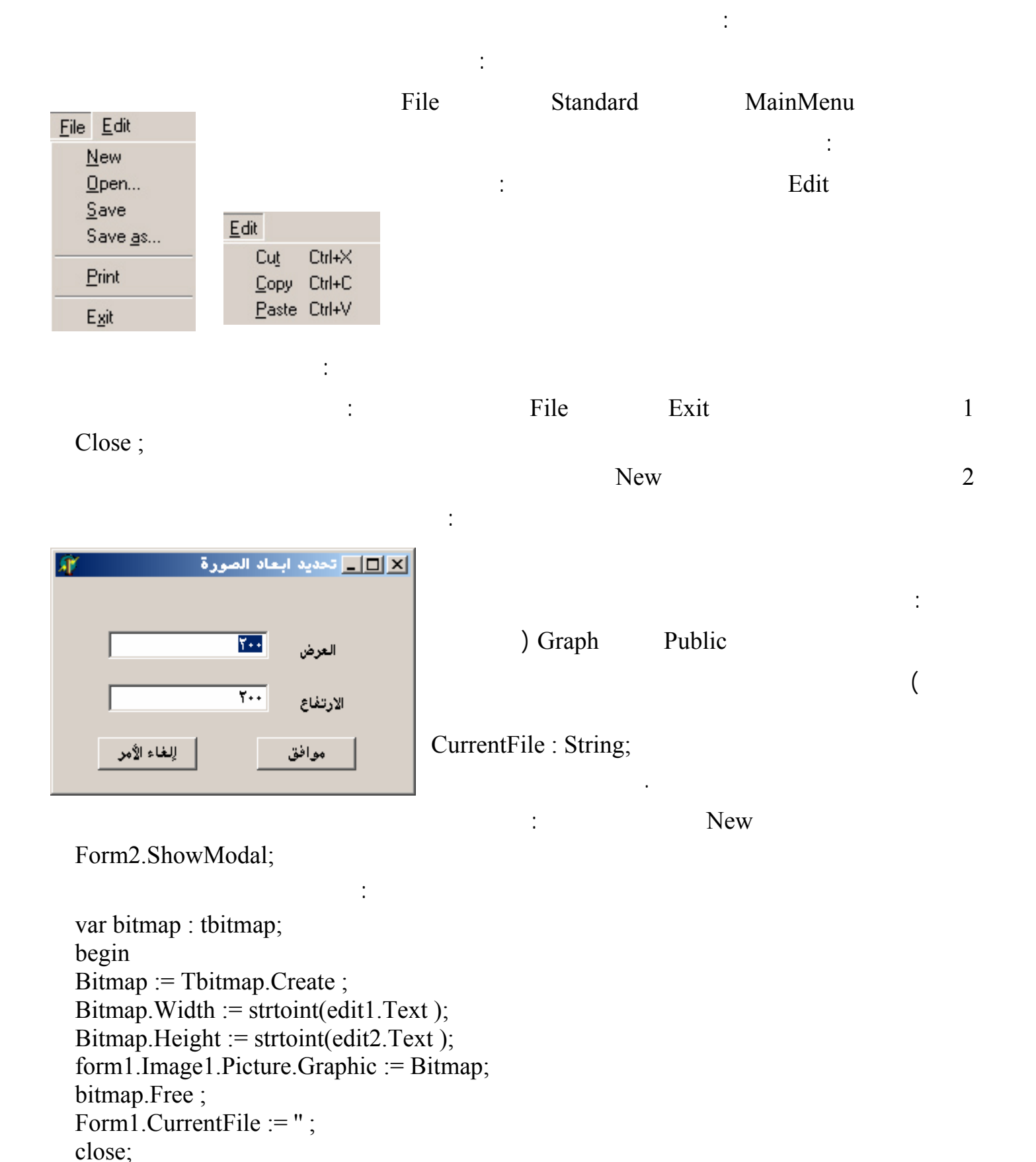

Close; :

| http://www.alshater.net                                                                                            |                              |                   |                    | لغة البرمجة دلفي |  |
|----------------------------------------------------------------------------------------------------|------------------------------|-------------------|--------------------|------------------|--|
| Image                                                                                                    |                              | Open              |                    |                  |  |
|                                                                                                    | . Dialog                     | Open              | :<br>PictureDialog |                  |  |
|                                                                                                    | File                         | Open              | nen                |                  |  |
| if OpenPictureDialog1 Execute the                                                                                  | n                            | U                 | pen                |                  |  |
| begin                                                                                                    | 11                           |                   |                    |                  |  |
| CurrentFile := OpenPictureDialog                                                                                   | g1.FileName;                 |                   |                    |                  |  |
| Image1.Picture.LoadFromFile(Cu                                                                                     | irrentFile); end;            | G                 |                    | 2                |  |
|                                                                                                    |                              | Save              | 3                  |                  |  |
|                                                                                                    |                              | Current           | File = "           | CurrentFile      |  |
|                                                                                                    |                              |                   | :                  | Saveas1Click     |  |
|                                                                                                    | . Save                       |                   |                    |                  |  |
| if CurrentFile <> " then<br>Image1.Picture.SaveToFile(Curre                                                        | ntFile)                      |                   |                    |                  |  |
|                                                                                                    |                              |                   |                    | 1                |  |
| Save As                                                                                                    |                              | 4<br>9 Diet Die 1 |                    |                  |  |
| Save As                                                                                                    |                              | Sa                | vePictureDial      | og               |  |
| if SavePictureDialog1.Execute then<br>begin<br>CurrentFile := SavePictureDialog<br>Image1.Picture.SaveToFile(Curre | 1.FileName;<br>ntFile); end; |                   |                    | Flic             |  |
|                                                                                                    |                              |                   | :                  | 5                |  |
|                                                                                                    | QReport                      |                   |                    |                  |  |
| :                                                                                                    | ( Qrep                       | ort               | )                  |                  |  |
| Print                                                                                                    | Graph                        | Uses              | Printers           |                  |  |
|                                                                                                    |                              |                   | :                  | File             |  |
| <pre>printer.BeginDoc ; printer.Canvas.Draw(0,0,image1.Pic printer.EndDoc ;</pre>                                  | cture.Graphic);              |                   |                    |                  |  |
|                                                                                                    |                              |                   | BeginD             | oc               |  |
| Canvas                                                                                                    | Image1                       | ( )               | Canvas.Dra         | ıw               |  |
|                                                                                                    |                              |                   | EndDo              | oc               |  |
| : Draw                                                                                                    | StretchDraw                  |                   |                    |                  |  |
| printer.Canvas.StretchDraw(rect(0,0                                                                                | ,4000,4000),ima              | ge1.Pictur        | e.Graphic);        |                  |  |
|                                                                                                    |                              |                   |                    | Rect             |  |
http://www.alshater.net

:

لغة البرمجة دلفي

: Clipboard

: CopyToClipbord DbImage PasteFromClipboard CutToClipord Image ClipBrd Graph ClipBrd Uses : 1 Copy Clipboard.Assign(Image.Picture); . Clipboard 2 : : : Cut Var ARect : TRect ; Clipboard.Assign(Image.Picture); image1.Canvas.CopyMode := cmwhiteness; ARect := rect(0,0, image1.Width, image1.Height); image1.Canvas.CopyRect( ARect, image1.Canvas, ARect); image1.canvas.copymode := cmsrccopy; TRect ) : Canvas.CopyMode := cmWhiteness . ( : ARect := Rect (0,0,...)Image . : Canvas.CopyRect( ARect,Image.Canvas,ARect) ARect . CopyMode := cmWhiteness CopyMode : Canvas.CopyMode := cmsrcCopy

:

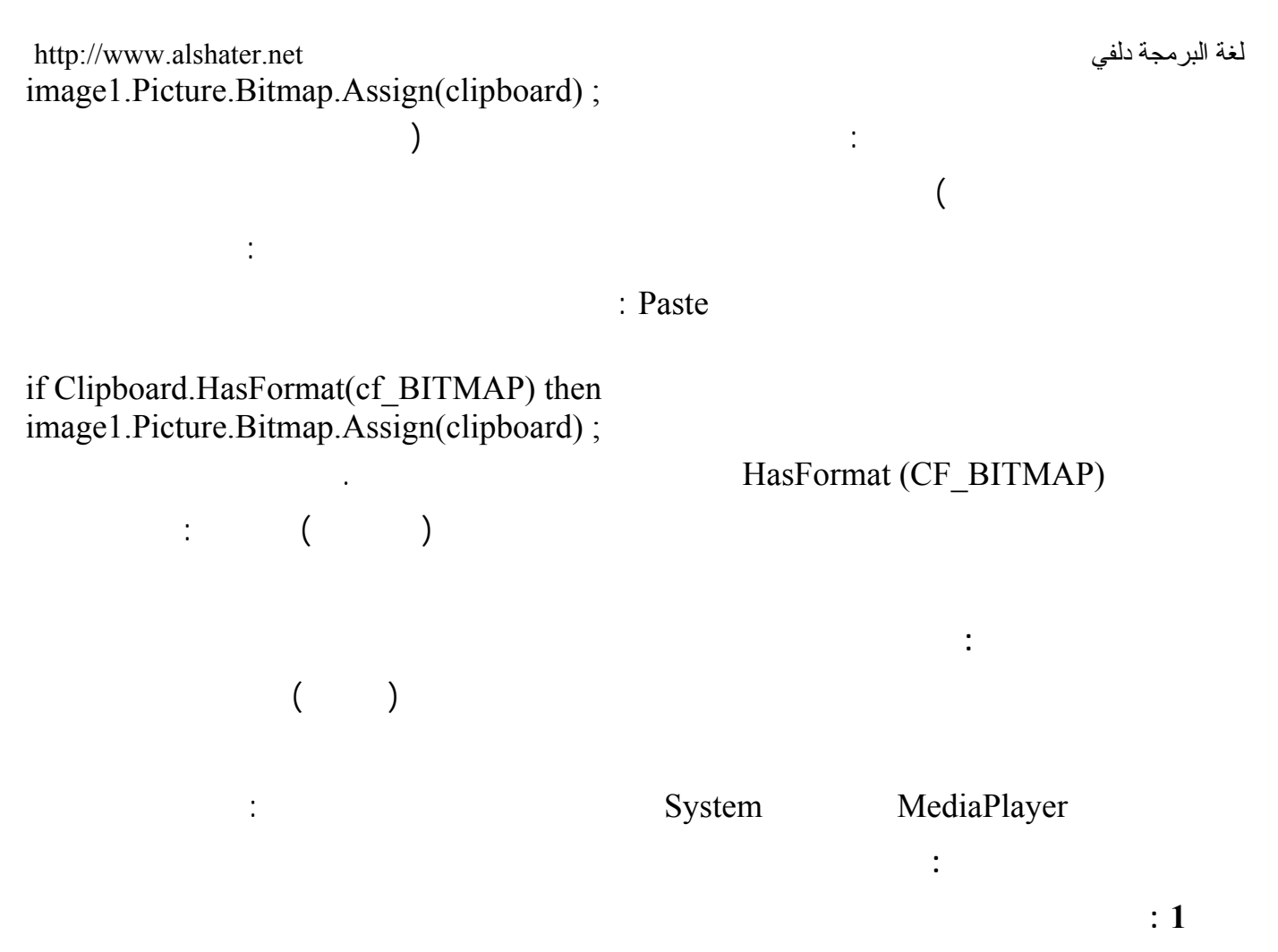

| : | MediaPlayer                 |          |
|---|-----------------------------|----------|
|   | C:\WINDOWS\MEDIA\ CHORD.WAV | Filename |
|   |                             |          |
|   | True                        | Autoopen |

: 2

OpenDialog OpenDialog1 Filter

:

.MP3 .WAV

•

:

MediaPlayer1.Close ; if openDialog1.Execute then begin MediaPlayer1.FileName := Opendialog1.FileName ;

MediaPlayer1.Open ; end;

.

MediaPlayer

| http://www.alshater.net    |                |                       | لي       | لغة البرمجة دله |
|----------------------------|----------------|-----------------------|----------|-----------------|
| Mediaplayer.Open           | Medial         | Player                |          |                 |
|                            |                |                       |          |                 |
|                            |                |                       |          |                 |
|                            |                |                       | :        |                 |
| MediaPlayer                |                | Panel                 |          |                 |
| .AVI                       | OpenDialog1    | Filter                | Panel1   | Display         |
|                            |                |                       | MP       | G .DAT          |
| : (                        |                | )                     |          |                 |
| C:\Program Files\Borland\D | elphi6\Demos\C | CoolStuf\ speedis.avi |          |                 |
|                            |                |                       | Play     |                 |
|                            |                | : MediaPlayer         |          |                 |
|                            |                | : SpeedButton         |          |                 |
| OnMouseUI                  | )              | Uses                  | MMSystem |                 |
|                            |                |                       | Spe      | edButton        |
| PlaySound('C:\WINDOWS\     | MEDIA\DING.    | WAV',0,0)             | 1        |                 |

27

|                   |                       |               |                 | :       |          |
|-------------------|-----------------------|---------------|-----------------|---------|----------|
|                   |                       |               |                 | :       |          |
|                   |                       |               |                 |         | :        |
| C:\temp           | Test.Bmp              | C:\           |                 |         |          |
| : C:\temp         |                       |               |                 |         |          |
| copyfile('c:\Test | t.bmp','c:\Temp\Test. | .bmp',False); |                 |         |          |
|                   |                       | . (           | )               | :       |          |
| (                 |                       |               | )               | :       |          |
|                   | 'C:\Temp\Des.'        | bmp'          |                 |         |          |
|                   |                       |               | C:\temp\des.bmp | C:\     | test.bmp |
|                   |                       |               |                 |         |          |
|                   |                       | True          | •               | :       |          |
|                   |                       |               | False           |         |          |
|                   |                       |               |                 | :       | 2        |
|                   | ):                    |               |                 |         |          |
|                   |                       |               | :               |         |          |
| Movefile('c:\ten  | np\test.bmp','c:\move | etest.bmp');  |                 |         |          |
|                   |                       |               |                 |         |          |
|                   | . (                   |               | )               |         |          |
|                   |                       |               |                 | :       | 3        |
|                   |                       |               | :               |         |          |
| DeleteFile('c:\m  | ovetest.bmp');        |               |                 |         |          |
|                   |                       |               | :               |         | 4        |
| )                 |                       |               | :               |         | 1        |
| Rewrite Res       | et AssignFile)        |               |                 | (Unty   | ped File |
|                   |                       |               | ( CloseFile     | Writeln | Readln   |
|                   |                       |               |                 |         |          |
|                   |                       | : (File Ha    | ndles)          |         | 2        |
| Wind              | ows Api               |               |                 |         |          |

. SysUtils

http://www.alshater.net

3

) : File Streams Stream TFileStream ( TMemoryStream TStream . : (Working With File Handles) : : () : var FileHandle:integer; S:string; Begin if Not FileExists('c:\MyFile.mka') then FileHandle:= FileCreate('c:\MyFile.mka') Else FileHandle:= FileOpen('c:\MyFile.mka',fmOpenReadWrite); s:= 'khaled Nassr Agha'; FileWrite(FileHandle,Pointer(s)^,length(s )); Fileclose(FileHandle); end; FileExists True

| FileHandle                             | FileCreate          |    |            |  |  |
|----------------------------------------|---------------------|----|------------|--|--|
|                                        | FileOpen            |    |            |  |  |
|                                        | fmOpenReadWrite     |    | FileHandle |  |  |
| FileHandle                             |                     | S  | FileWrite  |  |  |
|                                        | . S                 |    |            |  |  |
|                                        |                     |    | FileClose  |  |  |
|                                        |                     |    | :          |  |  |
| :                                      |                     |    | Memo       |  |  |
| var FileHandle,FileSize : integer;     |                     |    |            |  |  |
| s:string;                              |                     |    |            |  |  |
| begin                                  |                     |    |            |  |  |
| if FileExists ('c:\MyFile.mka') then b | begin               |    |            |  |  |
| FileHandle:= FileOpen('c:\MyFile.m     | ka',fmOpenReadWrite | ); |            |  |  |

| http://www.alshater.net<br>FileSize:=getfilesize(F<br>setlength(s,FileSize);<br>Fileread(FileHandle,po<br>Memo1.Text := s;<br>Fileclose(FileHandle);<br>end;<br>Handle | TileHandle,ni<br>Dinter(s)^,Fil                                 | l);<br>eSize);<br>le ( Handle, Offset, or                     | نفي<br>igin)                                        | لغة البرمجة د |
|----------------------------------------------------------------------------------------------------|-----------------------------------------------------------------|---------------------------------------------------------------|-----------------------------------------------------|---------------|
| Trancio                                                                                                    |                                                                 | : Origin                                                      | Origin                                              | Offset        |
|                                                                                                    |                                                                 |                                                               |                                                     | 1             |
|                                                                                                    |                                                                 |                                                               | Offset                                              | 0             |
|                                                                                                    |                                                                 |                                                               | Offset                                              | 1             |
|                                                                                                    |                                                                 |                                                               | Offset                                              | 2             |
|                                                                                                    |                                                                 | SeekF                                                         | ile(FileHandle,0,0)                                 |               |
|                                                                                                    |                                                                 | 12                                                            | Seekfile(FileHan                                    | dle,12,2)     |
|                                                                                                    |                                                                 |                                                               | : File Stream                                       |               |
| Var FileStream : TFile<br>buffer : String;<br>begin<br>FileStream := TFileStr<br>Buffer := ' This Line W<br>FileStream.Write(poin<br>FileStream.Free ;<br>end;         | :<br>eStream ;<br>eam.Create('<br>Vill Be Save<br>ter(Buffer)^, | :<br>c:\MyStream.tst',fmCr<br>to File ' ;<br>Length(Buffer)); | TFileStream<br>reate);                              |               |
| fmCreate                                                                                                    | С                                                               | MyStream.Tst                                                  | TFileStream.Crea                                    | ate           |
| (                                                                                                    | ) E                                                             | Buffer<br>FileStream                                          | : FileStream.Wr<br>: FileStream.Fi<br>: TFileStream | rite<br>ree   |
| :<br>Var FileStream : TFile<br>buffer : String;<br>FileSize : integer;<br>begin<br>FileStream := TFileStr<br>FileSize := (FileStream                                   | Stream ;<br>eam.Create('<br>n.size );                           | c:\MyStream.tst',fmOj                                         | Memo<br>penRead);                                   |               |

| http://www.alshater.net<br>Setlength(Buffer,FileSize);<br>FileStream.read(pointer(Buffer)^,File<br>memo1.text := Buffer;<br>FileStream.Free ;<br>end; | Size);               |                           | دلفي         | لغة البرمجة |
|----------------------------------------------------------------------------------------------------|----------------------|---------------------------|--------------|-------------|
| FileStream.Size                                                                                                    | Create               |                           |              |             |
| SetLength                                                                                                    |                      | Buffe                     | er           |             |
|                                                                                                    | . Memo               | 1                         |              | Buffer      |
| ( Origin                                                                                                    | Seek                 | : FieStre                 | eam.Seek     | 1           |
| .(                                                                                                    | See                  | ekFile                    | Origin       |             |
|                                                                                                    |                      |                           | :            |             |
|                                                                                                    | :                    |                           |              |             |
|                                                                                                    |                      |                           | Calc.e       | xe          |
| WinExec('C:\Windows\Calc.exe',Sw_                                                                                                    | _Show) ;             |                           | :            |             |
| C:\Windows                                                                                                    |                      |                           |              | :           |
| Windows Windows 2000                                                                                                    | Window               | vs Me W                   | indows 98    |             |
|                                                                                                    |                      |                           | C:\Win32     | 2 Xp        |
| GetWindowsDirectoy :                                                                                                    |                      | GetWind                   | lowsDirector | У           |
| )                                                                                                    | Р                    | char                      | р            | (p,200);    |
| . Fr                                                                                                    | eeMem(p,200)         |                           | GetMem       | n(p,200)    |
|                                                                                                    | :                    |                           |              | 2           |
| (Microsoft Word)                                                                                                    |                      |                           |              |             |
|                                                                                                    |                      | :                         |              |             |
|                                                                                                    | Uses                 | She                       | ellApi       |             |
| shellapi.ShellExecute(0,'Open','C:\My                                                                                                    | y Documents\Test.doc | ',Nil,Nil,0)<br>Fast de l | );           |             |
| . My Docu                                                                                                    | liment               | est.doc                   |              |             |
| . Print Open                                                                                                    | 107                  |                           |              |             |

#### C:\Mypicture.jpg

Internet

. Explorer

shellapi.ShellExecute(0 ,'Open','C:\My Documents',Nil,Nil,0) ; . C:\My Document

:

:

|          |        |     | ( No<br>MDI | tepad ) | Tz       | xt            | :<br>Rtf   |
|----------|--------|-----|-------------|---------|----------|---------------|------------|
|          |        | Op  | enDial      | og      | MainMenu |               |            |
|          |        |     |             |         |          | : For         | :<br>m1    |
|          |        |     |             |         | h        | dRightToLeft  | BiDiMode   |
|          |        |     |             |         |          |               | Caption    |
|          |        |     |             |         |          | fsMDIForm     | FormStyle  |
|          |        |     |             |         |          | MainForm      | Name       |
|          |        |     |             |         | poI      | DesktopCenter | Position   |
|          | :(     | )   | (           | )       |          | : MainM       | lenu       |
| :        | (      | )   |             |         | FileMenu | Name          | ( )        |
| Shortcut |        |     |             | Name    |          | Caption       |            |
|          |        |     |             |         | New      |               | &          |
|          |        |     |             |         | OpenFile |               | &          |
|          |        |     |             |         | CloseApp |               | &          |
| :        | (      | )   |             |         | Window1  | Name          | ( )        |
| Shortcut |        |     |             | Name    |          | Caption       |            |
|          |        |     |             |         |          |               |            |
|          |        |     |             |         |          |               |            |
|          |        |     |             |         |          | : One         | nDialog1   |
|          |        |     |             |         |          | rtf           | DefaultExt |
|          |        |     |             | :       | Filter   |               | Filter     |
| Filt     | er Nam | e   |             | -       | Filter   |               |            |
|          |        | Ric | h Text      |         |          | *.rtf         |            |
|          |        | Te  | xt File     |         |          | *.Txt         |            |
|          |        | A   | ll File     |         |          | * *           |            |

| Filter Name | Filter |
|-------------|--------|
| Rich Text   | *.rtf  |
| Text File   | *.Txt  |
| All File    | * *    |

. MyTextEditor.Dpr

Main.pas

| http://www.alshater.net | t        |      |      |        |        |         |             |        | ية دلفي | لغة البرمج |
|-------------------------|----------|------|------|--------|--------|---------|-------------|--------|---------|------------|
| MainMenu :              |          |      |      | File-  | → New  | → For   | rm          |        |         |            |
| .FontDialog             | PrintDia | alog | Save | eDialo | og     | Win.    | 32          | Rich   | nText   |            |
|                         |          |      |      |        |        | :<br>   | -<br>RightT | ol eft | BiD     | iMode      |
|                         |          |      |      |        |        | 0       | fsMDI       | Child  | For     | nStyle     |
|                         |          |      |      |        |        |         | Edi         | tForm  |         | Name       |
|                         | ( )      | (    | )    | (      | )      |         | Mai         | nMenu1 |         |            |
|                         |          |      |      |        |        |         |             | :      |         |            |
| : (                     | )        |      |      | Fi     | ileMen | u Ì     | Name        | (      | )       |            |
| Shortcut                |          |      |      | Na     | me     |         |             | Capti  | on      |            |
|                         |          |      |      |        |        | New     |             |        |         | &          |
|                         |          |      |      |        | Op     | enFile  |             |        |         | &          |
|                         | Ctrl+S   |      |      |        |        | Save    |             |        |         |            |
|                         |          |      |      |        | S      | aveAs   |             |        |         |            |
|                         |          |      |      |        | Pr     | intFile |             |        |         |            |
|                         |          |      |      |        | Clo    | oseFile |             |        |         |            |
|                         |          |      |      |        | Cl     | oseAll  |             |        |         | &          |
| : (                     | )        |      |      | Edit   | Menu   | Na      | ame         | (      | )       |            |
| Shortcut                |          |      |      | Na     | me     |         |             | Capti  | on      |            |
|                         | Ctrl+C   |      |      |        | Cop    | pyText  |             |        |         |            |
|                         | Ctrl+X   |      |      |        | (      | Cuttext |             |        |         |            |
|                         | Ctrl+V   |      |      |        | Pas    | teText  |             |        |         |            |
|                         | Ctrl+A   |      |      |        | Se     | lectAll |             |        |         |            |
| : (                     | )        |      |      | Edi    | tMenu  | N       | ame         | (      | )       |            |
| Shortcut                |          |      | Nan  | ne     |        |         | C           | aption |         |            |
|                         |          |      |      |        |        | Laft1   |             |        |         |            |

| Shortcut       | Inallie   | Caption |  |  |  |
|----------------|-----------|---------|--|--|--|
|                | Left1     |         |  |  |  |
|                | Right1    |         |  |  |  |
|                | Center1   |         |  |  |  |
|                |           | -       |  |  |  |
|                | WordWrap1 |         |  |  |  |
|                | Font1     |         |  |  |  |
| True RadioItem |           |         |  |  |  |

|                                             |                    | :        | Riche             | dit1         |
|---------------------------------------------|--------------------|----------|-------------------|--------------|
|                                             |                    |          | alClient          | Align        |
|                                             |                    |          | Editor            | Name         |
|                                             |                    | :        | Savedia           | log1         |
|                                             |                    |          | .rtf              | DefaultExt   |
|                                             | :                  | Filter   |                   | Filter       |
| Filter Name                                 |                    | Filter   |                   |              |
| Rich Text                                   |                    |          | *.rtt<br>* Tyt    |              |
| l lext File                                 | EditTo             | ut nog   | <sup>1</sup> .1Xt |              |
|                                             | Eante              | xt.pas   |                   | _            |
| : MainForm                                  |                    |          |                   |              |
| TEditForm.Create(Self);                     |                    |          |                   | G 10         |
|                                             |                    |          |                   | Self         |
| :EditForm                                   |                    |          |                   | -            |
| TEditForm.Create(Self);                     |                    |          |                   |              |
|                                             |                    |          |                   |              |
| :                                           | :                  | EditForm | OnC               | lose -       |
| Action := CaFree ;                          |                    |          |                   |              |
| CaMinimized                                 |                    |          |                   |              |
|                                             |                    |          |                   |              |
| (                                           | )                  |          |                   |              |
|                                             | /<br>TrichEdit ) I | ditor    |                   |              |
| (                                           | Inchedit ) i       |          |                   |              |
|                                             |                    |          |                   |              |
|                                             | :                  |          |                   |              |
| . EditText P                                | rivate             | String   | PathName          |              |
|                                             |                    |          |                   | : _          |
| const                                       |                    |          |                   |              |
| DefaultFileName = ' ';                      |                    |          |                   |              |
|                                             | EditText           | nublic   |                   |              |
| Procedure Open(const AFileName: si          | tring).            | puolie   |                   | _            |
| rice and open (construction in the family s | umg),              |          |                   |              |
| $C$ tr $1 \perp \lambda 1$ t $\perp$        | -C                 |          |                   |              |
| CultAlt                                     | C                  |          | T 1               | <del>.</del> |
|                                             |                    |          | Implemen          | itation      |
| PathName := AFileName;                      |                    |          |                   |              |
|                                             | 191                |          |                   |              |

| http://www.alshater.net<br>Caption := ExtractFileNa<br>with Editor do                                                                                       | me(AFileName);                                               |                |           | لغة البرمجة دلفي |
|----------------------------------------------------------------------------------------------------|--------------------------------------------------------------|----------------|-----------|------------------|
| Lines.LoadFromFile(Pa<br>SelStart := 0;<br>Modified := False;<br>end:                                                                                       | thName);                                                     |                |           |                  |
|                                                                                                    |                                                              | : ExtractF     | ileName ( | AFileName)       |
|                                                                                                    | . With                                                       | Editor Do begi | n End     |                  |
| Editor.Lines.LoadFromFil<br>Editor.SelStart := 0;                                                                                                    | e(PathName);                                                 |                | Dia,      |                  |
| Editor .Modified := False;                                                                                                    |                                                              |                | Width     |                  |
| •                                                                                                    |                                                              |                |           |                  |
|                                                                                                    | Editor                                                       | m              | Editor.s  | elstart := 0     |
|                                                                                                    |                                                              | True           | Editor    | r.Modified       |
| :<br>If OpenDialog1.Execute T<br>TeditForm.Create(Self).Oj<br>:<br>MainForm Openfile Click                                                                  | MainForm<br>Then<br>pen(OpenDialog1.File<br>Open<br>EditForm | Name ) ;       | TI        | nen              |
| Wann onn.openne.enek                                                                                                    | ,                                                            |                |           |                  |
| Deth Marrie - DefeultFile                                                                                                    | Nama                                                         | : Edit         | Form      | OnCreate         |
| Patniname := DefaultFile                                                                                                    | Name;                                                        |                | PathN     | ame              |
|                                                                                                    |                                                              |                |           | :                |
|                                                                                                    | rtf                                                          | TRichEd        | lit       | Editor           |
| Editor                                                                                                    | Tstrings                                                     |                | Txt       | rtf              |
| Txt                                                                                                    |                                                              | ÷              | -         | -                |
|                                                                                                    | EditForm                                                     |                |           |                  |
| var S: Tstringlist;<br>begin<br>if PathName = DefaultFile<br>SaveAsClick(Sender)<br>else<br>begin<br>if uppercase(rightstr(PathN<br>Editor.Lines.SaveToFile | Name then<br>Name,3)) = uppercase(e(PathName) else           | 'rtf' ) then   |           |                  |

http://www.alshater.net لغة البرمجة دلفي S:=Tstringlist.Create; s.AddStrings(Editor.Lines) finally s.SaveToFile(PathName); end; Editor.Modified := False; end; ш ш PathName PathName : Editor.Lines.SaveToFile(PathName) 1 ) rtf 'rtf' PathName TStringList S Txt 2 Editor.Modified False Editor : : EditForm SaveDialog1.FileName := PathName; if SaveDialog1.Execute then begin PathName := SaveDialog1.FileName; Caption := ExtractFileName(PathName); SaveClick(Sender); end; PathName SaveClick (Sender) : : EditForm Close; : :MainForm

Close;

## : EditForm MainForm.CloseApp.Click ;

| · EditForm                                                                                                    | OnClose                        | ·<br>Ωuery                     |               |
|----------------------------------------------------------------------------------------------------|--------------------------------|--------------------------------|---------------|
| Const                                                                                                    | Oliciose                       |                                |               |
| SWarningText = '                                                                                                    |                                | ۱.                             |               |
| bogin                                                                                                    |                                | ,                              |               |
| <pre>begin if Editor.Modified then begin case MessageDlg(Format(SV [mbYes, mbNo, mbCancel] mrYes: SaveClick(Self); mrCancel: CanClose := Fal end; end;</pre> | WarningText<br>], 0) of<br>se; | + #13 + '%s', [PathName]), mtC | Confirmation, |
| end;                                                                                                    |                                |                                |               |
|                                                                                                    |                                | OnCloseQuery                   | /             |
| False                                                                                                    | True                           | CanClose                       |               |
|                                                                                                    |                                |                                |               |
|                                                                                                    | True                           | ) Editor.Modified              |               |
| :                                                                                                    |                                |                                | (             |
| SaveClick                                                                                                    |                                |                                | · Ves         |
| . SaveChek                                                                                                    |                                |                                | . 105<br>. No |
| ,                                                                                                    |                                |                                | : NO          |
| CanClose                                                                                                    |                                |                                | : Cancel      |
|                                                                                                    | •                              |                                | False         |
|                                                                                                    |                                | MessageDlg                     | #13           |
|                                                                                                    |                                | Enter                          |               |
|                                                                                                    |                                | :                              |               |
|                                                                                                    |                                |                                |               |
| Editor CopyToClipboard                                                                                                    | •                              |                                |               |
| Lutton.copyroenpoourd,                                                                                                    |                                |                                |               |
| Editor.CutToClipboard:                                                                                                    | -                              |                                |               |
| : · · · · · · · · · · · · · · · · · · ·                                                                                                    |                                |                                |               |

| http://www.alshater.net<br>Editor.PasteFromClipboard;                                                                                                    |                                                                      |                   | لغة البرمجة دلفي     |
|----------------------------------------------------------------------------------------------------|----------------------------------------------------------------------|-------------------|----------------------|
| Editor.SelectAll;<br>Editor<br>( )                                                                                                    |                                                                      |                   |                      |
| Copytext.Enabled := editor.SelLer<br>Cuttext.Enabled := editor.SelLer<br>Pastetext.Enabled := clipboard.Ha                                                                      | ngth > 0;<br>ngth > 0;<br>nsFormat(CF_text);<br>. EditForm<br>Editor | uses              | ClipBrd<br>SelLength |
| with Sender as TMenuItem do Ch<br>with Editor.Paragraph do<br>if Left1.Checked then<br>Alignment := taLeftJustify                                                               | :<br>ecked := True;                                                  |                   | :                    |
| else if Right1.Checked then<br>Alignment := taRightJustify<br>else if Center1.Checked then<br>Alignment := taCenter;<br>OnClick                                                 | (                                                                    | ) (               | )                    |
|                                                                                                    | . Left1Click                                                         |                   | Event                |
| <pre>with Editor do   begin   WordWrap := not WordWrap;   if WordWrap then     ScrollBars := ssVertical   else     ScrollBars := ssBoth;   WordWrap1.Checked := WordWrap1</pre> | :<br>{ toggle word wrappi<br>Wrap; { set menu iter                   | ng }<br>m check } |                      |
| FontDialog1.Font := Editor.Font;<br>if FontDialog1.Execute then<br>Editor.SelAttributes.Assign(For                                                                              | :<br>ntDialog1.Font);                                                |                   |                      |

) Window1

| nup.//www.aisnater.net |   |    |            | لغه البرمجه دلقي |
|------------------------|---|----|------------|------------------|
| -                      |   |    | Memo       | RichEdit         |
| ·                      |   |    | Memo       |                  |
| .TRichEdit             |   |    |            | SelAttributes    |
|                        |   |    | : MainForm |                  |
| )                      |   |    |            |                  |
| )                      |   |    | (          |                  |
|                        |   |    | (          |                  |
|                        |   |    |            |                  |
|                        |   |    |            | :                |
| . GroupIndex           | 1 |    |            |                  |
| 1                      |   | 0  |            |                  |
| GroupIndex 2           |   |    |            |                  |
|                        |   |    |            |                  |
|                        |   |    |            | GroupIndex       |
| :                      |   |    |            |                  |
| MainForm.Tile          |   |    |            |                  |
|                        |   | )  |            |                  |
| :                      |   |    |            |                  |
| MainForm.Cascade;      |   |    |            |                  |
|                        |   |    |            |                  |
|                        |   |    | :          |                  |
|                        |   |    |            |                  |
| WindowsMenu            |   | Ma | ainForm    |                  |

(Setup)

.

(

: Install Shelled Express

Install Shelled Express

### Install Shelled Professional Install Shelled Express

. . . . .

Install Shelled Express Start  $\rightarrow$  Program  $\rightarrow$  IntallShelled  $\rightarrow$  Express – Borland Limited Edition . : Create new project

C:\My Documents\MySetups\MyNotpad.ism

:

.

.

Project name and location

:

. Create

#### General Information

| a Mynotpaa mistalionicia Express           | s bonana Emilica Eakion |                                        |  |  |
|--------------------------------------------|-------------------------|----------------------------------------|--|--|
| <u>File Edit View Go Build Tools H</u> elp |                         |                                        |  |  |
| D 🚅 🖬   🗉 🛅   子 ৬ ♀                        | - →   🎬 👗   🗄 🕃   🚳   🤣 | <u>ې</u>                               |  |  |
| 🚥 General Information                      |                         |                                        |  |  |
| 🐨 🔐 InstallShield Today 📃 🔺                | Author                  | M.Khaled Nasser Agha                   |  |  |
| 🛁 🌛 Help                                   | Authoring Comments      | mk_agha@hotmail.com                    |  |  |
| 🚊 🚺 Organize Your Setup                    | Subject                 | برنامج المفكرة                         |  |  |
|                                            | Keywords                |                                        |  |  |
| 🕞 Features                                 | Product Name            | برنامج المفكرة                         |  |  |
| 🥶 Setup Types                              | Display Icon            | D:\TextEdit\TextEditor.exe             |  |  |
| 🔤 🕺 Upgrade Paths                          | Product Version         | 1.00.0000                              |  |  |
| 🚊 🙋 Specify Application Data               | INSTALLDIR              | [ProgramFilesFolder]\MyNotepad         |  |  |
| 🗇 Files                                    | Publisher/Product URL   | http://www.Delphiat.tripod.com         |  |  |
| 🗝 🚱 Files and Features                     | Product Update URL      | http://www.Delphiat.tripod.com         |  |  |
| 📸 Objects/Merge Module:                    | Publisher               | MutiSoft                               |  |  |
| 🔀 Dependencies                             | Support Contact         |                                        |  |  |
| 😑 🔞 Configure the Target System            | Support URL             | http://www.yourcompany.com             |  |  |
| 🔃 Shortcuts/Folders                        | Support Phone number    | 555-555-1234                           |  |  |
| 🎒 Registry                                 | Readme                  |                                        |  |  |
| - Spin ODBC Resources -                    | Disable Change Button   | No                                     |  |  |
| 🐻 INI File Changes                         | Disable Remove Button   | No                                     |  |  |
| 🗴 File Extensions                          | Disable Repair Button   | No                                     |  |  |
| 📟 🐼 Environment Variables                  | Product code            | {9B1ABB50-C3BC-499A-8519-F17409D3213A} |  |  |
| 🚊 🕘 Customize the Setup Appeara            | Upgrade code            | {B6327EF7-6C07-4642-8035-5C019637BE60} |  |  |
| 🔄 Dialogs                                  | Default Font            | Tahoma:8                               |  |  |
| 🔤 📩 Billboards                             | DATABASEDIR             |                                        |  |  |
| Text and Messages                          |                         |                                        |  |  |
|                                            | 1                       |                                        |  |  |
| Ready                                      |                         | NUM //                                 |  |  |

: INSTALLDIR

: Product Name

لغة البرمجة دلفي Setup Types

|                                       |                                                  | Setup Types                      |
|---------------------------------------|--------------------------------------------------|----------------------------------|
| (Minimal)                             | (Typical)                                        |                                  |
|                                       |                                                  | (Custom)                         |
|                                       | Typical                                          |                                  |
|                                       |                                                  |                                  |
|                                       |                                                  | Files                            |
|                                       | )                                                |                                  |
|                                       |                                                  | .Exe                             |
|                                       |                                                  |                                  |
|                                       | Destination (                                    | Computer                         |
| Source Computer's                     |                                                  | INSTALLDIR                       |
|                                       |                                                  | . Folder                         |
| Destination                           | Source Computer's Files                          | TextEditor.Exe                   |
|                                       | · .                                              | Computer Files                   |
| ·                                     |                                                  | : Object/ Merge Modules          |
| ·                                     | BDF                                              | · BDF ent                        |
|                                       | Alias                                            | · DDL_ent                        |
| Ouial/Da                              | Allas                                            | · Quick Doport                   |
|                                       | ср                                               | . QuickRepoir                    |
| Shortcuts                             | Notepad Shortcut                                 | : Shortcuts / folder s           |
| 🖃 🏣 Taskbar<br>📄 🎆 Start Menu         | رمج محمد خالد ناصر آغا<br>Feature Always Install | ے۔<br>هذا البرنامج من تأليف المب |
| 는 - 🕞 Programs Menu<br>는 - 🕞 MutiSoft | Arguments [INSTALLDIR] TextEdir                  | tor eve                          |
| 🔤 Notepad                             | Icon File D:\TextEdit\TextEditor                 | ·exe                             |
| Send To                               | Run Normal Window                                |                                  |
| Notepad                               | Hot Key 0                                        |                                  |
|                                       | New Folder Program N                             | (enu                             |
|                                       | New Tolder Trogram w                             | Tentu                            |
|                                       | INEW Shortcut                                    | Notonad                          |
|                                       |                                                  |                                  |
| w1n2000                               | N N                                              | Description                      |
|                                       | )                                                | : Target                         |
| . INSTALLDIR\Text                     | Editor.exe                                       |                                  |
|                                       |                                                  | : IconFile                       |
|                                       |                                                  |                                  |

•

)

. Startup Registry ) . ( Dialog ) . ( Requirement ( 2000 ) . . . Build your release Custom : ) : Media Size . (1.38 : Media Size Unite 1 Gb Mb 1024 512 : Cluster Size ) : Compress Media True . ( : Setup.exe Setup.exe Setup.exe Msi True Msi . Setup.exe instmsia.exe : Include Msi Win9x engine ) Msi Msi Msi ( Msi instmsia.exe . True : Include Msi Windows Nt engine .... instmsiw.exe : Generate AutoRun.inf True . DVD

| http://www.alshater.net |                      |       | برمجة دلفي          | لغة ال |
|-------------------------|----------------------|-------|---------------------|--------|
|                         |                      | Build | <b>Build Custom</b> |        |
| build completed with (  | ) errors, 0 warnings |       |                     |        |
| Dera Verra              | Crasterra            | Τ-    | at Warra Dalaa aa   |        |
| Run Your                | Custom               | Te    | st Your Release     |        |

Setup

.

:

:

# C:\My Documents\MySetups\MyNotpad\Express\Custom\DiskImages\DISK1 Custom Distributed your release

•

... A:\

Install Shelled